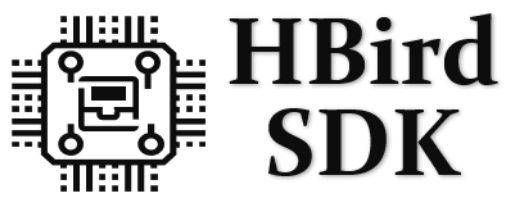

HummingBird RISC-V Software Development Kit

# HummingBird SDK Release 0.1.4

Nuclei

Jan 17, 2023

# CONTENTS:

| 1 | Over                             | iew                                                                                                    | 1                                                                                                    |
|---|----------------------------------|----------------------------------------------------------------------------------------------------|----------------------------------------------------------------------------------------------------|
|   | 1.1                              | Introduction                                                                                                    | . 1                                                                                                    |
|   | 1.2                              | Design and Architecture                                                                                                    | . 1                                                                                                    |
|   | 1.3                              | Get Started                                                                                                    | . 3                                                                                                    |
|   | 1.4                              | Contributing                                                                                                    | . 3                                                                                                    |
|   | 1.5                              | Copyright                                                                                                    | . 3                                                                                                    |
|   | 1.6                              | License                                                                                                    | . 4                                                                                                    |
| 2 | Ouio                             | Startun                                                                                                    | 5                                                                                                    |
| 4 | 21                               | Statup<br>Setur Teels and Environment                                                                                                    | 5                                                                                                    |
|   | 2.1                              | 2 1 1 Install and Satur Tools in Windows                                                                                                    | . 5                                                                                                    |
|   |                                  | 2.1.1 Install and Setup Tools in Windows                                                                                                    | . J<br>6                                                                                                    |
|   | 2.2                              | 2.1.2 Install and Setup 1001s in Linux                                                                                                    | . 0                                                                                                    |
|   | 2.2                              | Det and Setup HummingDird SDK                                                                                                    | . /                                                                                                    |
|   | 2.3                              | Build, Run and Debug Sample Application                                                                                                    | . ð                                                                                                    |
|   |                                  | 2.3.1 Hardware Preparation                                                                                                    | . 11<br>11                                                                                                    |
|   |                                  |                                                                                                    | . 11                                                                                                    |
|   |                                  | 2.3.3 Run Application                                                                                                    | . 12                                                                                                    |
|   | 2.4                              | 2.3.4 Debug Application                                                                                                    | . 12                                                                                                    |
|   | 2.4                              |                                                                                                    | . 15                                                                                                    |
|   | 25                               | Advanced Lisage                                                                                                    |                                                                                                    |
|   | 2.0                              |                                                                                                    | . 17                                                                                                    |
| 3 | Deve                             | pper Guide                                                                                                    | . 17<br>19                                                                                                    |
| 3 | <b>Deve</b> 3.1                  | per Guide Code Style                                                                                                    | . 17<br><b>19</b><br>. 19                                                                                                    |
| 3 | <b>Deve</b><br>3.1<br>3.2        | per Guide<br>Code Style                                                                                                    | . 17<br>19<br>. 19<br>. 19                                                                                                    |
| 3 | <b>Deve</b> 3.1 3.2              | per Guide         Code Style         Build System based on Makefile         3.2.1                                                                                                    | <b>17</b><br><b>19</b><br><b>19</b><br><b>19</b><br><b>19</b><br><b>19</b>                                                                                                    |
| 3 | <b>Deve</b> 3.1 3.2              | oper Guide         Code Style         Build System based on Makefile         3.2.1         Makefile Structure         3.2.2         Makefile targets of make command                                                                                                    | <b>17</b><br><b>19</b><br>19<br>19<br>19<br>24                                                                                                    |
| 3 | <b>Deve</b> 3.1 3.2              | oper Guide         Code Style         Build System based on Makefile         3.2.1         Makefile Structure         3.2.2         Makefile targets of make command         3.2.3         Makefile variables passed by make command                                                                                                    | <b>19</b><br>19<br>19<br>19<br>19<br>19<br>24<br>25                                                                                                    |
| 3 | <b>Deve</b> 3.1 3.2              | <b>pper Guide</b> Code Style         Build System based on Makefile         3.2.1         Makefile Structure         3.2.2         Makefile targets of make command         3.2.3         Makefile variables passed by make command         3.2.4         Makefile variables used only in Application Makefile                                                                                                    | <b>17</b><br><b>19</b><br><b>19</b><br><b>19</b><br><b>19</b><br><b>19</b><br><b>24</b><br><b>25</b><br><b>28</b>                                                                                                    |
| 3 | <b>Deve</b> 3.1 3.2              | per Guide         Code Style         Build System based on Makefile         3.2.1         Makefile Structure         3.2.2         Makefile targets of make command         3.2.3         Makefile variables passed by make command         3.2.4         Makefile variables used only in Application Makefile         3.2.5         Build Related Makefile variables used only in Application Makefile                                                                                                    | <b>17</b><br><b>19</b><br><b>19</b><br><b>19</b><br><b>19</b><br><b>19</b><br><b>24</b><br><b>24</b><br><b>25</b><br><b>28</b><br><b>30</b>                                                                                    |
| 3 | <b>Deve</b><br>3.1<br>3.2        | per Guide         Code Style         Build System based on Makefile         3.2.1         Makefile Structure         3.2.2         Makefile targets of make command         3.2.3         Makefile variables passed by make command         3.2.4         Makefile variables used only in Application Makefile         3.2.5         Build Related Makefile variables used only in Application Makefile                                                                                                    | <b>19</b><br><b>19</b><br><b>19</b><br><b>19</b><br><b>19</b><br><b>24</b><br><b>25</b><br><b>28</b><br><b>30</b><br><b>34</b>                                                                                                 |
| 3 | <b>Deve</b><br>3.1<br>3.2<br>3.3 | per Guide         Code Style         Build System based on Makefile         3.2.1         Makefile Structure         3.2.2         Makefile targets of make command         3.2.3         Makefile variables passed by make command         3.2.4         Makefile variables used only in Application Makefile         3.2.5         Build Related Makefile variables used only in Application Makefile         3.3.1                                                                                                    | <b>19</b><br><b>19</b><br><b>19</b><br><b>19</b><br><b>19</b><br><b>24</b><br><b>25</b><br><b>28</b><br><b>30</b><br><b>34</b><br><b>34</b>                                                                                    |
| 3 | <b>Deve</b><br>3.1<br>3.2<br>3.3 | per Guide         Code Style         Build System based on Makefile         3.2.1         Makefile Structure         3.2.2         Makefile targets of make command         3.2.3         Makefile variables passed by make command         3.2.4         Makefile variables used only in Application Makefile         3.2.5         Build Related Makefile variables used only in Application Makefile         Application Development         3.3.1         Overview         3.3.2         Add Extra Source Code                                                                                                    | <b>19</b><br><b>19</b><br><b>19</b><br><b>19</b><br><b>24</b><br><b>25</b><br><b>28</b><br><b>30</b><br><b>34</b><br><b>34</b><br><b>35</b>                                                                                    |
| 3 | <b>Deve</b><br>3.1<br>3.2<br>3.3 | per Guide         Code Style         Build System based on Makefile         3.2.1         Makefile Structure         3.2.2         Makefile targets of make command         3.2.3         Makefile variables passed by make command         3.2.4         Makefile variables used only in Application Makefile         3.2.5         Build Related Makefile variables used only in Application Makefile         3.3.1         Overview         3.3.2         Add Extra Source Code         3.3.3         Add Extra Include Directory                                                                                                    | 17         19         19         19         24         25         28         30         34         35         35                                                                                                    |
| 3 | <b>Deve</b><br>3.1<br>3.2<br>3.3 | per Guide         Code Style         Build System based on Makefile         3.2.1         Makefile Structure         3.2.2         Makefile targets of make command         3.2.3         Makefile variables passed by make command         3.2.4         Makefile variables used only in Application Makefile         3.2.5         Build Related Makefile variables used only in Application Makefile         3.3.1         Overview         3.3.2         Add Extra Source Code         3.3.3         Add Extra Build Options                                                                                                    | 17         19         19         19         24         25         28         300         344         35         35         35                                                                                                  |
| 3 | <b>Deve</b><br>3.1<br>3.2<br>3.3 | per Guide         Code Style         Build System based on Makefile         3.2.1         Makefile Structure         3.2.2         Makefile targets of make command         3.2.3         Makefile variables passed by make command         3.2.4         Makefile variables used only in Application Makefile         3.2.5         Build Related Makefile variables used only in Application Makefile         3.3.1         Overview         3.3.2         Add Extra Source Code         3.3.3         Add Extra Build Options         3.3.5         Optimize For Code Size                                                                                                    | 17         19         19         19         19         24         25         28         30         34         35         35         35         35         35         35         35                                             |
| 3 | <b>Deve</b><br>3.1<br>3.2<br>3.3 | pper Guide         Code Style         Build System based on Makefile         3.2.1         Makefile Structure         3.2.2         Makefile targets of make command         3.2.3         Makefile variables passed by make command         3.2.4         Makefile variables used only in Application Makefile         3.2.5       Build Related Makefile variables used only in Application Makefile         3.2.6       Add Extra Source Code         3.3.3       Add Extra Build Options         3.3.4       Add Extra Build Options         3.3.5       Optimize For Code Size                                                                                                    | 17         19         19         19         19         24         25         28         30         34         35         35         35         35         35         35         35         35         36         36            |
| 3 | <b>Deve</b><br>3.1<br>3.2<br>3.3 | per Guide         Code Style         Build System based on Makefile         3.2.1         Makefile Structure         3.2.2         Makefile targets of make command         3.2.3         Makefile variables passed by make command         3.2.4         Makefile variables used only in Application Makefile         3.2.5       Build Related Makefile variables used only in Application Makefile         3.2.5       Build Related Makefile variables used only in Application Makefile         3.2.5       Build Related Makefile variables used only in Application Makefile         3.3.1       Overview         3.3.2       Add Extra Source Code         3.3.3       Add Extra Include Directory         3.3.4       Add Extra Build Options         3.3.5       Optimize For Code Size         3.3.6       Change Link Script         3.3.7       Set Default Make Options                                                    | 17         19         19         19         19         24         25         28         30         34         35         35         35         35         36         36         36         36                                  |
| 3 | <b>Deve</b><br>3.1<br>3.2<br>3.3 | Pper Guide         Code Style         Build System based on Makefile         3.2.1         Makefile Structure         3.2.2         Makefile targets of make command         3.2.3         Makefile variables passed by make command         3.2.4         Makefile variables used only in Application Makefile         3.2.5         Build Related Makefile variables used only in Application Makefile         3.2.5         Build Related Makefile variables used only in Application Makefile         3.2.5         Build Related Makefile variables used only in Application Makefile         3.3.1       Overview         3.3.2       Add Extra Source Code         3.3.3       Add Extra Include Directory         3.3.4       Add Extra Build Options         3.3.5       Optimize For Code Size         3.3.6       Change Link Script         3.3.7       Set Default Make Options         Build HummingBird SDK Documentation | 17         19         19         19         19         24         25         28         30         34         35         35         35         35         36         36         36         36         36                       |
| 3 | <b>Deve</b><br>3.1<br>3.2<br>3.3 | Pper Guide         Code Style         Build System based on Makefile         3.2.1         Makefile Structure         3.2.2         Makefile targets of make command         3.2.3         Makefile variables passed by make command         3.2.4         Makefile variables used only in Application Makefile         3.2.5         Build Related Makefile variables used only in Application Makefile         Application Development         3.3.1         Overview         3.3.2         Add Extra Source Code         3.3.3         Add Extra Include Directory         3.3.4         Add Extra Build Options         3.3.5       Optimize For Code Size         3.3.6       Change Link Script         3.3.7       Set Default Make Options         3.3.7       Set Default Make Options         3.4.1       Install Tools                                                                                                    | 17         19         19         19         19         24         25         28         30         34         35         35         35         36         36         36         36         36         36         36         36 |

| 4  | Cont  | ributing                                                                                                    | 39         |
|----|-------|----------------------------------------------------------------------------------------------------|------------|
|    | 4.1   | Port your HummingBird SoC into HummingBird SDK                                                                                      | 39         |
|    | 4.2   | Submit your issue                                                                                                    | 43         |
|    | 4.3   | Submit your pull request                                                                                                    | 43         |
|    | 4.4   | Git commit guide                                                                                                    | 43         |
| 5  | Desig | an and Architecture                                                                                                    | 45         |
| •  | 5.1   | Overview                                                                                                    | 45         |
|    |       | 5.1.1 Directory Structure                                                                                                    | 45         |
|    |       | 5.1.2 Project Components                                                                                                    | 48         |
|    | 5.2   | HummingBird RISC-V Processor                                                                                                    | 48         |
|    |       | 5.2.1 Introduction                                                                                                    | 49         |
|    |       | 5.2.2 NMSIS in HummingBird SDK                                                                                                    | 49         |
|    |       | 5.2.3 SoC Resource                                                                                                    | 118        |
|    | 5.3   | SoC                                                                                                    | 118        |
|    |       | 5.3.1 HummingBird SoC                                                                                                    | 118        |
|    |       | 5.3.2 HummingBird SoC V2                                                                                                    | 121        |
|    | 5.4   | Board                                                                                                    | 122        |
|    |       | 5.4.1 HummingBird Evaluation Kit                                                                                                    | 122        |
|    |       | 5.4.2 DDR200T Evaluation Kit                                                                                                    | 124        |
|    |       | 5.4.3 MCU200T Evaluation Kit                                                                                                    | 126        |
|    | 5.5   |                                                                                                    | 127        |
|    |       | 5.5.1 Overview                                                                                                    | 127        |
|    | 56    | DTOS                                                                                                    | 128        |
|    | 5.0   | 561 Overview                                                                                                    | 120        |
|    |       | 5.6.1 Overview                                                                                                    | 128        |
|    |       | 5.6.3 UCOSII                                                                                                    | 120        |
|    |       | 5.6.4 RT-Thread                                                                                                    | 130        |
|    | 5.7   | Application                                                                                                    | 130        |
|    |       | 5.7.1 Overview                                                                                                    | 130        |
|    |       | 5.7.2 Bare-metal applications                                                                                                    | 131        |
|    |       | 5.7.3 FreeRTOS applications                                                                                                    | 139        |
|    |       | 5.7.4 UCOSII applications                                                                                                    | 140        |
|    |       | 5.7.5 RT-Thread applications                                                                                                    | 142        |
| 6  | Chan  | polan                                                                                                    | 145        |
| U  | 6 1   | V014                                                                                                    | 145        |
|    | 6.2   | V0.1.3                                                                                                    | 145        |
|    | 6.3   | V0.1.2                                                                                                    | 146        |
|    | 6.4   | V0.1.1                                                                                                    | 146        |
|    | 6.5   | V0.1.0                                                                                                    | 147        |
| _  | -     |                                                                                                    |            |
| 7  | FAQ   | $\mathbf{W}$ (1) $\mathbf{U}$ (1) $\mathbf{U}$ (1) $\mathbf{U}$ (1) $\mathbf{U}$ (1) $\mathbf{U}$ (1) $\mathbf{U}$ (1) $\mathbf{U}$ | 149<br>140 |
|    | 7.1   | Why Lean't download application in Linux?                                                                                           | 149<br>140 |
|    | 7.2   | Why the provided application is not running correctly in my HummingBird Evaluation Board?                                           | 149        |
|    | 1.5   | why the provided application is not running correctly in my running bird Evaluation board?                                          | 150        |
| 8  | Licen | ise                                                                                                    | 151        |
| 9  | Gloss | sary                                                                                                    | 157        |
| 10 | Арре  | endix                                                                                                    | 159        |
| 11 | Indic | tes and tables                                                                                                    | 161        |
|    |       |                                                                                                    |            |

Index

#### CHAPTER

### ONE

# **OVERVIEW**

# **1.1 Introduction**

The **HummingBird RISC-V Software Development Kit** (SDK) is an open-source software platform to speed up the software development of SoCs based on HummingBird RISC-V Processor Cores.

This HummingBird SDK is built based on the modified version of NMSIS<sup>1</sup>, user can access all the APIs provided by NMSIS<sup>2</sup> and also the APIs that provided by HummingBird SDK which mainly for on-board peripherals access such as GPIO, UART, SPI and I2C, etc.

HummingBird SDK provides a good start base for embedded developers which will help them simplify software development and improve time-to-market through well-designed software framework.

#### Note:

- The NMSIS used in this HummingBird SDK is **modified** for HummingBird RISC-V Core, which is not compatiable with **Nuclei NMSIS**, take care.
- HummingBird SDK is developed based on Nuclei SDK<sup>3</sup> 0.2.4 release, and will diverge in future.
- To get a pdf version of this documentation, please click HBird SDK Document<sup>4</sup>

# **1.2 Design and Architecture**

The HummingBird SDK general design and architecture are shown in the block diagram as below.

As *HummingBird SDK Design and Architecture Diagram* (page 2) shown, The HummingBird SDK provides the following features:

- *HummingBird RISC-V Core API* (page 49) service is built on top of a modified version of NMSIS<sup>5</sup>, so silicon vendors of HummingBird RISC-V processors can easily port their SoCs to HummingBird SDK, and quickly evaluate software on their SoC.
- NMSIS-NN and NMSIS-DSP library can be also used in HummingBird SDK, and the prebuilt libraries are included in NMSIS/Library folder of HummingBird SDK.
- Mainly support two HummingBird RISC-V Processor based SoCs, HummingBird SoC (page 118).

<sup>&</sup>lt;sup>1</sup> https://github.com/Nuclei-Software/NMSIS

<sup>&</sup>lt;sup>2</sup> https://github.com/Nuclei-Software/NMSIS

<sup>&</sup>lt;sup>3</sup> https://github.com/nuclei-software/nuclei-sdk

<sup>&</sup>lt;sup>4</sup> https://doc.nucleisys.com/hbird\_sdk/hummingbirdsdk.pdf

<sup>&</sup>lt;sup>5</sup> https://github.com/Nuclei-Software/NMSIS

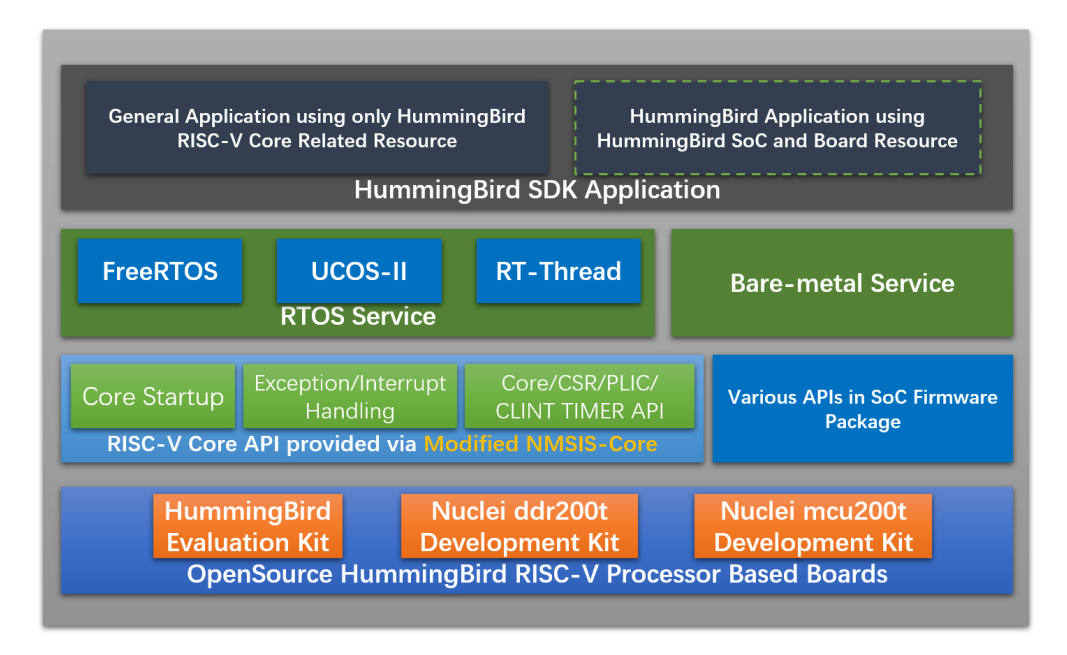

Fig. 1: HummingBird SDK Design and Architecture Diagram

- Provided realtime operation system service via *FreeRTOS* (page 128), *UCOSII* (page 129) and *RT-Thread* (page 130)
- Provided bare-metal service for embedded system software beginners and resource-limited use-cases.
- Currently HummingBird SDK didn't define any common device APIs to access GPIO/I2C/SPI/UART devices, it still relied on the device/peripheral APIs from firmware libraries from various silicon vendors.
- Applications are logically seperated into three parts:
  - General applications for all HummingBird RISC-V Processors: In the HummingBird SDK software code, the applications provided are all general applications which can run on all HummingBird RISC-V Processors, with basic UART service to provide printf function.
  - HummingBird SoC applications: These applications are not included in the HummingBird SDK software code, it is *maintained seperately*, it will use resource from HummingBird SoC and its evaluation boards to develop applications, which will not be compatiable with different boards.

# 1.3 Get Started

Please refer to Quick Startup (page 5) to get started to take a try with HummingBird SDK.

# 1.4 Contributing

Contributing to HummingBird SDK is welcomed, if you have any issue or pull request want to open, you can take a look at *Contributing* (page 39) section.

# 1.5 Copyright

Copyright (c) 2019 - Present, Nuclei System Technology. All rights reserved.

Redistribution and use in source and binary forms, with or without modification, are permitted provided that the following conditions are met:

- 1. Redistributions of source code must retain the above copyright notice, this list of conditions and the following disclaimer.
- 2. Redistributions in binary form must reproduce the above copyright notice, this list of conditions and the following disclaimer in the documentation and/or other materials provided with the distribution.
- 3. Neither the name of the Nuclei System Technology., nor the names of its contributors may be used to endorse or promote products derived from this software without specific prior written permission.

THIS SOFTWARE IS PROVIDED BY THE COPYRIGHT HOLDERS AND CONTRIBUTORS "AS IS" AND ANY EXPRESS OR IMPLIED WARRANTIES, INCLUDING, BUT NOT LIMITED TO, THE IMPLIED WARRANTIES OF MERCHANTABILITY AND FITNESS FOR A PARTICULAR PURPOSE ARE DISCLAIMED. IN NO EVENT SHALL THE COPYRIGHT HOLDER OR CONTRIBUTORS BE LIABLE FOR ANY DIRECT, INDIRECT, IN-CIDENTAL, SPECIAL, EXEMPLARY, OR CONSEQUENTIAL DAMAGES (INCLUDING, BUT NOT LIMITED TO, PROCUREMENT OF SUBSTITUTE GOODS OR SERVICES; LOSS OF USE, DATA, OR PROFITS; OR BUSI-NESS INTERRUPTION) HOWEVER CAUSED AND ON ANY THEORY OF LIABILITY, WHETHER IN CON-TRACT, STRICT LIABILITY, OR TORT (INCLUDING NEGLIGENCE OR OTHERWISE) ARISING IN ANY WAY OUT OF THE USE OF THIS SOFTWARE, EVEN IF ADVISED OF THE POSSIBILITY OF SUCH DAMAGE. NY THEORY OF LIABILITY, WHETHER IN CONTRACT, STRICT LIABILITY, OR TORT (INCLUDING NEGLI-GENCE OR OTHERWISE) ARISING IN ANY WAY OUT OF THE USE OF THIS SOFTWARE, EVEN IF AD-VISED OF THE POSSIBILITY OF SUCH DAMAGE.

# 1.6 License

HummingBird SDK is an opensource project licensed by Apache License 2.0 (page 151).

### CHAPTER

# QUICK STARTUP

# 2.1 Setup Tools and Environment

To start to use HummingBird SDK, you need to install the following tools:

- For Windows users, please check Install and Setup Tools in Windows (page 5)
- For Linux users, please check Install and Setup Tools in Linux (page 6)

## 2.1.1 Install and Setup Tools in Windows

Make sure you are using at least **Windows 7**, and then you can follow the following steps to download and install tools for you.

- 1. Create an Nuclei folder in your Windows Environment, such as D:\Software\Nuclei
- 2. Download the following tools from Nuclei Download Center<sup>6</sup>, please check and follow the figure *Nuclei Tools need to be downloaded for Windows* (page 5).
  - Nuclei RISC-V GNU Toolchain for Windows, see number 1 in the figure *Nuclei Tools need to be down-loaded for Windows* (page 5)
  - Nuclei OpenOCD for Windows, see number 2 in the figure *Nuclei Tools need to be downloaded for Windows* (page 5)
  - Windows Build Tools, see number 3 in the figure Nuclei Tools need to be downloaded for Windows (page 5)

| RISC-V GNU Toolchain          | Nuclei OpenOCD                      |
|-------------------------------|-------------------------------------|
| Windows 1 🛓 Centos x86-64 🛓   | Windows x86-64 2 🛓 Windows x86-32 🛓 |
| Ubuntu x86-64 18.04 or below. | Linux x86-64 🛓 Linux x86-32 🛓       |
|                               |                                     |
| Windows Build Tools           | Nuclei Studio IDE                   |
| Windows 3 4                   | Windows x86-64                      |

Fig. 1: Nuclei Tools need to be downloaded for Windows

3. Setup tools in previously created Nuclei folder, create gcc, openocd and build-tools folders.

<sup>&</sup>lt;sup>6</sup> https://nucleisys.com/download.php

• Nuclei RISC-V GNU Toolchain for Windows Extract the download gnu toolchain into a temp folder, and copy the files into gcc folder, make sure the gcc directory structure looks like this figure *Nuclei RISC-V GCC Toolchain directory structure of gcc* (page 6)

| 此电脑 > [ | Data (D:) 🔅 | > | Software | > | Nuclei | > | gcc |
|---------|-------------|---|----------|---|--------|---|-----|
|---------|-------------|---|----------|---|--------|---|-----|

| 名称 ^             | 修改日期           | 类型  |
|------------------|----------------|-----|
| 📜 bin            | 2020/1/5 16:59 | 文件夹 |
| 📙 include        | 2020/1/5 16:59 | 文件夹 |
| 📕 lib            | 2020/1/5 16:59 | 文件夹 |
| 📙 libexec        | 2020/1/5 16:59 | 文件夹 |
| riscv-nuclei-elf | 2020/1/5 17:00 | 文件夹 |
| 📙 share          | 2020/1/5 17:00 | 文件夹 |
|                  |                |     |

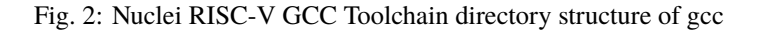

 Nuclei OpenOCD for Windows Extract the download openocd tool into a temp folder, and copy the files into openocd folder, make sure the openocd directory structure looks like this figure Nuclei OpenOCD directory structure of openocd (page 6)

| 名称            | 修改日期             | 类型            | 大小   |
|---------------|------------------|---------------|------|
| 📕 bin         | 2020/1/5 11:51   | 文件夹           |      |
| 📙 contrib     | 2020/1/5 11:51   | 文件夹           |      |
| 📙 distro-info | 2020/1/5 11:51   | 文件夹           |      |
| 📕 doc         | 2020/1/5 11:51   | 文件夹           |      |
| OpenULINK     | 2020/1/5 11:51   | 文件夹           |      |
| 📙 scripts     | 2020/1/5 11:51   | 文件夹           |      |
| ** README.md  | 2019/12/12 15:44 | Markdown File | 2 KB |

Fig. 3: Nuclei OpenOCD directory structure of openocd

• Windows Build Tools Extract the download build-tools tool into a temp folder, and copy the files into build-tools folder, make sure the build-tools directory structure looks like this figure *Nuclei Windows Build Tools directory structure of build-tools* (page 7)

### 2.1.2 Install and Setup Tools in Linux

Make sure you are using **Centos or Ubuntu 64 bit**, and then you can follow the following steps to download and install tools for you.

- 1. Create an Nuclei folder in your Linux Environment, such as ~/Software/Nuclei
- 2. Download the following tools from Nuclei Download Center<sup>7</sup>, please check and follow the figure *Nuclei Tools need to be downloaded for Linux* (page 7).
  - Nuclei RISC-V GNU Toolchain for Linux, for CentOS or Ubuntu < 18.04 click number 1-1, for Ubuntu >=18.04 click number 1-2 in the figure *Nuclei Tools need to be downloaded for Linux* (page 7)

<sup>&</sup>lt;sup>7</sup> https://nucleisys.com/download.php

| 脑 > Data (D:) > Software > Nuclei > build-tools > |                                                                                                    |                                                                                                    |  |  |  |
|---------------------------------------------------|----------------------------------------------------------------------------------------------------|----------------------------------------------------------------------------------------------------|--|--|--|
| 修改日期                                              | 类型                                                                                                    | 大小                                                                                                    |  |  |  |
| 2020/1/20 15:01                                   | 文件夹                                                                                                    |                                                                                                    |  |  |  |
| 2019/6/3 10:01                                    | 文件夹                                                                                                    |                                                                                                    |  |  |  |
| 2019/6/3 10:01                                    | 文件夹                                                                                                    |                                                                                                    |  |  |  |
| 2018/1/4 3:23                                     | 文件                                                                                                    | 2 KB                                                                                                    |  |  |  |
| 2018/1/4 3:23                                     | 文本文档                                                                                                    | 1 KB                                                                                                    |  |  |  |
|                                                   | i > build-tools ><br>修改日期<br>2020/1/20 15:01<br>2019/6/3 10:01<br>2019/6/3 10:01<br>2018/1/4 3:23<br>2018/1/4 3:23 | i > build-tools > 修改日期 类型 2020/1/20 15:01 文件夹 2019/6/3 10:01 文件夹 2019/6/3 10:01 文件夹 2018/1/4 3:23 文件 2018/1/4 3:23 文本文档 |  |  |  |

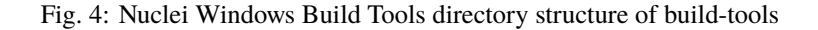

- Nuclei OpenOCD for Linux, see number 2-1 for 64bit version in the figure *Nuclei Tools need to be down-loaded for Linux* (page 7)
- Make >= 3.82: Install Make using sudo apt-get install make in Ubuntu, or sudo yum install make in CentOS.

| RISC-V GNU Toolchain                                                                                                    | Nuclei OpenOCD                                                                                                    |
|----------------------------------------------------------------------------------------------------|----------------------------------------------------------------------------------------------------|
| Windows         Ecentos x86-64         1-1         Image: Centos x86-64         1-1         Image: Centos x86-64         1-1         Image: Centos x86-64         1extrema centos x86-64         1extrema centos x86-64 | Windows x86-64         Image: Windows x86-32         Image: Windows x86-32         Im |
| Windows Build Tools                                                                                                    | Nuclei Studio IDE                                                                                                    |
| Windows 🛓                                                                                                    | Windows x86-64                                                                                                    |

Fig. 5: Nuclei Tools need to be downloaded for Linux

3. Setup tools in previously created Nuclei folder, create gcc and openocd folders. Please follow similar steps described in Step 3 in *Install and Setup Tools in Windows* (page 5) to extract and copy necessary files.

#### Note:

- Only gcc and openocd are required for Linux.
- Extract the downloaded Linux tools, not the windows version.

# 2.2 Get and Setup HummingBird SDK

The source code of HummingBird SDK is maintained in Github<sup>8</sup> and Gitee<sup>9</sup>.

- We mainly maintained github version, and gitee version is mirrored, just for fast access in China.
- Check source code in HummingBird SDK in Github<sup>10</sup>.

```
<sup>8</sup> https://github.com
```

<sup>&</sup>lt;sup>9</sup> https://gitee.com

<sup>&</sup>lt;sup>10</sup> https://github.com/riscv-mcu/hbird-sdk

• Stable version of HummingBird SDK is maintained in **master** version, if you want release version of **Humming-Bird SDK**, please check in HummingBird SDK Release in Github<sup>11</sup>.

#### Here are the steps to clone the latest source code from Github:

- Make sure you have installed Git tool, see https://git-scm.com/download/
- Then open your terminal, and make sure git command can be accessed
- Run git clone https://github.com/riscv-mcu/hbird-sdk hbird-sdk to clone source code into hbird-sdk folder

#### Note:

- If you have no internet access, you can also use pre-downloaded hbird-sdk code, and use it.
- If the backup repo is not up to date, you can import github repo in gitee by yourself, see https://gitee.com/ projects/import/url
- Create tool environment config file for HummingBird SDK
  - Windows Create setup\_config.bat in hbird-sdk folder, and open this file your editor, and paste the following content, assuming you followed *Install and Setup Tools in Windows* (page 5) and install tools into D:\Software\Nuclei, otherwise please use your correct tool root path.

set NUCLEI\_TOOL\_ROOT=D:\Software\Nuclei

Linux Create setup\_config.sh in hbird-sdk folder, and open this file your editor, and paste the following content, assuming you followed *Install and Setup Tools in Linux* (page 6) and install tools into ~/Software/Nuclei, otherwise please use your correct tool root path.

NUCLEI\_TOOL\_ROOT=~/Software/Nuclei

# 2.3 Build, Run and Debug Sample Application

Assume you have followed steps in *Get and Setup HummingBird SDK* (page 7) to clone source code and create setup\_config.bat and setup\_config.sh.

To build, run and debug application, you need to open command terminal in hbird-sdk folder.

• For Windows users, you can open windows command terminal and cd to hbird-sdk folder, then run the following commands to setup build environment for HummingBird SDK, the output will be similar as this screenshot Setup Build Environment for HummingBird SDK in Windows Command Line (page 9):

```
setup.bat
```

```
2 echo %PATH%
```

- 3 where riscv-nuclei-elf-gcc openocd make rm
- 4 make help

• For Linux users, you can open Linux bash terminal and cd to hbird-sdk folder, then run the following commands to setup build environment for HummingBird SDK, the output will be similar as this screenshot *Setup Build Environment for HummingBird SDK in Linux Bash* (page 10):

<sup>&</sup>lt;sup>11</sup> https://github.com/riscv-mcu/hbird-sdk/releases

```
0. 命令提示符
                                                                                                                                                                                     200
                                                                                                                                                                                                        X
E:\desktop\xinlai\hbird-sdk>setup.bat
Setup Nuclei SDK Tool Environment
NUCLEI_TOOL_ROOT=D:\Nuclei
    \desktop\xinlai\hbird-sd
 :\Nuclei\gcc\bin;D:\Nuclei\openocd\bin;D.\Nuclei\build-tools\bin;C:\Program Files (x86
Common Files\Oracle\Java\javapath;C:\ProgramData\Oracle\Java\javapath;C:\Program Files
                                                                                                  Nuclei\build-tools\bin;C:\Program Files (x86)
\Common Files\Oracle\Java\javapath;C:\ProgramData\Oracle\Java\javapath;C:\Program Files
(x86)\Intel\iCLS Client\;C:\Program Files\Intel\iCLS Client\;C:\windows\system32;C:\wind
ows;C:\windows\System32\Wbem;C:\windows\System32\WindowsPowerShell\v1.0\;C:\Program Files
s (x86)\Intel\Intel(R) Management Engine Components\DAL;C:\Program Files\Intel\Intel(R)
Management Engine Components\DAL;C:\Program Files (x86)\Intel\Intel(R) Management Engine
Components\IPT;C:\Program Files\Intel\Intel(R) Management Engine Components\IPT;C:\Program Files
ram Files (x86)\NVIDIA Corporation\PhysX\Common;C:\WINDOWS\system32;C:\WINDOWS\C:\WINDOWS
S\System32\Wbem;C:\WINDOWS\System32\WindowsPowerShell\v1.0\;C:\Program Files\Intel\WiFi
bin\;C:\Program Files\Intel\WirelessCommon);C:\Program Files\Git\cmd;C:\Pro
gram Files\Intel\WiFi\bin\;F:\MATLAB\R2018a\runtime\win64;F:\MATLAB\R2018a\bin;C:\WINDOW
S\System32\OpenSSH\;D:\PYTHON\scripts;D:\PYTHON\Scripts\;D:\PYTHON\;C:\Users\h
p\AppData\Local\Microsoft\WindowsApps;;D:\360用j<sup>2+</sup>文件\Microsoft VS Code\bin
  :\desktop\xinlai\hbird-sdk>where riscv-nuclei-elf-gcc openocd make rm
                                                                                                                                                                     3
    \Nuclei\gcc\bin\riscv-nuc<del>lei cl</del>
\Nuclei\openocd\bin\openocd.exe
   \Nuclei\gcc\bin\make.exe
\Nuclei\build-tools\bin\make.exe
\Nuclei\build-tools\bin\rm.exe
3:\desktop\xinlai\hbird-sdl>make help 4
make -C application/baremet<del>al/hellowor</del>ld help
make[1]: Entering directory 'E:/desktop/xinlai/hbird-sdk/application/baremetal/helloworl
.
HummingBird RISC-V Embedded Processor Software Development Kit "
'== Make variables used in HummingBird SDK =="
                              Select SoC built in HummingBird SDK, will select hbird by default"
Select SoC's Board built in HummingBird SDK, will select hbird_eval by def
  SOC:
 BOARD:
 ult
 CORE:
                               Not required for all SoCs, currently only hbird require it, e203 by defaul
                               Not required for all SoCs, use ilm by default, optional flashxip/ilm/flash
 DOWNLOAD:
                               V=1 verbose make, will print more information, by default V=0"
   = How to Use with Make =
1. Build Application:"
'all [PROGRAM=flash/flashxip/ilm]'
Build a software program to load with the debugger."

2. Upload Application to Board using OpenOCD and GDB:"

'upload [PROGRAM=flash/flashxip/ilm]"

Launch OpenOCD to flash your program to the on-board Flash."

'3: (Option 1) Debug Application using OpenOCD and GDB"
     3.1: run_openocd"
3.2: run_gdb [PROGRAM=flash/flashxip/ilm]"
       Step 1: Launch OpenOCD for Debugger connection: make run_openocd"
Step 2: Launch GDB to connect openocd server, you can set breakpoints using gdb and
lebug it.
                           If you want to load your application, you need to run load in gdb command te
rminal"
                          to load your program, then use gdb to debug it."
```

Fig. 6: Setup Build Environment for HummingBird SDK in Windows Command Line

- source setup.sh
- 2 echo \$PATH
- which riscv-nuclei-elf-gcc openocd make rm
- 4 make help

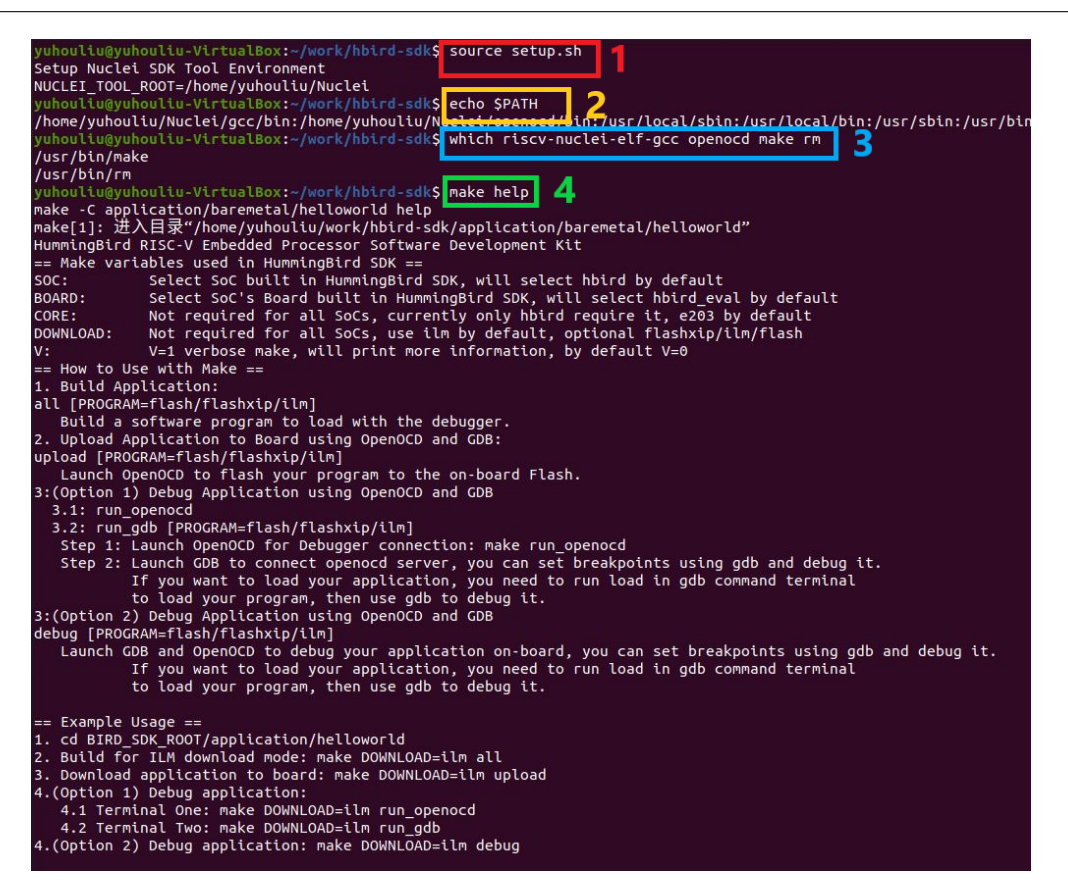

Fig. 7: Setup Build Environment for HummingBird SDK in Linux Bash

#### Note:

- Only first line setup.bat or source setup.sh are required before build, run or debug application. The setup.bat and setup.sh are just used to append Nuclei RISC-V GCC Toolchain, OpenOCD and Build-Tools binary paths into environment variable **PATH**
- line 2-4 are just used to check whether build environment is setup correctly, especially the **PATH** of Nuclei Tools are setup correctly, so we can use the riscv-nuclei-elf-xxx, openocd, make and rm tools
- If you know how to append Nuclei RISC-V GCC Toolchain, OpenOCD and Build-Tools binary paths to **PATH** variable in your OS environment, you can also put the downloaded Nuclei Tools as you like, and no need to run setup.bat or source setup.sh

Here for a quick startup, this guide will take board *HummingBird Evaluation Kit* (page 122) for example to demostrate how to setup hardware, build run and debug application in Windows.

The demo application, we will take application/baremetal/helloworld for example.

First of all, please reuse previously setuped build environment command terminal.

Run cd application/baremetal/helloworld to cd the helloworld example folder.

### 2.3.1 Hardware Preparation

Please check *Board* (page 122) and find your board's page, and follow **Setup** section to setup your hardware, mainly **JTAG debugger driver setup and on-board connection setup**.

- Power on the **HummingBird** board, and use Micro-USB data cable to connect the board and your PC, make sure you have setup the JTAG driver correctly, and you can see JTAG port and serial port.
- Open a UART terminal tool such as TeraTerm in Windows<sup>12</sup> or Minicom in Linux<sup>13</sup>, and minitor the serial port of the Board, the UART baudrate is *115200 bps*

### 2.3.2 Build Application

We need to build application for this board HummingBird Evaluation Kit (page 122) using this command line:

make SOC=hbird BOARD=hbird\_eval CORE=e203 all

Here is the sample output of this command:

```
Current Configuration: RISCV_ARCH=rv32imac RISCV_ABI=ilp32 SOC=hbird BOARD=hbird_eval_
\rightarrow CORE=e203 DOWNLOAD=ilm
Assembling :
             ../../SoC/hbird/Common/Source/GCC/intexc_hbird.S
Assembling :
             ../../SoC/hbird/Common/Source/GCC/startup_hbird.S
Compiling :
             ../../SoC/hbird/Common/Source/Drivers/hbird_gpio.c
Compiling
          :
             ../../SoC/hbird/Common/Source/Drivers/hbird_uart.c
Compiling : ../../SoC/hbird/Common/Source/Stubs/close.c
Compiling : ../../SoC/hbird/Common/Source/Stubs/fstat.c
Compiling :
             ../../SoC/hbird/Common/Source/Stubs/gettimeofday.c
             ../../SoC/hbird/Common/Source/Stubs/isatty.c
Compiling :
Compiling :
             ../../SoC/hbird/Common/Source/Stubs/lseek.c
Compiling :
             ../../SoC/hbird/Common/Source/Stubs/read.c
Compiling
             ../../SoC/hbird/Common/Source/Stubs/sbrk.c
          :
Compiling
             ../../SoC/hbird/Common/Source/Stubs/write.c
          : ../../SoC/hbird/Common/Source/hbird_common.c
Compiling
Compiling
          : ../../SoC/hbird/Common/Source/system_hbird.c
Compiling
          :
             hello_world.c
             hello_world.elf
Linking
          :
text
              data
                       bss
                               dec
                                      hex filename
7944
               112
                      2440
                             10496
                                     2900 hello_world.elf
```

As you can see, that when the application is built successfully, the elf will be generated and will also print the size information of the hello\_world.elf.

#### Note:

- In order to make sure that there is no application build before, you can run make SOC=hbird BOARD=hbird\_eval CORE=e203 clean to clean previously built objects and build dependency files.
- About the make variable or option(SOC, BOARD) passed to make command, please refer to *Build System based* on *Makefile* (page 19).

12 http://ttssh2.osdn.jp/

<sup>&</sup>lt;sup>13</sup> https://help.ubuntu.com/community/Minicom

### 2.3.3 Run Application

If the application is built successfully for this board *HummingBird Evaluation Kit* (page 122), then you can run it using this command line:

make SOC=hbird BOARD=hbird\_eval CORE=e203 upload

Here is the sample output of this command:

```
"Download and run hello_world.elf"
riscv-nuclei-elf-gdb hello_world.elf -ex "set remotetimeout 240" \
        -ex "target remote | openocd --pipe -f ../../SoC/hbird/Board/hbi
        --batch -ex "monitor reset halt" -ex "monitor halt" -ex "monitor fl
resume" -ex "monitor shutdown" -ex "quit"
D:\Nuclei\gcc\bin\riscv-nuclei-elf-gdb.exe: warning: Couldn't determine a p
Nuclei OpenOCD, 64-bit Open On-Chip Debugger 0.10.0+dev-00014-g0eae03214 (2
Licensed under GNU GPL v2
For bug reports, read
        http://openocd.org/doc/doxygen/bugs.html
system_default_interrupt_handler (mcause=3735928559, sp=<optimized out>) at88
            printf("MTVAL : 0x%lx\r\n", __RV_CSR_READ(CSR_MBADADDR));
188
JTAG tap: riscv.cpu tap/device found: 0x1e200a6d (mfg: 0x536 (Nuclei System
halted at 0x8000050c due to debug interrupt
cleared protection for sectors 0 through 63 on flash bank 0
Loading section .init, size 0xc4 lma 0x80000000
Loading section .text, size 0x1c6e lma 0x80000100
Loading section .rodata, size 0x1ec lma 0x80001d70
Loading section .data, size 0x70 lma 0x80001f5c
Start address 0x80000000, load size 8078
Transfer rate: 45 KB/sec, 2019 bytes/write.
halted at 0x80000004 due to step
shutdown command invoked
A debugging session is active.
        Inferior 1 [Remote target] will be detached.
Quit anyway? (y or n) [answered Y; input not from terminal]
[Inferior 1 (Remote target) detached]
```

As you can see the application is uploaded successfully using **openocd** and **gdb**, then you can check the output in your UART terminal, see *HummingBird SDK Hello World Application UART Output* (page 13).

### 2.3.4 Debug Application

If the application is built successfully for this board *HummingBird Evaluation Kit* (page 122), then you can debug it using this command line:

make SOC=hbird BOARD=hbird\_eval CORE=e203 debug

1. The program is not loaded automatically when you enter to debug state, just in case you want to debug the program running on the board.

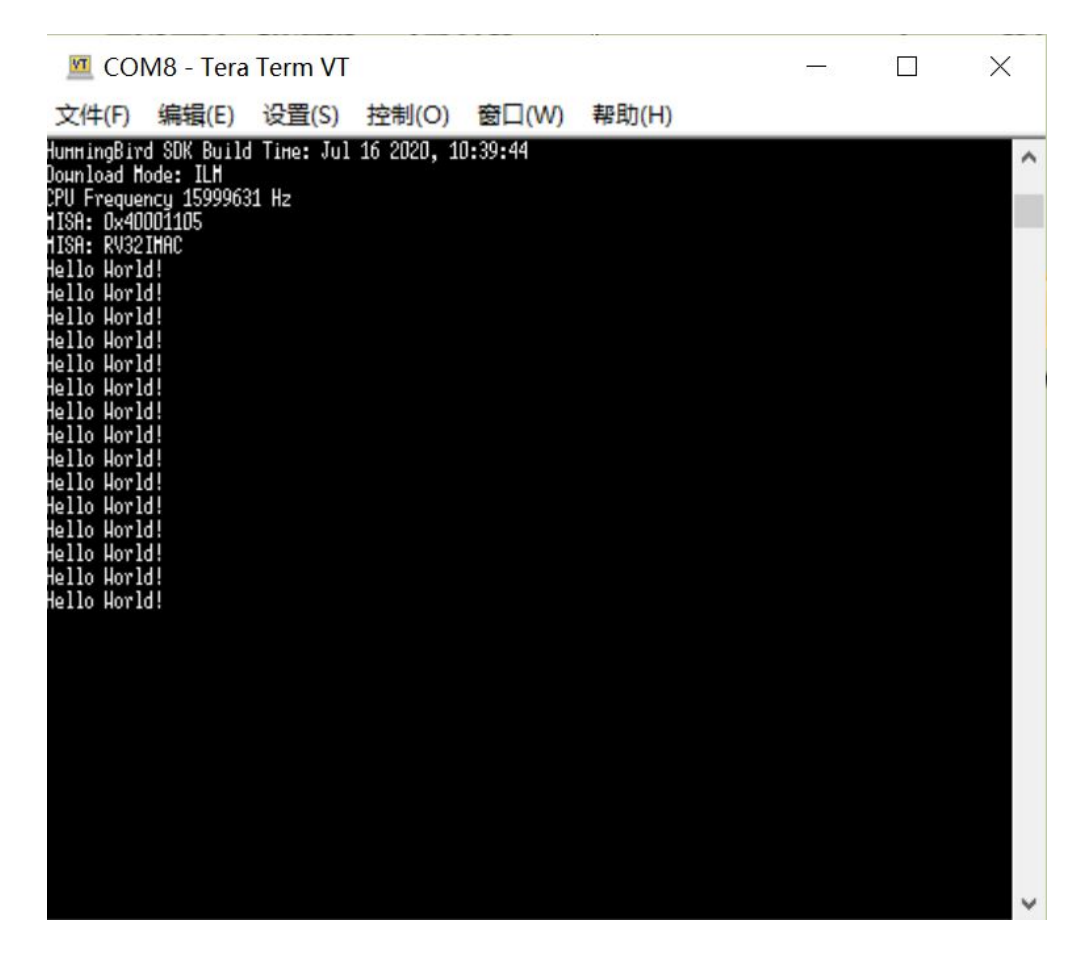

Fig. 8: HummingBird SDK Hello World Application UART Output

```
"Download and debug hello world.elf"
riscv-nuclei-elf-gdb hello_world.elf -ex "set remotetimeout 240" \
        -ex "target remote | openocd --pipe -f ../../SoC/hbird/Board/hbi
D:\Nuclei\gcc\bin\riscv-nuclei-elf-gdb.exe: warning: Couldn't determine a p
GNU gdb (GDB) 8.3.0.20190516-git
Copyright (C) 2019 Free Software Foundation, Inc.
License GPLv3+: GNU GPL version 3 or later <http://qnu.org/licenses/gpl.htm
This is free software: you are free to change and redistribute it.
There is NO WARRANTY, to the extent permitted by law.
Type "show copying" and "show warranty" for details.
This GDB was configured as "--host=i686-w64-mingw32 --target=riscv-nuclei-e
Type "show configuration" for configuration details.
For bug reporting instructions, please see:
<http://www.gnu.org/software/gdb/bugs/>.
Find the GDB manual and other documentation resources online at:
    <http://www.gnu.org/software/gdb/documentation/>.
For help. type "help".
Type "apropos word" to search for commands related to "word"...
--Type <RET> for more, q to quit, c to continue without paging--
Reading symbols from hello_world.elf...
Remote debugging using | openocd --pipe -f ../../SoC/hbird/Board/hbird_e
Nuclei OpenOCD, 64-bit Open On-Chip Debugger 0.10.0+dev-00014-g0eae03214 (2
Licensed under GNU GPL v2
For bug reports, read
        http://openocd.org/doc/doxygen/bugs.html
system_default_interrupt_handler (mcause=3735928559, sp=<optimized out>)
    at ../../SoC/hbird/Common/Source/system_hbird.c:188
188
           printf("MTVAL : 0x%lx\r\n", __RV_CSR_READ(CSR_MBADADDR));
```

2. If you want to load the built application, you can type load to load the application.

```
(gdb) load
Loading section .init, size 0x266 lma 0x8000000
Loading section .text, size 0x2e9c lma 0x8000280
Loading section .rodata, size 0x1f0 lma 0x8003120
Loading section .data, size 0x70 lma 0x8003310
Start address 0x800015c, load size 13154
Transfer rate: 7 KB/sec, 3288 bytes/write.
```

3. If you want to set a breakpoint at main, then you can type b main to set a breakpoint.

```
(gdb) b main
Breakpoint 1 at 0x8001b04: file hello_world.c, line 85.
```

- 4. If you want to set more breakpoints, you can do as you like.
- 5. Then you can type c, then the program will stop at main

```
(gdb) c
Continuing.
Note: automatically using hardware breakpoints for read-only addresses.
Breakpoint 1, main () at hello_world.c:85
```

(continues on next page)

(continued from previous page)

```
85 srand(__get_rv_cycle() | __get_rv_instret() | __RV_CSR_READ(CSR_
→MCYCLE));
```

6. Then you can step it using n (short of next) or s (short of step)

```
(qdb) n
86
            uint32_t rval = rand();
(gdb) n
87
            rv_csr_t misa = __RV_CSR_READ(CSR_MISA);
(gdb) s
            printf("MISA: 0x%lx\r\n", misa);
89
(gdb) n
90
            print_misa();
(gdb) n
92
            printf("Hello World!\r\n");
(gdb) n
93
            printf("Hello World!\r\n");
```

7. If you want to quit debugging, then you can press CTRL - c, and type q to quit debugging.

Note:

- More about how to debug using gdb, you can refer to the GDB User Manual<sup>14</sup>.
- If you want to debug using Nuclei Studio, you can open Nuclei Studio, and create a debug configuration, and choose the application elf, and download and debug in IDE.

## 2.4 Create helloworld Application

If you want to create your own helloworld application, it is also very easy.

There are several ways to achieve it, see as below:

- Method 1: You can find a most similar sample application folder and copy it, such as application/ baremetal/helloworld, you can copy and rename it as application/baremetal/hello
  - Open the Makefile in application/baremetal/hello
    - 1. Change TARGET = hello\_world to TARGET = hello

<sup>&</sup>lt;sup>14</sup> https://www.gnu.org/software/gdb/documentation/

 Open the hello\_world.c in application/baremetal/hello, and replace the content using code below:

```
// See LICENSE for license details.
1
   #include <stdio.h>
2
   #include <time.h>
3
   #include <stdlib.h>
   #include "hbird sdk soc.h"
5
6
   int main(void)
7
   {
8
       printf("Hello World from HummingBird RISC-V Processor!\r\n");
9
       return 0;
10
   }
11
```

- Save all the changes, and then you can follow the steps described in *Build, Run and Debug Sample Application* (page 8) to run or debug this new application.
- Method 2: You can also do it from scratch, with just create simple Makefile and main.c
  - Create new folder named hello in application/baremetal
  - Create two files named Makefile and main.c
  - Open Makefile and edit the content as below:

```
I TARGET = hello
I TARGET = hello
I HBIRD_SDK_ROOT = ../../..
INCDIRS = .
INCDIRS = .
Include $(HBIRD_SDK_ROOT)/Build/Makefile.base)
Include $(HBIRD_SDK_ROOT)/Build/Makefile.base)
Include $(HBIRD_SDK_ROOT)/Build/Makefile.base)
Include $(HBIRD_SDK_ROOT)/Build/Makefile.base)
Include $(HBIRD_SDK_ROOT)/Build/Makefile.base)
Include $(HBIRD_SDK_ROOT)/Build/Makefile.base)
Include $(HBIRD_SDK_ROOT)/Build/Makefile.base)
Include $(HBIRD_SDK_ROOT)/Build/Makefile.base)
Include $(HBIRD_SDK_ROOT)/Build/Makefile.base)
Include $(HBIRD_SDK_ROOT)/Build/Makefile.base)
Include $(HBIRD_SDK_ROOT)/Build/Makefile.base)
Include $(HBIRD_SDK_ROOT)/Build/Makefile.base)
Include $(HBIRD_SDK_ROOT)/Build/Makefile.base)
Include $(HBIRD_SDK_ROOT)/Build/Makefile.base)
Include $(HBIRD_SDK_ROOT)/Build/Makefile.base)
Include $(HBIRD_SDK_ROOT)/Build/Makefile.base)
Include $(HBIRD_SDK_ROOT)/Build/Makefile.base)
Include $(HBIRD_SDK_ROOT)/Build/Makefile.base)
Include $(HBIRD_SDK_ROOT)/Build/Makefile.base)
Include $(HBIRD_SDK_ROOT)/Build/Makefile.base)
Include $(HBIRD_SDK_ROOT)/Build/Makefile.base)
Include $(HBIRD_SDK_ROOT)/Build/Makefile.base)
Include $(HBIRD_SDK_ROOT)/Build/Makefile.base)
Include $(HBIRD_SDK_ROOT)/Build/Makefile.base)
Include $(HBIRD_SDK_ROOT)/Build/Makefile.base)
Include $(HBIRD_SDK_ROOT)/Build/Makefile.base)
Include $(HBIRD_SDK_ROOT)/Build/Makefile.base)
Include $(HBIRD_SDK_ROOT)/Build/Makefile.base)
Include $(HBIRD_SDK_ROOT)/Build/Makefile.base)
Include $(HBIRD_SDK_ROOT)/Build/Makefile.base)
Include $(HBIRD_SDK_ROOT) [(HBIRD_SDK_ROOT)/Build/Makefile.base)
Include $(HBIRD_SDK_ROOT) [(HBIRD_SDK_ROOT) [(HBIRD_SDK_ROOT) [(HBIRD_SDK_ROOT) [(HBIRD_SDK_ROOT) [(HBIRD_SDK_ROOT) [(HBIRD_SDK_ROOT) [(HBIRD_SDK_ROOT) [(HBIRD_SDK_ROOT) [(HBIRD_SDK_ROOT) [(HBIRD_SDK_ROOT) [(HBIRD_SDK_ROOT) [(HBIRD_SDK_ROOT) [(HBIRD_SDK_ROOT] [(HBIRD_SDK_ROOT) [(HBIRD_SDK_ROOT] [(HBIRD_SDK_ROOT] [(HBIRD_SDK_ROOT] [(HBIRD_SDK_ROOT] [(HBIRD_SDK_ROOT] [(HBIRD_SDK_ROOT] [(HBIRD_SDK_ROOT] [(HBIRD_SDK_ROOT] [(HBIRD_SDK_ROOT] [(HBIRD_SDK_ROOT] [(HBIRD_SDK_ROOT] [(HB
```

- Open main.c and edit the content as below:

```
// See LICENSE for license details.
   #include <stdio.h>
2
   #include <time.h>
3
   #include <stdlib.h>
Δ
   #include "hbird_sdk_soc.h"
5
6
   int main(void)
7
   {
8
       printf("Hello World from HummingBird RISC-V Processor!\r\n");
9
       return 0:
10
   }
11
```

- Save all the changes, and then you can follow the steps described in *Build, Run and Debug Sample Application* (page 8) to run or debug this new application.

#### Note:

• Please refer to *Application Development* (page 34) and *Build System based on Makefile* (page 19) for more information.

- If you want to access SoC related APIs, please use hbird\_sdk\_soc.h header file.
- If you want to access SoC and board related APIs, please use hbird\_sdk\_hal.h header file.
- For simplified application development, you can use hbird\_sdk\_hal.h directly.

# 2.5 Advanced Usage

For more advanced usage, please follow the items as below:

- Click *Design and Architecture* (page 45) to learn about HummingBird SDK Design and Architecture, Board and SoC support documentation.
- Click Developer Guide (page 19) to learn about HummingBird SDK Build System and Application Development.
- Click Application (page 130) to learn about each application usage and expected output.

#### Note:

- If you met some issues in using this guide, please check *FAQ* (page 149), if still not solved, please *Submit your issue* (page 43).
- If you want to develop HummingBird SDK application in Nuclei Studio, you can also easily integrate the source code with it.
  - 1. Add required source code folders, and header file folders in IDE
  - 2. Check the compiler and linker options using extra V=1 passed with make, and adapt the options in IDE
  - 3. Add extra macros definition and include folders in project configurations
  - 4. Build and debug project in IDE

### CHAPTER

### THREE

# **DEVELOPER GUIDE**

# 3.1 Code Style

In HummingBird SDK, we use EditorConfig<sup>15</sup> to maintain our development coding styles. Our editorconfig file<sup>16</sup> is maintained in the root directory of HummingBird SDK. You can install editorconfig plugins for your editor, see https://editorconfig.org/#download. We use doxygen<sup>17</sup> to comment C/C++ source code.

# 3.2 Build System based on Makefile

HummingBird SDK's build system is based on Makefile, user can build, run ordebug application in Windows and Linux.

### 3.2.1 Makefile Structure

HummingBird SDK's Makefiles mainly placed in **<HBIRD\_SDK\_ROOT>/Build** directory and an extra *Makefile* located in **<HBIRD\_SDK\_ROOT>/Makefile**.

This extra **<HBIRD\_SDK\_ROOT>/Makefile** introduce a new Make variable called **PROGRAM** to provide the ability to build or run application in **<HBIRD\_SDK\_ROOT>**.

For example, if you want to *rebuild and upload* application **application/baremetal/timer\_test**, you can run make PROGRAM=application/baremetal/timer\_test clean upload to achieve it.

The <HBIRD\_SDK\_ROOT>/Build directory content list as below:

```
gmsl/
Makefile.base
Makefile.conf
Makefile.core
Makefile.components
Makefile.files
Makefile.global -> Created by user
Makefile.misc
Makefile.rtos
```

<sup>(</sup>continues on next page)

<sup>15</sup> https://editorconfig.org/

<sup>&</sup>lt;sup>16</sup> https://github.com/riscv-mcu/hbird-sdk/tree/master/.editorconfig

<sup>&</sup>lt;sup>17</sup> http://www.doxygen.nl/manual/docblocks.html

(continued from previous page)

Makefile.rules Makefile.soc

The file or directory is used explained as below:

#### Makefile.base

This **Makefile.base** file is used as HummingBird SDK build system entry file, application's Makefile need to include this file to use all the features of HummingBird SDK build system.

It will expose Make variables or options such as **BOARD** or **SOC** passed by make command, click *Makefile variables passed by make command* (page 25) to learn more.

This file will include optional *Makefile.global* (page 23) and *Makefile.local* (page 24) which allow user to set custom global Makefile configurations and local application Makefile configurations.

This file will include the following makefiles:

- gmsl (page 20): additional library functions provided via gmsl
- Makefile.misc (page 20): misc functions and OS check helpers
- *Makefile.conf* (page 21): main Makefile configuration entry
- Makefile.rules (page 21): make rules of this build system

#### gmsl

The **gmsl** directory consist of the GNU Make Standard Library (GMSL)<sup>18</sup>, which is an a library of functions to be used with GNU Make's \$(call) that provides functionality not available in standard GNU Make.

We use this **gmsl** tool to make sure we help us achieve some linux command which is only supported in Linux.

#### Makefile.misc

This Makefile.misc file mainly provide these functions:

- Define get\_csrcs, get\_asmsrcs, get\_cxxsrcs and check\_item\_exist make functions
  - get\_csrcs: Function to get \*.c or \*.C source files from a list of directories, no ability to do recursive match. e.g. \$(call get\_csrcs, csrc csrc/abc) will return c source files in csrc and csrc/abc directories.
  - get\_asmsrcs: Function to get \*.s or \*.S source files from a list of directories, no ability to do recursive match. e.g. \$(call get\_asmsrcs, asmsrc asmsrc/abc) will return asm source files in asmsrc and asmsrc/abc directories.
  - get\_cxxsrcs: Function to get \*.cpp or \*.CPP source files from a list of directories, no ability to do recursive match. e.g. \$(call get\_cxxsrcs, cppsrc cppsrc/abc) will return cpp source files in cppsrc and cppsrc/abc directories.
  - check\_item\_exist: Function to check if item existed in a set of items. e.g. \$(call check\_item\_exist, flash, flash ilm flashxip) will check flash whether existed in flash ilm flashxip, if existed, return flash, otherwise return empty.
- Check and define OS related functions, and also a set of trace print functions.

<sup>&</sup>lt;sup>18</sup> http://sourceforge.net/projects/gmsl/

#### Makefile.conf

This Makefile.conf file will define the following items:

- · Toolchain related variables used during compiling
- · Debug related variables
- Include Makefile.files (page 21) and Makefile.rtos (page 23)
- Collect all the C/C++/ASM compiling and link options

#### Makefile.components

This **Makefile.components** will include build.mk Makefiles of selected components defined via makefile variable *MIDDLEWARE* (page 29), the Makefiles are placed in the sub-folders of **<HBIRD\_SDK\_ROOT>/Components**/.

A valid middleware component should be organized like this, take fatfs as example :

```
Components/fatfs/

build.mk

documents

LICENSE.txt

source
```

For example, if there are two valid middleware components in **<HBIRD\_SDK\_ROOT>/Components/**, called fatfs and tjpgd, and you want to use them in your application, then you can set MIDDLEWARE like this MIDDLEWARE := fatfs tjpgd, then the application will include these two middlewares into build process.

#### Makefile.rules

This Makefile.rules file will do the following things:

- · Collect all the sources during compiling
- · Define all the rules used for building, uploading and debugging
- · Print help message for build system

#### **Makefile.files**

This Makefile.files file will do the following things:

- Define common C/C++/ASM source and include directories
- Define common C/C++/ASM macros
- Include Makefile.files.<SOC> which will include all the source code related to the SOC (page 25) and BOARD (page 26)

- Makefile.files.hbird: Used to include source code for HummingBird SoC (page 118)

#### Makefile.soc

This **Makefile.soc** will include valid makefiles located in **<HBIRD\_SDK\_ROOT>/SoC/<SOC>/build.mk** according to the *SOC* (page 25) makefile variable setting.

It will define the following items:

- DOWNLOAD and CORE variables
  - For *HummingBird SoC* (page 118), we can support all the modes defined in *DOWNLOAD* (page 26), and **CORE** list defined in *Makefile.core* (page 23)
  - For *HummingBird SoC V2* (page 121), we can support all the modes defined in *DOWNLOAD* (page 26), and **CORE** list defined in *Makefile.core* (page 23)
- Linker script used according to the DOWNLOAD mode settings
- OpenOCD debug configuration file used for the SoC and Board
- Some extra compiling or debugging options

A valid SoC should be organized like this, take hbirdv2 as example:

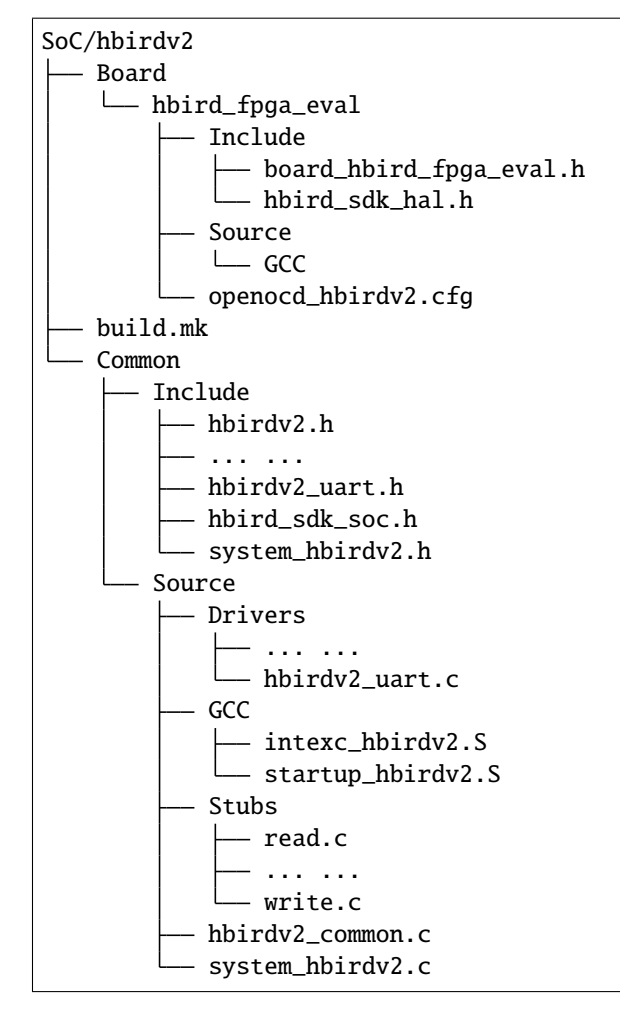

#### Makefile.rtos

This **Makefile.rtos** will include **<HBIRD\_SDK\_ROOT>/OS/<RTOS>/build.mk** according to our *RTOS* (page 29) variable.

A valid rtos should be organized like this, take UCOSII as example:

```
OS/UCOSII/

arch

build.mk

license.txt

readme.md

source
```

If no *RTOS* (page 29) is chosen, then RTOS code will not be included during compiling, user will develop baremetal application.

If **FreeRTOS**, **UCOSII** or **RTThread** RTOS is chosen, then FreeRTOS UCOSII, or RTThread source code will be included during compiling, and extra compiler option –DRTOS\_\$(RTOS\_UPPER) will be passed, then user can develop RTOS application.

For example, if FreeRTOS is selected, then -DRTOS\_FREERTOS compiler option will be passed.

#### Makefile.core

This Makefile.core is used to define the RISC-V ARCH and ABI used during compiling of the CORE list supported.

If you want to add a new **CORE**, you need to add a new line before **SUPPORTED\_CORES**, and append the new **CORE** to **SUPPORTED\_CORES**.

For example, if you want to add a new **CORE** called **e207**, and the **e207**'s **ARCH** and **ABI** are rv32imafdc and ilp32d, then you can add a new line like this E207\_CORE\_ARCH\_ABI = rv32imafdc ilp32d, and append **e207** to **SUPPORTED\_CORES** like this SUPPORTED\_CORES = e201 e201e e203 e205 e205f e205fd e207

#### Note:

- The appended new CORE need to lower-case, e.g. e207
- The new defined variable E207\_CORE\_ARCH\_ABI need to be all upper-case.

#### Makefile.global

This **Makefile.global** file is an optional file, and will not be tracked by git, user can create own **Makefile.global** in **<HBIRD\_SDK\_ROOT>/Build** directory.

In this file, user can define custom SOC, BOARD, DOWNLOAD options to overwrite the default configuration.

For example, if you will use only the *HummingBird Evaluation Kit* (page 122), you can create the **<HBIRD\_SDK\_ROOT>/Build/Makefile.global** as below:

```
SOC ?= hbird
BOARD ?= hbird_eval
DOWNLOAD ?= flashxip
```

#### Note:

- If you add above file, then you can build, run, debug application without passing SOC, BOARD and DOWN-LOAD variables using make command for *HummingBird Evaluation Kit* (page 122) board, e.g.
  - Build and run application for HummingBird Evaluation Kit (page 122): make run
  - Debug application for HummingBird Evaluation Kit (page 122): make debug
- If you create the **Makefile.global** like above sample code, you will also be able to use HummingBird SDK build system as usually, it will only change the default **SOC**, **BOARD** and **DOWNLOAD**, but you can still override the default variable using make command, such as make SOC=hbird BOARD=hbird\_eval DOWNLOAD=ilm

#### Makefile.local

As the *Makefile.global* (page 23) is used to override the default Makefile configurations, and the **Makefile.local** is used to override application level Makefile configurations, and also this file will not be tracked by git.

User can create Makefile.local file in any of the application folder, placed together with the application Makefile, for example, you can create Makefile.local in application/baremetal/helloworld to override default make configuration for this **helloworld** application.

If you want to change the default board for **helloworld** to use *HummingBird Evaluation Kit* (page 122), you can create application/baremetal/helloworld/Makefile.local as below:

```
SOC ?= hbird
BOARD ?= hbird_eval
DOWNLOAD ?= flashxip
```

Note:

- This local make configuration will override global and default make configuration.
- If you just want to change only some applications' makefile configuration, you can add and update Makefile. local for those applications.

### 3.2.2 Makefile targets of make command

Here is a list of the Make targets supported by HummingBird SDK Build System (page 24).

| target      | description                                                       |
|-------------|-------------------------------------------------------------------|
| help        | display help message of HummingBird SDK build system              |
| info        | display selected configuration information                        |
| all         | build application with selected configuration                     |
| clean       | clean application with selected configuration                     |
| dasm        | build and dissemble application with selected configuration       |
| bin         | build and generate application binary with selected configuration |
| upload      | build and upload application with selected configuration          |
| run_openocd | run openocd server with selected configuration                    |
| run_gdb     | build and start gdb process with selected configuration           |
| debug       | build and debug application with selected configuration           |

#### Table 1: Make targets supported by HummingBird SDK Build System

Note:

- The selected configuration is controlled by Makefile variables passed by make command (page 25)
- For run\_openocd and run\_gdb target, if you want to change a new gdb port, you can pass the variable *GDB\_PORT* (page 27)

### 3.2.3 Makefile variables passed by make command

In HummingBird SDK build system, we exposed the following Makefile variables which can be passed via make command.

- SOC (page 25)
- BOARD (page 26)
- DOWNLOAD (page 26)
- *CORE* (page 27)
- SIMULATION (page 27)
- GDB\_PORT (page 27)
- V (page 28)
- SILENT (page 28)

#### Note:

- These variables can also be used and defined in application Makefile
- If you just want to fix your running board of your application, you can just define these variables in application Makefile, if defined, then you can simply use make clean, make upload or make debug, etc.

#### SOC

SOC variable is used to declare which SoC is used in application during compiling.

You can easily find the supported SoCs in the <HBIRD\_SDK\_ROOT>/SoC directory.

Currently we support the following SoCs, see Supported SoCs (page 25).

#### Table 2: Supported SoCs

| SOC     | Reference                     |
|---------|-------------------------------|
| hbird   | HummingBird SoC (page 118)    |
| hbirdv2 | HummingBird SoC V2 (page 121) |

#### BOARD

Board variable is used to declare which Board is used in application during compiling.

The **BOARD** variable should match the supported boards of chosen **SOC**. You can easily find the supported Boards in the **<HBIRD\_SDK\_ROOT>/<SOC>/Board/** directory.

- Supported Boards when SOC=hbird (page 26)
- Supported Boards when SOC=hbirdv2 (page 26)

Currently we support the following Boards.

#### Table 3: Supported Boards when SOC=hbird

| BOARD      | Reference                             |
|------------|---------------------------------------|
| hbird_eval | HummingBird Evaluation Kit (page 122) |

#### Table 4: Supported Boards when SOC=hbirdv2

| BOARD          | Reference                          |
|----------------|------------------------------------|
| hbird_ddr_200t | DDR200T Evaluation Kit (page 124)  |
| hbird_mcu_200  | tMCU200T Evaluation Kit (page 126) |

#### Note:

• If you only specify **SOC** variable in make command, it will use default **BOARD** and **CORE** option defined in Makefile.soc.<SOC>

#### DOWNLOAD

**DOWNLOAD** variable is used to declare the download mode of the application, currently it has these modes supported as described in table *Supported download modes* (page 26)

| DOWN-    | Description                                                      |
|----------|------------------------------------------------------------------|
| LOAD     |                                                                  |
| ilm      |                                                                  |
|          | Program will be download into ilm/ram and                        |
|          | run directly in ilm/ram, program lost when poweroff              |
|          |                                                                  |
| flash    |                                                                  |
|          | Program will be download into flash, when running,               |
|          | program will be copied to ilm/ram and run in ilm/ram             |
|          |                                                                  |
| flashxip | Program will to be download into flash and run directly in Flash |

| Table 5: | Supported | downl | load | modes |
|----------|-----------|-------|------|-------|
|----------|-----------|-------|------|-------|

#### Note:

• *HummingBird SoC* (page 118) support all the download modes.

• **flashxip** mode in *HummingBird SoC* (page 118) is very slow due to the CORE frequency is very slow, and Flash speed is slow

#### CORE

CORE variable is used to declare the HummingBird RISC-V processor core of the application.

Currently it has these cores supported as described in table Supported HummingBird RISC-V Processor cores (page 27).

| Table 0. Supported HummingBird KISC-V Frocessor cores |          |        |  |  |
|-------------------------------------------------------|----------|--------|--|--|
| CORE                                                  | ARCH     | ABI    |  |  |
| e203e                                                 | rv32eac  | ilp32e |  |  |
| e203                                                  | rv32imac | ilp32  |  |  |

### Table 6: Supported HummingBird RISC-V Processor cores

#### SIMULATION

If SIMULATION=1, it means the program is optimized for hardware simulation environment.

Currently if **SIMULATION=1**, it will pass compile option **-DCFG\_SIMULATION**, application can use this **CFG\_SIMULATION** to optimize program for hardware simulation environment.

#### Note:

• Currently the benchmark applications in application/baremetal/benchmark used this optimization

#### **GDB\_PORT**

#### Note:

• This new variable GDB\_PORT is added in HummingBird SDK since version 0.2.4

This variable is not used usually, by default the GDB\_PORT variable is 3333.

If you want to change a debug gdb port for openocd and gdb when run run\_openocd and run\_gdb target, you can pass a new port such as 3344 to this variable.

For example, if you want to debug application using run\_openocd and run\_gdb and specify a different port other than 3333.

You can do it like this, take hbird\_eval board for example, such as port 3344:

- Open openood server: make SOC=hbird BOARD=hbird\_eval CORE=e203 GDB\_PORT=3344 run\_openood
- connect gdb with openocd server: make SOC=hbird BOARD=hbird\_eval CORE=e203 GDB\_PORT=3344 run\_gdb

#### BANNER

If **BANNER=0**, when program is rebuilt, then the banner message print in console will not be print, banner print is default enabled via HBIRD\_BANNER=1 in hbird\_sdk\_hal.h.

when BANNER=0, an macro -DHBIRD\_BANNER=0 will be passed in Makefile.

The banner message looks like this:

HummingBird SDK Build Time: Jul 23 2021, 10:22:50 Download Mode: ILM CPU Frequency 15999959 Hz

#### V

If V=1, it will display compiling message in verbose including compiling options.

By default, no compiling options will be displayed in make console message just to print less message and make the console message cleaner. If you want to see what compiling option is used, please pass V=1 in your make command.

#### SILENT

If SILENT=1, it will not display any compiling messsage.

If you don't want to see any compiling message, you can pass SILENT=1 in your make command.

### 3.2.4 Makefile variables used only in Application Makefile

The following variables should be used in application Makefile at your demand, e.g. application/baremetal/timer\_test/Makefile.

- *TARGET* (page 29)
- *HBIRD\_SDK\_ROOT* (page 29)
- *RTOS* (page 29)
- MIDDLEWARE (page 29)
- *PFLOAT* (page 29)
- NEWLIB (page 30)
- *NOGC* (page 30)
- *RTTHREAD\_MSH* (page 30)

#### TARGET

This is a necessary variable which must be defined in application Makefile.

It is used to set the name of the application, it will affect the generated target filenames.

#### HBIRD\_SDK\_ROOT

This is a necessary variable which must be defined in application Makefile.

It is used to set the path of HummingBird SDK Root, usually it should be set as relative path, but you can also set absolute path to point to HummingBird SDK.

#### **RTOS**

**RTOS** variable is used to choose which RTOS will be used in this application.

You can easily find the supported RTOSes in the <HBIRD\_SDK\_ROOT>/OS directory.

- If **RTOS** is not defined, then baremetal service will be enabled with this application. See examples in application/baremetal.
- If **RTOS** is set the following values, **RTOS** service will be enabled with this application.
  - FreeRTOS: FreeRTOS service will be enabled, you can include FreeRTOS header files now, and use FreeRTOS API, for FreeRTOS application, you need to have an FreeRTOSConfig.h header file prepared in you application. See examples in application/freertos.
  - UCOSII: UCOSII service will be enabled, you can include UCOSII header files now, and use UCOSII API, for UCOSII application, you need to have app\_cfg.h, os\_cfg.h and app\_hooks.c files prepared in you application. See examples in application/ucosii.
  - RTThread: RT-Thread service will be enabled, you can include RT-Thread header files now, and use RT-Thread API, for UCOSII application, you need to have an rtconfig.h header file prepared in you application. See examples in application/rtthread.

#### MIDDLEWARE

MIDDLEWARE variable is used to select which middlewares should be used in this application.

You can easily find the available middleware components in the <HBIRD\_SDK\_ROOT>/Components directory.

- If MIDDLEWARE is not defined, not leave empty, no middlware package will be selected.
- If **MIDDLEWARE** is defined with more than 1 string, such as fatfs tjpgd, then these two middlewares will be selected.

#### PFLOAT

PFLOAT variable is used to enable floating point value print when using the newlib nano(NEWLIB=nano).

If you don't use newlib nano, this variable will have no affect.

#### **NEWLIB**

NEWLIB variable is used to select which newlib version will be chosen.

If **NEWLIB=nano**, then newlib nano will be selected. About newlib, please visit https://sourceware.org/newlib/README.

If **NEWLIB**=, then normal newlib will be used.

#### NOGC

**NOGC** variable is used to control whether to enable gc sections to reduce program code size or not, by default GC is enabled to reduce code size.

When GC is enabled, these options will be added:

- Adding to compiler options: -ffunction-sections -fdata-sections
- Adding to linker options: -Wl,--gc-sections -Wl,--check-sections

If you don't want disable this GC feature, you can set **NOGC=1**, GC feature will remove sections for you, but sometimes it might remove sections that are useful, e.g. For HummingBird SDK test cases, we use ctest framework, and we need to set **NOGC=1** to disable GC feature.

#### RTTHREAD\_MSH

RTTHREAD\_MSH variable is valid only when RTOS is set to RTThread.

When **RTTHREAD\_MSH** is set to 1:

- The RTThread MSH component source code will be included
- The MSH thread will be enabled in the background
- Currently the msh getchar implementation is using a weak function implemented in rt\_hw\_console\_getchar in OS/RTTThread/libcpu/risc-v/nuclei/cpuport.c

### 3.2.5 Build Related Makefile variables used only in Application Makefile

If you want to specify additional compiler flags, please follow this guidance to modify your application Makefile.

HummingBird SDK build system defined the following variables to control the build options or flags.

- INCDIRS (page 31)
- C\_INCDIRS (page 31)
- CXX\_INCDIRS (page 31)
- ASM\_INCDIRS (page 31)
- SRCDIRS (page 32)
- C\_SRCDIRS (page 32)
- CXX\_SRCDIRS (page 32)
- ASM\_SRCDIRS (page 32)
- *C\_SRCS* (page 32)
- CXX\_SRCS (page 33)
- ASM\_SRCS (page 33)
- COMMON\_FLAGS (page 33)
- CFLAGS (page 33)
- CXXFLAGS (page 33)
- ASMFLAGS (page 33)
- LDFLAGS (page 34)
- LDLIBS (page 34)
- LIBDIRS (page 34)
- LINKER\_SCRIPT (page 34)

# **INCDIRS**

This INCDIRS is used to pass C/CPP/ASM include directories.

e.g. To include current directory . and inc for C/CPP/ASM

INCDIRS = . inc

## **C\_INCDIRS**

This C\_INCDIRS is used to pass C only include directories.

e.g. To include current directory . and cinc for C only

```
C_INCDIRS = . cinc
```

# CXX\_INCDIRS

This CXX\_INCDIRS is used to pass CPP only include directories.

e.g. To include current directory . and cppinc for CPP only

CXX\_INCDIRS = . cppinc

#### ASM\_INCDIRS

This ASM\_INCDIRS is used to pass ASM only include directories.

e.g. To include current directory . and asminc for ASM only

ASM\_INCDIRS = . asminc

# SRCDIRS

This **SRCDIRS** is used to set the source directories used to search the C/CPP/ASM source code files, it will not do recursively.

e.g. To search C/CPP/ASM source files in directory . and src

```
SRCDIRS = . src
```

# **C\_SRCDIRS**

This **C\_SRCDIRS** is used to set the source directories used to search the C only source code files(\*.c, \*.C), it will not do recursively.

e.g. To search C only source files in directory . and csrc

C\_SRCDIRS = . csrc

### CXX\_SRCDIRS

This **CXX\_SRCDIRS** is used to set the source directories used to search the CPP only source code files(\*.cpp, \*.CPP), it will not do recursively.

e.g. To search CPP only source files in directory . and  ${\tt cppsrc}$ 

CXX\_SRCDIRS = . cppsrc

#### ASM\_SRCDIRS

This **ASM\_SRCDIRS** is used to set the source directories used to search the ASM only source code files(\*.s, \*.S), it will not do recursively.

e.g. To search ASM only source files in directory . and asmsrc

```
ASM_SRCDIRS = . asmsrc
```

# C\_SRCS

If you just want to include a few of C source files in directories, you can use this C\_SRCS variable.

e.g. To include main.c and src/hello.c

C\_SRCS = main.c src/hello.c

# CXX\_SRCS

If you just want to include a few of CPP source files in directories, you can use this CXX\_SRCS variable.

```
e.g. To include main.cpp and src/hello.cpp
```

```
CXX_SRCS = main.cpp src/hello.cpp
```

# ASM\_SRCS

If you just want to include a few of ASM source files in directories, you can use this ASM\_SRCS variable.

```
e.g. To include asm.s and src/test.s
```

ASM\_SRCS = asm.s src/test.s

### COMMON\_FLAGS

This COMMON\_FLAGS variable is used to define common compiler flags to all c/asm/cpp compiler.

For example, you can add a newline COMMON\_FLAGS += -03 -funroll-loops -fpeel-loops in your application Makefile and these options will be passed to C/ASM/CPP compiler.

# CFLAGS

Different to COMMON\_FLAGS, this CFLAGS variable is used to define common compiler flags to C compiler only.

For example, you can add a newline CFLAGS += -03 -funroll-loops -fpeel-loops in your application Makefile and these options will be passed to C compiler.

# **CXXFLAGS**

Different to **COMMON\_FLAGS**, this **CXXFLAGS** variable is used to define common compiler flags to cpp compiler only.

For example, you can add a newline CXXFLAGS += -03 -funroll-loops -fpeel-loops in your application Makefile and these options will be passed to cpp compiler.

#### ASMFLAGS

Different to **COMMON\_FLAGS**, this **ASMFLAGS** variable is used to define common compiler flags to asm compiler only.

For example, you can add a newline ASMFLAGS += -03 -funroll-loops -fpeel-loops in your application Makefile and these options will be passed to asm compiler.

#### **LDFLAGS**

This **LDFLAGS** is used to pass extra linker flags, for example, if you want to link extra math library, you can add a newline LDFLAGS += -1m in you application Makefile.

Libraries (-lfoo) could also be added to the LDLIBS variable instead.

# LDLIBS

This LDLIBS variable is library flags or names given to compilers when they are supposed to invoke the linker.

Non-library linker flags, such as -L, should go in the LDFLAGS variable.

# LIBDIRS

This LIBDIRS variable is used to store the library directories, which could be used together with LDLIBS.

For example, if you have a library located in **\$(HBIRD\_SDK\_ROOT)/Library/DSP/libnmsis\_dsp\_rv32imac.a**, and you want to link it, then you can define these lines:

```
LDLIBS = -lnmsis_dsp_rv32imac
LIBDIRS = $(HBIRD_SDK_ROOT)/Library/DSP
```

#### LINKER\_SCRIPT

This LINKER\_SCRIPT variable could be used to set the link script of the application.

By default, there is no need to set this variable, since the build system will define a default linker script for application according to the build configuration. If you want to define your own linker script, you can set this variable.

```
For example, LINKER_SCRIPT := gcc.ld.
```

# 3.3 Application Development

# 3.3.1 Overview

Here will describe how to develop an HummingBird SDK application.

To develop a HummingBird SDK application from scratch, you can do the following steps:

- 1. Create a directory to place your application code.
- 2. Create Makefile in the new created directory, the minimal Makefile should look like this

```
TARGET = your_target_name
TARGET = your_target_name
HBIRD_SDK_ROOT = path/to/your_hbird_sdk_root
SRCDIRS = .
INCDIRS = .
include $(HBIRD_SDK_ROOT)/Build/Makefile.base
```

3. Copy or create your application code in new created directory.

#### Note:

- If you just want to SoC related resource, you can include header file hbird\_sdk\_soc.h in your application code.
- If you just want to SoC and Board related resource, you can include header file hbird\_sdk\_hal.h in your application code.
- For simplity, we recomment you to use hbird\_sdk\_hal.h header file
- 4. Follow Build System based on Makefile (page 19) to change your application Makefile.

# 3.3.2 Add Extra Source Code

If you want to add extra source code, you can use these makefile variables:

## To add all the source code in directories, recursive search is not supported.

- SRCDIRS (page 32): Add C/CPP/ASM source code located in the directories defined by this variable.
- C\_SRCDIRS (page 32): Add C only source code located in the directories defined by this variable.
- CXX\_SRCDIRS (page 32): Add CPP only source code located in the directories defined by this variable.
- ASM\_SRCDIRS (page 32): Add ASM only source code located in the directories defined by this variable.

#### To add only selected source code in directory

- C\_SRCS (page 32): Add C only source code files defined by this variable.
- CXX\_SRCS (page 33): Add CPP only source code files defined by this variable.
- ASM\_SRCS (page 33): Add ASM only source code files defined by this variable.

# 3.3.3 Add Extra Include Directory

If you want to add extra include directories, you can use these makefile variables:

- *INCDIRS* (page 31): Include the directories defined by this variable for C/ASM/CPP code during compiling.
- *C\_INCDIRS* (page 31): Include the directories defined by this variable for C only code during compiling.
- CXX\_INCDIRS (page 31): Include the directories defined by this variable for CPP only code during compiling.
- ASM\_INCDIRS (page 31): Include the directories defined by this variable for ASM only code during compiling.

# 3.3.4 Add Extra Build Options

If you want to add extra build options, you can use these makefile variables:

- COMMON\_FLAGS (page 33): This will add compiling flags for C/CPP/ASM source code.
- CFLAGS (page 33): This will add compiling flags for C source code.
- CXXFLAGS (page 33): This will add compiling flags for CPP source code.
- ASMFLAGS (page 33): This will add compiling flags for ASM source code.
- LDFLAGS (page 34): This will add linker flags when linking.

- LDLIBS (page 34): This will add extra libraries need to be linked.
- *LIBDIRS* (page 34): This will add extra library directories to be searched by linker.

# 3.3.5 Optimize For Code Size

If you want to optimize your application for code size, you set COMMON\_FLAGS in your application Makefile like this:

```
COMMON_FLAGS := -Os
```

If you want to optimize code size even more, you use this link time optimization(LTO) as below:

COMMON\_FLAGS := -Os -flto

see *demo\_plic* (page 133) for example usage of optimize for code size.

For more details about gcc optimization, please refer to Options That Control Optimization in GCC<sup>19</sup>.

# 3.3.6 Change Link Script

If you want to change the default link script defined by your make configuration(SOC, BOARD, DOWNLOAD). You can use *LINKER\_SCRIPT* (page 34) variable to set your linker script.

# 3.3.7 Set Default Make Options

### Set Default Global Make Options For HummingBird SDK

If you want to change the global Make options for the HummingBird SDK, you can add the Makefile.global (page 23).

#### Set Local Make Options For Your Application

If you want to change the application level Make options, you can add the Makefile.local (page 24).

# 3.4 Build HummingBird SDK Documentation

In HummingBird SDK, we use Sphinx and restructured text as documentation tool.

Here we only provide steps to build sphinx documentation in Linux environment.

# 3.4.1 Install Tools

To build this the documentation, you need to have these tools installed.

- Python3
- Python Pip tool

Then you can use the pip tool to install extra python packages required to build the documentation.

<sup>&</sup>lt;sup>19</sup> https://gcc.gnu.org/onlinedocs/gcc-9.2.0/gcc/Optimize-Options.html#Optimize-Options

pip install -r doc/requirements.txt

# 3.4.2 Build The Documentation

Then you can build the documentation using the following command:

```
# cd to document folder
cd doc
# Build Sphinx documentation
make html
```

The documentation will be generated in *doc/build/html* folder.

You can open the *doc/build/html/index.html* in your browser to view the details.

# CHAPTER

FOUR

# CONTRIBUTING

Contributing to HummingBird SDK project is always welcome.

You can always do a lot of things to help HummingBird SDK project improve and grow stronger.

- Port your HummingBird SoC into HummingBird SDK (page 39)
- Submit your issue (page 43)
- Submit your pull request (page 43)

# 4.1 Port your HummingBird SoC into HummingBird SDK

If you want to port you HummingBird RISC-V Processor Core based Board to HummingBird SDK, you need to follow these steps:

Assume your SoC name is ncstar, based on HummingBird RISC-V core e203, and RISCV\_ARCH is rv32imafc, RISCV\_ABI is ilp32f, and you made a new board called ncstar\_eval, and this SoC only support FlashXIP download mode.

Make sure the SoC name and Board name used in this HummingBird SDK is all in lowercase.

- 1. Create a folder named ncstar under SoC directory.
  - Create folder named Board and Common under ncstar
  - Create directory structure under ncstar/Common like below:

| <ncs< th=""><th>tar/Common&gt;</th></ncs<> | tar/Common>                               |  |  |
|--------------------------------------------|-------------------------------------------|--|--|
| — Include                                  |                                           |  |  |
|                                            | — peripheral_or_device_headers.h          |  |  |
|                                            |                                           |  |  |
|                                            | — ncstar.h                                |  |  |
|                                            | — hbird_sdk_soc.h                         |  |  |
|                                            | system_ncstar.h                           |  |  |
| Source                                     |                                           |  |  |
|                                            | Drivers                                   |  |  |
|                                            | <pre>peripheral_or_device_sources.c</pre> |  |  |
|                                            | L                                         |  |  |
| GCC                                        |                                           |  |  |
|                                            | — intexc_ncstar.S                         |  |  |
|                                            | └── startup_ncstar.S                      |  |  |
| — Stubs                                    |                                           |  |  |
|                                            | clock_getres.c                            |  |  |

|                     | clock_gettime.c              |  |
|---------------------|------------------------------|--|
|                     | <pre>— clock_settime.c</pre> |  |
|                     | — close.c                    |  |
|                     | — execve.c                   |  |
|                     | — exit.c                     |  |
|                     | — fork.c                     |  |
|                     | — fstat.c                    |  |
|                     | — getpid.c                   |  |
|                     | — gettimeofday.c             |  |
|                     | — isatty.c                   |  |
|                     | — kill.c                     |  |
|                     | — link.c                     |  |
|                     | — lseek.c                    |  |
|                     | — open.c                     |  |
|                     | — read.c                     |  |
|                     | — sbrk.c                     |  |
|                     | — stat.c                     |  |
|                     | — times.c                    |  |
|                     | — unlink.c                   |  |
|                     | — wait.c                     |  |
|                     | └── write.c                  |  |
| — ncstar_soc.c      |                              |  |
| └── system_ncstar.c |                              |  |
|                     |                              |  |

#### Note:

- The folder names must be exactly the same as the directory structure showed
- **peripheral\_or\_device\_sources.c** means the SoC peripheral driver source code files, such as uart, gpio, i2c, spi driver sources, usually get from the SoC firmware library, it should be placed in **Drivers** folder.
- **peripheral\_or\_device\_headers.h** means the SoC peripheral driver header files, such as uart, gpio, i2c, spi driver headers, usually get from the SoC firmware library, it should be placed in **Include** folder.
- The Stubs folder contains the stub code files for newlib c library porting code, mainly \_write, \_read, \_sbrk stub function
- The GCC folder contains *startup* and *exeception/interrupt* assemble code, if your board share the same linker script files, you can also put link script files here, the linker script files name rules can refer to previously supported *hbirdv2* SoC.
- The **hbird\_sdk\_soc.h** file is very important, it is a HummingBird RISC-V SoC Header file used by common application which can run accoss different SoC, it should include the SoC device header file ncstar.h
- Create directory structure under ncstar/Board like below:

| <ncstar board=""></ncstar> |  |  |
|----------------------------|--|--|
| └── ncstar_eval            |  |  |
| Include                    |  |  |
| - ncstar_eval.h            |  |  |
| hbird_sdk_hal.h            |  |  |
| — openocd_ncstar.cfg       |  |  |
| Source                     |  |  |

```
└── GCC
└── gcc_ncstar_flashxip.ld
└── ncstar_eval.c
```

### Note:

- The **ncstar\_eval** is the board folder name, if you have a new board, you can create a new folder in the same level
- Include folder contains the board related header files
- Source folder contains the board related source files
- GCC folder is optional, if your linker script for the board is different to the SoC, you need to put your linker script here
- openocd\_ncstar.cfg file is the board related openocd debug configuration file
- **ncstar\_eval.h** file contains board related definition or APIs and also include the **SoC** header file, you can refer to previously supported board such as hbird\_eval
- hbird\_sdk\_hal.h is very important, it includes the ncstar\_eval.h header file. This file is used in
  application as entry header file to access board and SoC resources.
- 2. Create Makefiles related to ncstar in *HummingBird SDK build system* (page 19)
  - Create SoC/ncstar/build.mk, the file content should be like this:

```
##### Put your SoC build configurations below #####
BOARD ?= ncstar_eval
# override DOWNLOAD and CORE variable for NCSTAR SoC
# even though it was set with a command argument
override CORE := n307
override DOWNLOAD := flashxip
HBIRD_SDK_SOC_BOARD := $(HBIRD_SDK_SOC)/Board/$(BOARD)
HBIRD_SDK_SOC_COMMON := $(HBIRD_SDK_SOC)/Common
#no ilm on NCSTAR SoC
LINKER_SCRIPT ?= $(HBIRD_SDK_SOC_BOARD)/Source/GCC/gcc_ncstar_flashxip.ld
OPENOCD_CFG ?= $(HBIRD_SDK_SOC_BOARD)/openocd_ncstar.cfg
RISCV_ARCH ?= rv32imac
RISCV_ABI ?= ilp32
###### Put your Source code Management configurations below #####
INCDIRS += $(HBIRD_SDK_SOC_COMMON)/Include
C_SRCDIRS += $(HBIRD_SDK_SOC_COMMON)/Source \
             $(HBIRD_SDK_SOC_COMMON)/Source/Drivers \
             $(HBIRD_SDK_SOC_COMMON)/Source/Stubs
```

```
ASM_SRCS += $(HBIRD_SDK_SOC_COMMON)/Source/GCC/startup_ncstar.S \
    $(HBIRD_SDK_SOC_COMMON)/Source/GCC/intexc_ncstar.S
# Add extra board related source files and header files
VALID_HBIRD_SDK_SOC_BOARD := $(wildcard $(HBIRD_SDK_SOC_BOARD))
ifneq ($(VALID_HBIRD_SDK_SOC_BOARD),)
INCDIRS += $(VALID_HBIRD_SDK_SOC_BOARD)/Include
C_SRCDIRS += $(VALID_HBIRD_SDK_SOC_BOARD)/Source
endif
```

3. If you have setup the source code and build system correctly, then you can test your SoC using the common applications, e.g.

```
# Test helloworld application for ncstar_eval board
## cd to helloworld application directory
cd application/baremetal/helloworld
## clean and build helloworld application for ncstar_eval board
make SOC=ncstar BOARD=ncstar_eval clean all
## connect your board to PC and install jtag driver, open UART terminal
## set baudrate to 115200bps and then upload the built application
## to the ncstar_eval board using openocd, and you can check the
## run messsage in UART terminal
make SOC=ncstar BOARD=ncstar_eval upload
```

Note:

- You can always refer to previously supported SoCs for reference, such as the hbird SoC.
- The hbird SoC is a FPGA based evaluation platform, it have ilm and dlm, so it support three *download modes* (page 26)
- The **hbird\_sdk\_soc.h** must be created in SoC include directory, it must include the device header file <device>.h and SoC firmware library header files.
- The hbird\_sdk\_hal.h must be created in Board include directory, it must include hbird\_sdk\_soc.h and board related header files.

# 4.2 Submit your issue

If you find any issue related to HummingBird SDK project, you can open an issue in https://github.com/riscv-mcu/ hbird-sdk/issues

# 4.3 Submit your pull request

If you want to contribute your code to HummingBird SDK project, you can open an pull request in https://github.com/ riscv-mcu/hbird-sdk/pulls

Regarding to code style, please refer to Code Style (page 19).

# 4.4 Git commit guide

If you want to contribute your code, make sure you follow the guidance of git commit, see here https://chris.beams.io/ posts/git-commit/ for details

- Use the present tense ("Add feature" not "Added feature")
- Use the imperative mood ("Move cursor to..." not "Moves cursor to...")
- · Limit the first line to 80 characters or less
- Refer github issues and pull requests liberally using #
- Write the commit message with an category name and colon:
  - soc: changes related to soc
  - board: changes related to board support packages
  - nmsis: changes related to NMSIS
  - build: changes releated to build system
  - library: changes related to libraries
  - rtos: changes related to rtoses
  - test: changes related to test cases
  - doc: changes related to documentation
  - ci: changes related to ci environment
  - application: changes related to applications
  - misc: changes not categorized
  - env: changes related to environment

CHAPTER

FIVE

# **DESIGN AND ARCHITECTURE**

# 5.1 Overview

HummingBird SDK is developed based on Modified **NMSIS**, all the SoCs supported in it are following the Modified NMSIS-Core Device Templates Guidance.

So this HummingBird SDK can be treated as a software guide for how to use NMSIS.

The build system we use in HummingBird SDK is Makefile, it support both Windows and Linux, and when we develop HummingBird SDK build system, we keep it simple, so it make developer can easily port this HummingBird SDK software code to other IDEs.

Click Overview (page 1) to learn more about the HummingBird SDK project overview.

For example, we have ported HummingBird SDK to use Segger embedded Studio and PlatformIO.

# 5.1.1 Directory Structure

To learn deeper about HummingBird SDK project, the directory structure is a good start point.

Below, we will describe our design about the HummingBird SDK directory structure:

Here is the directory structure for this HummingBird SDK.

```
$HBIRD_SDK_ROOT
    application
      — baremetal
       – freertos
       – ucosii

    rtthread

   - Build
       — gmsl

    Makefile.base

    Makefile.conf

    Makefile.components

       – Makefile.core

    Makefile.files

       – Makefile.global

    Makefile.misc

    Makefile.rtos

       – Makefile.rules
         Makefile.soc
    doc
```

| — build                      |
|------------------------------|
| — source                     |
| — Makefile                   |
| <pre> requirements.txt</pre> |
| - NMSIS                      |
| Core                         |
| DSP                          |
| NN                           |
| Library                      |
| — 0S                         |
|                              |
| UCOSII                       |
| RTThread                     |
| — SoC                        |
| hbird                        |
| hbirdv2                      |
| — test                       |
| — core                       |
| — ctest.h                    |
| — LICENSE                    |
| README.md                    |
| — LICENSE                    |
| — Makefile                   |
| - NMSIS_VERSION              |
|                              |
| — setup.bat                  |
| └── setup.sh                 |

# application

This directory contains all the application softwares for this HummingBird SDK.

The application code can be divided into mainly 4 parts, which are:

- **Baremetal** applications, which will provide baremetal applications without any OS usage, these applications will be placed in *application/baremetal/* folder.
- **FreeRTOS** applications, which will provide FreeRTOS applications using FreeRTOS RTOS, placed in *application/freertos/* folder.
- UCOSII applications, which will provide UCOSII applications using UCOSII RTOS, placed in *application/ucosii/* folder.
- **RTThread** applications, which will provide RT-Thread applications using RT-Thread RTOS, placed in *application/rtthread/* folder.
- SoC

This directory contains all the supported SoCs for this HummingBird SDK, the directory name for SoC and its boards should always in lower case.

Here we mainly support HummingBird processor cores running in Hummingbird FPGA evaluation board, the support package placed in *SoC/hbird/* and *SoC/hbirdv2/*.

In each SoC's include directory, *hbird\_sdk\_soc.h* must be provided, and include the soc header file, for example, *SoC/hbird/Common/Include/hbird\_sdk\_soc.h*.

In each SoC Board's include directory, *hbird\_sdk\_hal.h* must be provided, and include the board header file, for example, *SoC/hbird/Board/hbird\_eval/Include/hbird\_sdk\_hal.h*.

• Build

This directory contains the key part of the build system based on Makefile for HummingBird SDK.

• NMSIS

This directory contains the **modified NMSIS** header files, which is widely used in this HummingBird SDK, you can check the *NMSIS\_VERSION* file to know the current *NMSIS* version used in **HBird-SDK**.

We will also sync the changes in NMSIS project when it provided a new release.

• **OS** 

This directory provided two RTOS package we supported which are FreeRTOS and UCOSII.

• LICENSE

HummingBird SDK license file.

• NMSIS\_VERSION

NMSIS Version file. It will show current NMSIS version used in HummingBird SDK.

• Makefile

An external Makefile just for build, run, debug application without cd to any coresponding application directory, such as *application/baremetal/helloworld/*.

• setup.sh

HummingBird SDK environment setup script for Linux. You need to create your own setup\_config.sh.

NUCLEI\_TOOL\_ROOT=/path/to/your\_tool\_root

In the **\$NUCLEI\_TOOL\_ROOT** for **Linux**, you need to have Nuclei RISC-V GNU GCC toolchain and OpenOCD installed as below.

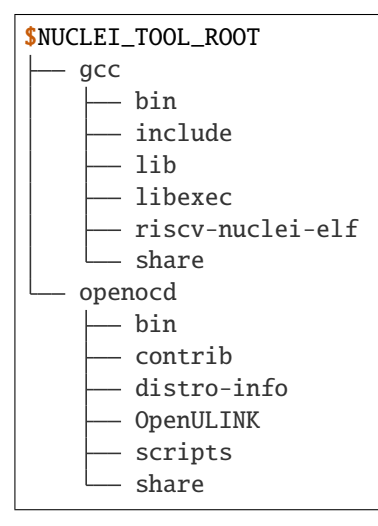

# setup.bat

HummingBird SDK environment setup bat script for Windows. You need to create your own setup\_config.bat.

set NUCLEI\_TOOL\_ROOT=\path\to\your\_tool\_root

In the **%NUCLEI\_TOOL\_ROOT%** for **Windows**, you need to have Nuclei RISC-V GNU GCC toolchain, necessary Windows build tools and OpenOCD installed as below.

| %NUCLEI_TOOL_ROOT% |                  |  |  |
|--------------------|------------------|--|--|
| — build-tools      |                  |  |  |
|                    | bin              |  |  |
|                    | gnu-mcu-eclipse  |  |  |
|                    | licenses         |  |  |
| - gcc              |                  |  |  |
|                    | bin              |  |  |
|                    | include          |  |  |
|                    | lib              |  |  |
|                    | libexec          |  |  |
|                    | riscv-nuclei-elf |  |  |
|                    | share            |  |  |
| openocd            |                  |  |  |
|                    | bin              |  |  |
|                    | contrib          |  |  |
|                    | distro-info      |  |  |
|                    | OpenULINK        |  |  |
|                    | scripts          |  |  |
|                    | share            |  |  |

# **5.1.2 Project Components**

This HummingBird SDK project components is list as below:

- HummingBird RISC-V Processor (page 48): How HummingBird RISC-V Processor Core is used in Humming-Bird SDK
- *SoC* (page 118): How HummingBird RISC-V processor code based SoC device is supported in HummingBird SDK
- Board (page 122): How HummingBird RISC-V based SoC's Board is supported in HummingBird SDK
- Peripheral (page 127): How to use the peripheral driver in HummingBird SDK
- RTOS (page 128): What RTOSes are supported in HummingBird SDK
- Application (page 130): How to use pre-built applications in HummingBird SDK

# 5.2 HummingBird RISC-V Processor

HummingBird RISC-V processor core are following and compatible to RISC-V standard architecture, but there might be some additions and enhancements to the original standard spec.

Click RISC-V Spec<sup>20</sup> to learn more about Official RISC-V Instruction Set Architecture.

<sup>&</sup>lt;sup>20</sup> https://riscv.org/specifications/

# 5.2.1 Introduction

Open source HummingBird RISC-V Processor provides the following RISC-V Cores for AIoT:

• **E200 series:** Designed for ultra-low power consumption and embedded scenarios, perfectly replaces the arm Cortex-M series cores.

# 5.2.2 NMSIS in HummingBird SDK

This HummingBird SDK is built based on the **modified** NMSIS<sup>21</sup> framework, user can access *NMSIS Core API* (page 49), NMSIS DSP API<sup>22</sup> and NMSIS NN API<sup>23</sup> provided by NMSIS<sup>24</sup>.

These modified NMSIS-Core APIs are mainly responsible for accessing HummingBird RISC-V Processor Core.

## NMSIS Core For HummingBird RISC-V

## **NMSIS Core API**

If you want to access doxygen generated NMSIS Core API, please click NMSIS Core Doxygen API Documentation.

### **Version Control**

#### group NMSIS\_Core\_VersionControl

Version #define symbols for NMSIS release specific C/C++ source code.

We followed the semantic versioning  $2.0.0^{25}$  to control NMSIS version. The version format is **MA-JOR.MINOR.PATCH**, increment the:

- 1. MAJOR version when you make incompatible API changes,
- 2. MINOR version when you add functionality in a backwards compatible manner, and
- 3. PATCH version when you make backwards compatible bug fixes.

The header file nmsis\_version.h is included by each core header so that these definitions are available.

Example Usage for NMSIS Version Check:

```
#if defined(__NMSIS_VERSION) && (__NMSIS_VERSION >= 0x00010105)
    #warning "Yes, we have NMSIS 1.1.5 or later"
#else
    #error "We need NMSIS 1.1.5 or later!"
#endif
```

Note: This NMSIS-Core is modified to match requirements of HummingBird RISC-V Core

<sup>&</sup>lt;sup>21</sup> https://github.com/Nuclei-Software/NMSIS

<sup>&</sup>lt;sup>22</sup> https://doc.nucleisys.com/nmsis/dsp/api/index.html

<sup>&</sup>lt;sup>23</sup> https://doc.nucleisys.com/nmsis/nn/api/index.html

<sup>24</sup> https://github.com/Nuclei-Software/NMSIS

# **Unnamed Group**

# \_\_HBIRD\_RISCV\_REV (0x0100)

HummingBird RISC-V revision number.

Reversion number format: [15:8] revision number, [7:0] patch number

# Defines

# \_\_NMSIS\_VERSION\_MAJOR (1U)

Represent the NMSIS major version.

The NMSIS major version can be used to differentiate between NMSIS major releases.

## \_\_NMSIS\_VERSION\_MINOR (0U)

Represent the NMSIS minor version.

The NMSIS minor version can be used to query a NMSIS release update including new features.

## \_\_NMSIS\_VERSION\_PATCH (1U)

Represent the NMSIS patch version.

The NMSIS patch version can be used to show bug fixes in this package.

\_\_NMSIS\_VERSION ((\_\_NMSIS\_VERSION\_MAJOR (page 50) << 16U) | (\_\_NMSIS\_VERSION\_MINOR (page 50) << 8) | \_\_NMSIS\_VERSION\_PATCH (page 50))

Represent the NMSIS Version.

NMSIS Version format: MAJOR.MINOR.PATCH

- MAJOR: \_\_*NMSIS\_VERSION\_MAJOR* (page 50), stored in bits [31:16] of \_\_*NMSIS\_VERSION* (page 50)
- MINOR: \_\_*NMSIS\_VERSION\_MINOR* (page 50), stored in bits [15:8] of \_\_*NMSIS\_VERSION* (page 50)
- PATCH: \_\_NMSIS\_VERSION\_PATCH (page 50), stored in bits [7:0] of \_\_NMSIS\_VERSION (page 50)

# **Compiler Control**

# group NMSIS\_Core\_CompilerControl

Compiler agnostic #define symbols for generic c/c++ source code.

The NMSIS-Core provides the header file **nmsis\_compiler.h** with consistent #define symbols for generate C or C++ source files that should be compiler agnostic. Each NMSIS compliant compiler should support the functionality described in this section.

The header file **nmsis\_compiler.h** is also included by each Device Header File <device.h> so that these definitions are available.

<sup>25</sup> https://semver.org/

# Defines

\_\_has\_builtin(x) (0)

# \_\_ASM \_\_asm

Pass information from the compiler to the assembler.

#### \_\_INLINE inline

Recommend that function should be inlined by the compiler.

## \_\_STATIC\_INLINE static inline

Define a static function that may be inlined by the compiler.

**\_\_STATIC\_FORCEINLINE** \_\_attribute\_\_((always\_inline)) static inline Define a static function that should be always inlined by the compiler.

\_\_NO\_RETURN \_\_attribute \_\_((\_\_noreturn\_\_)) Inform the compiler that a function does not return.

\_\_USED \_\_attribute\_\_((used)) Inform that a variable shall be retained in executable image.

# \_\_WEAK \_\_attribute\_\_((weak))

restrict pointer qualifier to enable additional optimizations.

\_\_VECTOR\_SIZE(x) \_\_attribute\_\_((vector\_size(x))) specified the vector size of the variable, measured in bytes

- **\_\_\_PACKED** \_\_attribute\_\_((packed, aligned(1))) Request smallest possible alignment.
- **\_\_\_PACKED\_STRUCT** struct \_\_attribute\_\_((packed, aligned(1))) Request smallest possible alignment for a structure.
- **\_\_PACKED\_UNION** union \_\_attribute\_\_((packed, aligned(1))) Request smallest possible alignment for a union.
- \_\_UNALIGNED\_UINT16\_WRITE(addr, val) (void)((((struct T\_UINT16\_WRITE (page 52) \*)(void \*)(addr))->v) = (val))

Pointer for unaligned write of a uint16\_t variable.

- \_\_UNALIGNED\_UINT16\_READ(addr) (((const struct *T\_UINT16\_READ* (page 52) \*)(const void \*)(addr))->v) Pointer for unaligned read of a uint16\_t variable.
- \_\_UNALIGNED\_UINT32\_WRITE(addr, val) (void)((((struct *T\_UINT32\_WRITE* (page 52) \*)(void \*)(addr))->v) = (val))

Pointer for unaligned write of a uint32\_t variable.

- \_\_UNALIGNED\_UINT32\_READ(addr) (((const struct *T\_UINT32\_READ* (page 52) \*)(const void \*)(addr))->v) Pointer for unaligned read of a uint32\_t variable.
- \_\_ALIGNED(x) \_\_attribute\_\_((aligned(x))) Minimum x bytes alignment for a variable.
- \_\_RESTRICT \_\_restrict

restrict pointer qualifier to enable additional optimizations.

- **\_\_COMPILER\_BARRIER()** *\_\_ASM* (page 51) volatile("":::"memory") Barrier to prevent compiler from reordering instructions.
- **\_\_USUALLY**(exp) \_\_builtin\_expect((exp), 1) provide the compiler with branch prediction information, the branch is usually true

**\_\_\_RARELY**(exp) \_\_builtin\_expect((exp), 0) provide the compiler with branch prediction information, the branch is rarely true

## \_\_INTERRUPT

Use this attribute to indicate that the specified function is an interrupt handler.

# Variables

### \_\_PACKED\_STRUCT T\_UINT16\_WRITE

Packed struct for unaligned uint16\_t write access.

\_\_PACKED\_STRUCT T\_UINT16\_READ

Packed struct for unaligned uint16\_t read access.

# \_\_PACKED\_STRUCT T\_UINT32\_WRITE

Packed struct for unaligned uint32\_t write access.

# \_\_PACKED\_STRUCT T\_UINT32\_READ

Packed struct for unaligned uint32\_t read access.

#### **Core CSR Register Access**

## group NMSIS\_Core\_CSR\_Register\_Access

Functions to access the Core CSR Registers.

The following functions or macros provide access to Core CSR registers.

- Core CSR Encodings (page 69)
- Core CSR Registers (page 57)

# Defines

#### **\_\_\_RV\_CSR\_SWAP**(csr, val)

CSR operation Macro for csrrw instruction.

Read the content of csr register to v, then write content of val into csr register, then return v

#### **Parameters**

- csr CSR macro definition defined in Core CSR Registers (page 57), eg. CSR\_MSTATUS (page 59)
- val value to store into the CSR register

Returns the CSR register value before written

#### \_\_\_RV\_CSR\_READ(csr)

CSR operation Macro for csrr instruction.

Read the content of csr register to v and return it

#### **Parameters**

csr – CSR macro definition defined in Core CSR Registers (page 57), eg. CSR\_MSTATUS (page 59)

Returns the CSR register value

### \_\_\_RV\_CSR\_WRITE(csr, val)

CSR operation Macro for csrw instruction.

Write the content of val to csr register

#### **Parameters**

- **csr** CSR macro definition defined in *Core CSR Registers* (page 57), eg. *CSR\_MSTATUS* (page 59)
- val value to store into the CSR register

# \_\_RV\_CSR\_READ\_SET(csr, val)

CSR operation Macro for csrrs instruction.

Read the content of csr register to v, then set csr register to be v | val, then return v

#### **Parameters**

- **csr** CSR macro definition defined in *Core CSR Registers* (page 57), eg. *CSR\_MSTATUS* (page 59)
- val Mask value to be used wih csrrs instruction

Returns the CSR register value before written

#### \_\_\_RV\_CSR\_SET(csr, val)

CSR operation Macro for csrs instruction.

Set csr register to be csr\_content | val

### **Parameters**

- **csr** CSR macro definition defined in *Core CSR Registers* (page 57), eg. *CSR\_MSTATUS* (page 59)
- val Mask value to be used wih csrs instruction

#### \_\_\_RV\_CSR\_READ\_CLEAR(csr, val)

CSR operation Macro for csrrc instruction.

Read the content of csr register to \_\_v, then set csr register to be \_\_v & ~val, then return \_\_v

#### Parameters

- **csr** CSR macro definition defined in *Core CSR Registers* (page 57), eg. *CSR\_MSTATUS* (page 59)
- val Mask value to be used wih csrrc instruction

**Returns** the CSR register value before written

#### \_\_RV\_CSR\_CLEAR(csr, val)

CSR operation Macro for csrc instruction.

Set csr register to be csr\_content & ~val

#### **Parameters**

- **csr** CSR macro definition defined in *Core CSR Registers* (page 57), eg. *CSR\_MSTATUS* (page 59)
- val Mask value to be used wih csrc instruction

## **Functions**

#### \_\_STATIC\_FORCEINLINE void \_\_enable\_irq (void)

Enable IRQ Interrupts.

Enables IRQ interrupts by setting the MIE-bit in the MSTATUS Register.

#### Remark

Can only be executed in Privileged modes.

## \_\_STATIC\_FORCEINLINE void \_\_disable\_irq (void)

Disable IRQ Interrupts.

Disables IRQ interrupts by clearing the MIE-bit in the MSTATUS Register.

# Remark

Can only be executed in Privileged modes.

# \_\_STATIC\_FORCEINLINE void \_\_enable\_ext\_irq (void)

Enable External IRQ Interrupts.

Enables External IRQ interrupts by setting the MEIE-bit in the MIE Register.

# Remark

Can only be executed in Privileged modes.

## \_\_STATIC\_FORCEINLINE void \_\_disable\_ext\_irq (void)

Disable External IRQ Interrupts.

Disables External IRQ interrupts by clearing the MEIE-bit in the MIE Register.

### Remark

Can only be executed in Privileged modes.

# \_\_STATIC\_FORCEINLINE void \_\_enable\_timer\_irq (void)

Enable Timer IRQ Interrupts.

Enables Timer IRQ interrupts by setting the MTIE-bit in the MIE Register.

#### Remark

Can only be executed in Privileged modes.

#### \_\_STATIC\_FORCEINLINE void \_\_disable\_timer\_irq (void)

Disable Timer IRQ Interrupts.

Disables Timer IRQ interrupts by clearing the MTIE-bit in the MIE Register.

#### Remark

Can only be executed in Privileged modes.

# \_\_STATIC\_FORCEINLINE void \_\_enable\_sw\_irq (void)

Enable software IRQ Interrupts.

Enables software IRQ interrupts by setting the MSIE-bit in the MIE Register.

# Remark

Can only be executed in Privileged modes.

# \_\_STATIC\_FORCEINLINE void \_\_disable\_sw\_irq (void)

Disable software IRQ Interrupts.

Disables software IRQ interrupts by clearing the MSIE-bit in the MIE Register.

#### Remark

Can only be executed in Privileged modes.

#### \_\_STATIC\_FORCEINLINE void \_\_disable\_core\_irq (uint32\_t irq)

Disable Core IRQ Interrupt.

Disable Core IRQ interrupt by clearing the irq bit in the MIE Register.

#### Remark

Can only be executed in Privileged modes.

# \_\_STATIC\_FORCEINLINE void \_\_enable\_core\_irq (uint32\_t irq)

Enable Core IRQ Interrupt.

Enable Core IRQ interrupt by setting the irq bit in the MIE Register.

#### Remark

Can only be executed in Privileged modes.

#### \_\_STATIC\_FORCEINLINE uint32\_t \_\_get\_core\_irq\_pending (uint32\_t irq)

Get Core IRQ Interrupt Pending status.

Get Core IRQ interrupt pending status of irq bit.

#### Remark

Can only be executed in Privileged modes.

#### \_\_STATIC\_FORCEINLINE void \_\_clear\_core\_irq\_pending (uint32\_t irq)

Clear Core IRQ Interrupt Pending status.

Clear Core IRQ interrupt pending status of irq bit.

### Remark

Can only be executed in Privileged modes.

#### \_\_STATIC\_FORCEINLINE uint64\_t \_\_get\_rv\_cycle (void)

Read whole 64 bits value of mcycle counter.

This function will read the whole 64 bits of MCYCLE register

### Remark

It will work for both RV32 and RV64 to get full 64bits value of MCYCLE

Returns The whole 64 bits value of MCYCLE

#### \_\_STATIC\_FORCEINLINE uint64\_t \_\_get\_rv\_instret (void)

Read whole 64 bits value of machine instruction-retired counter.

This function will read the whole 64 bits of MINSTRET register

#### Remark

It will work for both RV32 and RV64 to get full 64bits value of MINSTRET

Returns The whole 64 bits value of MINSTRET

# \_\_STATIC\_FORCEINLINE uint64\_t \_\_get\_rv\_time (void)

Read whole 64 bits value of real-time clock.

This function will read the whole 64 bits of TIME register

# Remark

It will work for both RV32 and RV64 to get full 64bits value of TIME

Attention only available when user mode available

Returns The whole 64 bits value of TIME CSR

# **Core CSR Encoding**

#### **Core CSR Register Definitions**

# group NMSIS\_Core\_CSR\_Registers

NMSIS Core CSR Register Definitions.

The following macros are used for CSR Register Defintions.

# Defines

CSR\_USTATUS 0x0

CSR\_FFLAGS 0x1

 $\textbf{CSR\_FRM}~0x2$ 

 $\textbf{CSR\_FCSR}~0x3$ 

CSR\_CYCLE 0xc00

CSR\_TIME 0xc01

CSR\_INSTRET 0xc02

CSR\_HPMCOUNTER3 0xc03

CSR\_HPMCOUNTER4 0xc04

CSR\_HPMCOUNTER5 0xc05

CSR\_HPMCOUNTER6 0xc06

CSR\_HPMCOUNTER7 0xc07

CSR\_HPMCOUNTER8 0xc08

CSR\_HPMCOUNTER9 0xc09

CSR\_HPMCOUNTER10 0xc0a

CSR\_HPMCOUNTER11 0xc0b

CSR\_HPMCOUNTER12 0xc0c

 $\textbf{CSR\_HPMCOUNTER13} \ 0xc0d$ 

 $\textbf{CSR\_HPMCOUNTER14} \ 0xc0e$ 

CSR\_HPMCOUNTER15 0xc0f

CSR\_HPMCOUNTER16 0xc10

CSR\_HPMCOUNTER17 0xc11

CSR\_HPMCOUNTER18 0xc12

CSR\_HPMCOUNTER19 0xc13

 $\textbf{CSR\_HPMCOUNTER20} \ 0xc14$ 

CSR\_HPMCOUNTER21 0xc15

CSR\_HPMCOUNTER22 0xc16

CSR\_HPMCOUNTER23 0xc17

CSR\_HPMCOUNTER24 0xc18

CSR\_HPMCOUNTER25 0xc19

CSR\_HPMCOUNTER26 0xc1a

CSR\_HPMCOUNTER27 0xc1b

CSR\_HPMCOUNTER28 0xc1c

CSR\_HPMCOUNTER29 0xc1d

CSR\_HPMCOUNTER30 0xc1e

CSR\_HPMCOUNTER31 0xc1f

CSR\_SSTATUS 0x100

**CSR\_SIE** 0x104

CSR\_STVEC 0x105

CSR\_SSCRATCH 0x140

 $\textbf{CSR\_SEPC}\ 0x141$ 

 $\textbf{CSR\_SCAUSE}~0x142$ 

CSR\_SBADADDR 0x143

 $\textbf{CSR\_SIP}\ 0x144$ 

CSR\_SPTBR 0x180

CSR\_MSTATUS 0x300

CSR\_MISA 0x301

CSR\_MEDELEG 0x302

CSR\_MIDELEG 0x303

 $\textbf{CSR\_MIE}\ 0x304$ 

CSR\_MTVEC 0x305

CSR\_MCOUNTEREN 0x306

CSR\_MSCRATCH 0x340

CSR\_MEPC 0x341

 $\textbf{CSR\_MCAUSE}~0x342$ 

CSR\_MBADADDR 0x343

 $\textbf{CSR\_MIP}\ 0x344$ 

 $\textbf{CSR\_PMPCFG0}\ 0x3a0$ 

CSR\_PMPCFG1 0x3a1

CSR\_PMPCFG2 0x3a2

CSR\_PMPCFG3 0x3a3

CSR\_PMPADDR0 0x3b0

CSR\_PMPADDR1 0x3b1

CSR\_PMPADDR2 0x3b2

CSR\_PMPADDR3 0x3b3

 $\textbf{CSR\_PMPADDR4}\ 0x3b4$ 

CSR\_PMPADDR5 0x3b5

CSR\_PMPADDR6 0x3b6

CSR\_PMPADDR7 0x3b7

CSR\_PMPADDR8 0x3b8

CSR\_PMPADDR9 0x3b9

CSR\_PMPADDR10 0x3ba

CSR\_PMPADDR11 0x3bb

CSR\_PMPADDR12 0x3bc

CSR\_PMPADDR13 0x3bd

CSR\_PMPADDR14 0x3be

CSR\_PMPADDR15 0x3bf

CSR\_TSELECT 0x7a0

CSR\_TDATA1 0x7a1

CSR\_TDATA2 0x7a2

CSR\_TDATA3 0x7a3

CSR\_DCSR 0x7b0

CSR\_DPC 0x7b1

CSR\_DSCRATCH 0x7b2

CSR\_MCYCLE 0xb00

CSR\_MINSTRET 0xb02

CSR\_MHPMCOUNTER3 0xb03

CSR\_MHPMCOUNTER4 0xb04

CSR\_MHPMCOUNTER5 0xb05

CSR\_MHPMCOUNTER6 0xb06

CSR\_MHPMCOUNTER7 0xb07

CSR\_MHPMCOUNTER8 0xb08

CSR\_MHPMCOUNTER9 0xb09

CSR\_MHPMCOUNTER10 0xb0a

CSR\_MHPMCOUNTER11 0xb0b

CSR\_MHPMCOUNTER12 0xb0c

CSR\_MHPMCOUNTER13 0xb0d

CSR\_MHPMCOUNTER14 0xb0e

CSR\_MHPMCOUNTER15 0xb0f

CSR\_MHPMCOUNTER16 0xb10

CSR\_MHPMCOUNTER17 0xb11

 $\textbf{CSR\_MHPMCOUNTER18}\ 0xb12$ 

CSR\_MHPMCOUNTER19 0xb13

CSR\_MHPMCOUNTER20 0xb14

CSR\_MHPMCOUNTER21 0xb15

CSR\_MHPMCOUNTER22 0xb16

CSR\_MHPMCOUNTER23 0xb17

CSR\_MHPMCOUNTER24 0xb18

CSR\_MHPMCOUNTER25 0xb19

CSR\_MHPMCOUNTER26 0xb1a

CSR\_MHPMCOUNTER27 0xb1b

CSR\_MHPMCOUNTER28 0xb1c

CSR\_MHPMCOUNTER29 0xb1d

CSR\_MHPMCOUNTER30 0xb1e

CSR\_MHPMCOUNTER31 0xb1f

CSR\_MUCOUNTEREN 0x320

CSR\_MSCOUNTEREN 0x321

CSR\_MHPMEVENT3 0x323

**CSR\_MHPMEVENT4** 0x324

CSR\_MHPMEVENT5 0x325

CSR\_MHPMEVENT6 0x326

CSR\_MHPMEVENT7 0x327

CSR\_MHPMEVENT8 0x328

CSR\_MHPMEVENT9 0x329

CSR\_MHPMEVENT10 0x32a

CSR\_MHPMEVENT11 0x32b

CSR\_MHPMEVENT12 0x32c

CSR\_MHPMEVENT13 0x32d

CSR\_MHPMEVENT14 0x32e

CSR\_MHPMEVENT15 0x32f

CSR\_MHPMEVENT16 0x330

CSR\_MHPMEVENT17 0x331

CSR\_MHPMEVENT18 0x332

CSR\_MHPMEVENT19 0x333

CSR\_MHPMEVENT20 0x334

CSR\_MHPMEVENT21 0x335

CSR\_MHPMEVENT22 0x336

CSR\_MHPMEVENT23 0x337

CSR\_MHPMEVENT24 0x338

CSR\_MHPMEVENT25 0x339

CSR\_MHPMEVENT26 0x33a

CSR\_MHPMEVENT27 0x33b

CSR\_MHPMEVENT28 0x33c

CSR\_MHPMEVENT29 0x33d

CSR\_MHPMEVENT30 0x33e

CSR\_MHPMEVENT31 0x33f

 $\textbf{CSR\_MVENDORID}~0xf11$ 

**CSR\_MARCHID** 0xf12

CSR\_MIMPID 0xf13

 $\textbf{CSR\_MHARTID}~0xf14$ 

CSR\_CYCLEH 0xc80

 $\textbf{CSR\_TIMEH}\ 0xc81$ 

CSR\_INSTRETH 0xc82

CSR\_HPMCOUNTER3H 0xc83

CSR\_HPMCOUNTER4H 0xc84

CSR\_HPMCOUNTER5H 0xc85

CSR\_HPMCOUNTER6H 0xc86

 $\textbf{CSR\_HPMCOUNTER7H}~0xc87$ 

CSR\_HPMCOUNTER8H 0xc88

CSR\_HPMCOUNTER9H 0xc89

 $\textbf{CSR\_HPMCOUNTER10H}\ 0xc8a$ 

CSR\_HPMCOUNTER11H 0xc8b

CSR\_HPMCOUNTER12H 0xc8c

CSR\_HPMCOUNTER13H 0xc8d

CSR\_HPMCOUNTER14H 0xc8e

 $\textbf{CSR\_HPMCOUNTER15H}\ 0xc8f$ 

CSR\_HPMCOUNTER16H 0xc90

CSR\_HPMCOUNTER17H 0xc91

CSR\_HPMCOUNTER18H 0xc92

CSR\_HPMCOUNTER19H 0xc93

CSR\_HPMCOUNTER20H 0xc94

CSR\_HPMCOUNTER21H 0xc95

CSR\_HPMCOUNTER22H 0xc96

CSR\_HPMCOUNTER23H 0xc97

CSR\_HPMCOUNTER24H 0xc98

CSR\_HPMCOUNTER25H 0xc99

CSR\_HPMCOUNTER26H 0xc9a

CSR\_HPMCOUNTER27H 0xc9b

CSR\_HPMCOUNTER28H 0xc9c

CSR\_HPMCOUNTER29H 0xc9d

CSR\_HPMCOUNTER30H 0xc9e

 $\textbf{CSR\_HPMCOUNTER31H}\ 0xc9f$ 

 $\textbf{CSR\_MCYCLEH}\,0xb80$ 

 $\textbf{CSR\_MINSTRETH}~0xb82$ 

CSR\_MHPMCOUNTER3H 0xb83

CSR\_MHPMCOUNTER4H 0xb84

CSR\_MHPMCOUNTER5H 0xb85

CSR\_MHPMCOUNTER6H 0xb86

CSR\_MHPMCOUNTER7H 0xb87

CSR\_MHPMCOUNTER8H 0xb88

CSR\_MHPMCOUNTER9H 0xb89

CSR\_MHPMCOUNTER10H 0xb8a

CSR\_MHPMCOUNTER11H 0xb8b

CSR\_MHPMCOUNTER12H 0xb8c

CSR\_MHPMCOUNTER13H 0xb8d

CSR\_MHPMCOUNTER14H 0xb8e
CSR\_MHPMCOUNTER15H 0xb8f

CSR\_MHPMCOUNTER16H 0xb90

CSR\_MHPMCOUNTER17H 0xb91

CSR\_MHPMCOUNTER18H 0xb92

CSR\_MHPMCOUNTER19H 0xb93

CSR\_MHPMCOUNTER20H 0xb94

CSR\_MHPMCOUNTER21H 0xb95

CSR\_MHPMCOUNTER22H 0xb96

CSR\_MHPMCOUNTER23H 0xb97

CSR\_MHPMCOUNTER24H 0xb98

CSR\_MHPMCOUNTER25H 0xb99

CSR\_MHPMCOUNTER26H 0xb9a

CSR\_MHPMCOUNTER27H 0xb9b

CSR\_MHPMCOUNTER28H 0xb9c

CSR\_MHPMCOUNTER29H 0xb9d

CSR\_MHPMCOUNTER30H 0xb9e

CSR\_MHPMCOUNTER31H 0xb9f

**CSR\_MTVT** 0x307

 $\textbf{CSR\_MNXTI} \ 0x345$ 

**CSR\_MINTSTATUS** 0x346

CSR\_MSCRATCHCSW 0x348

CSR\_MSCRATCHCSWL 0x349

CSR\_MCLICBASE 0x350

**CSR\_MCOUNTINHIBIT** 0x320

 $\textbf{CSR\_MNVEC}\ 0x7C3$ 

 $\textbf{CSR\_MSUBM}~0x7C4$ 

 $\textbf{CSR\_MDCAUSE}~0x7C9$ 

CSR\_MCACHE\_CTL 0x7CA

CSR\_MMISC\_CTL 0x7D0

CSR\_MSAVESTATUS 0x7D6

CSR\_MSAVEEPC1 0x7D7

CSR\_MSAVECAUSE1 0x7D8

CSR\_MSAVEEPC2 0x7D9

CSR\_MSAVECAUSE2 0x7DA

CSR\_MSAVEDCAUSE1 0x7DB

CSR\_MSAVEDCAUSE2 0x7DC

CSR\_PUSHMSUBM 0x7EB

CSR\_MTVT2 0x7EC

 $\textbf{CSR\_JALMNXTI} \ 0x7ED$ 

CSR\_PUSHMCAUSE 0x7EE

CSR\_PUSHMEPC 0x7EF

CSR\_SLEEPVALUE 0x811

CSR\_TXEVT 0x812

CSR\_WFE 0x810

### **Other Core Related Macros**

### group NMSIS\_Core\_CSR\_Encoding

NMSIS Core CSR Encodings. The following macros are used for CSR encodings

### Defines

MSTATUS\_UIE 0x0000001

**MSTATUS\_SIE** 0x0000002

MSTATUS\_HIE 0x0000004

MSTATUS\_MIE 0x0000008

MSTATUS\_UPIE 0x00000010

MSTATUS\_SPIE 0x0000020

MSTATUS\_HPIE 0x0000040

**MSTATUS\_MPIE** 0x0000080

**MSTATUS\_SPP** 0x00000100

**MSTATUS\_MPP** 0x00001800

**MSTATUS\_FS** 0x00006000

**MSTATUS\_XS** 0x00018000

MSTATUS\_MPRV 0x00020000

**MSTATUS\_PUM** 0x00040000

MSTATUS\_MXR 0x00080000

MSTATUS\_VM 0x1F000000

 $\texttt{MSTATUS32\_SD}\ 0x8000000$ 

MSTATUS\_FS\_INITIAL 0x00002000

MSTATUS\_FS\_CLEAN 0x00004000

MSTATUS\_FS\_DIRTY 0x00006000

SSTATUS\_UIE 0x0000001

**SSTATUS\_SIE** 0x0000002

SSTATUS\_UPIE 0x00000010

**SSTATUS\_SPIE** 0x0000020

 $\textbf{SSTATUS\_SPP} \ 0x00000100$ 

SSTATUS\_FS 0x00006000

**SSTATUS\_XS** 0x00018000

**SSTATUS\_PUM** 0x00040000

SSTATUS32\_SD 0x8000000

CSR\_MCACHE\_CTL\_IE 0x0000001

**CSR\_MCACHE\_CTL\_DE** 0x00010000

DCSR\_XDEBUGVER (3U<<30)

DCSR\_NDRESET (1<<29)

DCSR\_FULLRESET (1<<28)

DCSR\_EBREAKM (1<<15)

DCSR\_EBREAKH (1<<14)

 $\textbf{DCSR\_EBREAKS} (1 {<} 13)$ 

DCSR\_EBREAKU (1<<12)

DCSR\_STOPCYCLE (1<<10)

 $\textbf{DCSR\_STOPTIME}~(1{<}{<}9)$ 

**DCSR\_CAUSE** (7<<6)

 $\textbf{DCSR\_DEBUGINT} \ (1{<}{<}5)$ 

 $DCSR\_HALT (1 << 3)$ 

**DCSR\_STEP** (1<<2)

**DCSR\_PRV** (3<<0)

DCSR\_CAUSE\_NONE 0

DCSR\_CAUSE\_SWBP 1

DCSR\_CAUSE\_HWBP 2

DCSR\_CAUSE\_DEBUGINT 3

DCSR\_CAUSE\_STEP 4

DCSR\_CAUSE\_HALT 5

**MCONTROL\_TYPE**(xlen) (0xfULL<<((xlen)-4))

**MCONTROL\_DMODE**(xlen) (1ULL<<((xlen)-5))

**MCONTROL\_MASKMAX**(xlen) (0x3fULL<<((xlen)-11))

MCONTROL\_SELECT (1<<19)

 $\texttt{MCONTROL\_TIMING}\ (1{<}{<}18)$ 

**MCONTROL\_ACTION** (0x3f<<12)

MCONTROL\_CHAIN (1<<11)

**MCONTROL\_MATCH** (0xf<<7)

 $\texttt{MCONTROL\_M} \ (1{<}{<}6)$ 

 $MCONTROL_H (1 << 5)$ 

 $\texttt{MCONTROL\_S} \ (1{<}{<}4)$ 

 $\texttt{MCONTROL\_U} \ (1{<}{<}3)$ 

**MCONTROL\_EXECUTE** (1<<2)

**MCONTROL\_STORE** (1<<1)

MCONTROL\_LOAD (1<<0)

MCONTROL\_TYPE\_NONE ()

**MCONTROL\_TYPE\_MATCH** 2

MCONTROL\_ACTION\_DEBUG\_EXCEPTION 0

**MCONTROL\_ACTION\_DEBUG\_MODE** 1

MCONTROL\_ACTION\_TRACE\_START 2

**MCONTROL\_ACTION\_TRACE\_STOP** 3

MCONTROL\_ACTION\_TRACE\_EMIT 4

 $\textbf{MCONTROL\_MATCH\_EQUAL}~0$ 

MCONTROL\_MATCH\_NAPOT 1

 $\textbf{MCONTROL\_MATCH\_GE}\ 2$ 

MCONTROL\_MATCH\_LT 3

MCONTROL\_MATCH\_MASK\_LOW 4

MCONTROL\_MATCH\_MASK\_HIGH 5

**MCAUSE\_INTERRUPT** (1ULL<<((\_\_riscv\_xlen)-1))

- **MIP\_SSIP** (1 << *IRQ\_S\_SOFT* (page 74))
- **MIP\_HSIP** (1 << *IRQ\_H\_SOFT* (page 74))
- **MIP\_MSIP** (1 << *IRQ\_M\_SOFT* (page 75))
- **MIP\_STIP** (1 << *IRQ\_S\_TIMER* (page 75))
- **MIP\_HTIP** (1 << *IRQ\_H\_TIMER* (page 75))
- **MIP\_MTIP** (1 << *IRQ\_M\_TIMER* (page 75))
- **MIP\_SEIP** (1 << *IRQ\_S\_EXT* (page 75))
- **MIP\_HEIP** (1 << *IRQ\_H\_EXT* (page 75))
- **MIP\_MEIP** (1 << *IRQ\_M\_EXT* (page 75))

MIE\_SSIE MIP\_SSIP (page 73)

- MIE\_HSIE MIP\_HSIP (page 73)
- **MIE\_MSIE** *MIP\_MSIP* (page 73)
- **MIE\_STIE** *MIP\_STIP* (page 73)
- **MIE\_HTIE** *MIP\_HTIP* (page 73)
- **MIE\_MTIE** *MIP\_MTIP* (page 73)
- **MIE\_SEIE** *MIP\_SEIP* (page 73)

**MIE\_HEIE** *MIP\_HEIP* (page 73)

**MIE\_MEIE** *MIP\_MEIP* (page 73)

WFE\_WFE Ox1

 $\texttt{MCOUNTINHIBIT_IR} (1 {<} 2)$ 

 $\texttt{MCOUNTINHIBIT\_CY} (1 {<} {<} 0)$ 

MMISC\_CTL\_NMI\_CAUSE\_FFF (1<<9)

 $\texttt{MMISC\_CTL\_MISALIGN} \ (1{<}{<}6)$ 

 $\texttt{MMISC\_CTL\_BPU} \ (1{<}{<}3)$ 

**SIP\_SSIP** *MIP\_SSIP* (page 73)

**SIP\_STIP** *MIP\_STIP* (page 73)

**PRV\_U** 0

**PRV\_S** 1

**PRV\_H** 2

**PRV\_M** 3

VM\_MBARE 0

**VM\_MBB** 1

VM\_MBBID 2

**VM\_SV32** 8

**VM\_SV39** 9

**VM\_SV48** 10

IRQ\_S\_SOFT 1

 $\textbf{IRQ\_H\_SOFT}\ 2$ 

IRQ\_M\_SOFT 3

**IRQ\_S\_TIMER** 5

 $\textbf{IRQ\_H\_TIMER}\ 6$ 

**IRQ\_M\_TIMER** 7

IRQ\_S\_EXT 9

 $\mathbf{IRQ\_H\_EXT} \ 10$ 

IRQ\_M\_EXT 11

**IRQ\_COP** 12

IRQ\_HOST 13

DEFAULT\_RSTVEC 0x00001000

DEFAULT\_NMIVEC 0x00001004

DEFAULT\_MTVEC 0x00001010

CONFIG\_STRING\_ADDR 0x0000100C

**EXT\_IO\_BASE** 0x4000000

DRAM\_BASE 0x8000000

**FRM\_RNDMODE\_RNE** 0x0 FPU Round to Nearest, ties to Even.

FRM\_RNDMODE\_RTZ 0x1 FPU Round Towards Zero.

FRM\_RNDMODE\_RDN 0x2

FPU Round Down (towards -inf)

FRM\_RNDMODE\_RUP 0x3

FPU Round Up (towards +inf)

# FRM\_RNDMODE\_RMM 0x4 FPU Round to nearest, ties to Max Magnitude. FRM\_RNDMODE\_DYN 0x7 In instruction's rm, selects dynamic rounding mode. In Rounding Mode register, Invalid FFLAGS\_AE\_NX (1<<0) FPU Inexact. FFLAGS\_AE\_UF (1<<1) FPU Underflow. FFLAGS\_AE\_OF (1<<2) FPU Overflow. FFLAGS\_AE\_DZ (1<<3) FPU Divide by Zero. FFLAGS\_AE\_NV (1<<4) FPU Invalid Operation. FREG(idx) f##idx Floating Point Register f0-f31, eg. f0 -> *FREG(0)* (page 76) **PMP\_R** 0x01 **PMP\_W** 0x02 **PMP\_X** 0x04 **PMP\_A** 0x18 PMP\_A\_TOR 0x08 $\textbf{PMP\_A\_NA4} \ 0x10$

PMP\_A\_NAPOT 0x18

 $\textbf{PMP\_L}\ 0x80$ 

 $\textbf{PMP\_SHIFT}\ 2$ 

PMP\_COUNT 16

PTE\_V 0x001

**PTE\_R** 0x002

 $\textbf{PTE}\_\textbf{W}~0x004$ 

**PTE\_X** 0x008

**PTE\_U** 0x010

**PTE\_G** 0x020

**PTE\_A** 0x040

**PTE\_D** 0x080

**PTE\_SOFT** 0x300

#### PTE\_PPN\_SHIFT 10

**PTE\_TABLE**(PTE) (((PTE) & (*PTE\_V* (page 77) | *PTE\_R* (page 77) | *PTE\_W* (page 77) | *PTE\_X* (page 77))) == *PTE\_V* (page 77))

### $\textbf{CAUSE\_MISALIGNED\_FETCH}\ 0x0$

End of Doxygen Group NMSIS\_Core\_CSR\_Registers.

CAUSE\_FAULT\_FETCH 0x1

CAUSE\_ILLEGAL\_INSTRUCTION 0x2

CAUSE\_BREAKPOINT 0x3

 $\textbf{CAUSE\_MISALIGNED\_LOAD}~0x4$ 

CAUSE\_FAULT\_LOAD 0x5

CAUSE\_MISALIGNED\_STORE 0x6

CAUSE\_FAULT\_STORE 0x7

CAUSE\_USER\_ECALL 0x8

 $\textbf{CAUSE\_SUPERVISOR\_ECALL}\ 0x9$ 

CAUSE\_HYPERVISOR\_ECALL Oxa

CAUSE\_MACHINE\_ECALL Oxb

DCAUSE\_FAULT\_FETCH\_PMP 0x1

DCAUSE\_FAULT\_FETCH\_INST 0x2

DCAUSE\_FAULT\_LOAD\_PMP 0x1

 $\textbf{DCAUSE\_FAULT\_LOAD\_INST}~0x2$ 

**DCAUSE\_FAULT\_LOAD\_NICE** 0x3

DCAUSE\_FAULT\_STORE\_PMP 0x1

**DCAUSE\_FAULT\_STORE\_INST** 0x2

### **Register Define and Type Definitions**

### group NMSIS\_Core\_Registers

Type definitions and defines for core registers.

### Defines

### **\_\_RISCV\_XLEN** 32

Refer to the width of an integer register in bits(either 32 or 64)

### **Typedefs**

typedef uint32\_t **rv\_csr\_t** 

Type of Control and Status Register(CSR), depends on the XLEN defined in RISC-V.

### Core

### group NMSIS\_Core\_Base\_Registers

Type definitions and defines for base core registers.

### union CSR\_MISA\_Type

*#include <core\_feature\_base.h>* Union type to access MISA register.

### **Public Members**

- *rv\_csr\_t* (page 78) **a** 
  - bit: 0 Atomic extension
- rv\_csr\_t (page 78) b
  bit: 1 Tentatively reserved for Bit-Manipulation extension
- rv\_csr\_t (page 78) c
  bit: 2 Compressed extension
- rv\_csr\_t (page 78) d
  bit: 3 Double-precision floating-point extension
  Type used for csr data access.
- *rv\_csr\_t* (page 78) **e** bit: 4 RV32E base ISA
- rv\_csr\_t (page 78) f
  bit: 5 Single-precision floating-point extension
- rv\_csr\_t (page 78) g
  bit: 6 Additional standard extensions present
- rv\_csr\_t (page 78) h
  bit: 7 Hypervisor extension
- *rv\_csr\_t* (page 78) **i** bit: 8 RV32I/64I/128I base ISA
- *rv\_csr\_t* (page 78) **j** 
  - bit: 9 Tentatively reserved for Dynamically Translated Languages extension
- rv\_csr\_t (page 78) \_reserved1
  bit: 10 Reserved

rv\_csr\_t (page 78) 1 bit: 11 Tentatively reserved for Decimal Floating-Point extension rv\_csr\_t (page 78) m bit: 12 Integer Multiply/Divide extension rv\_csr\_t (page 78) n bit: 13 User-level interrupts supported rv\_csr\_t (page 78) \_reserved2 bit: 14 Reserved *rv\_csr\_t* (page 78) **p** bit: 15 Tentatively reserved for Packed-SIMD extension *rv\_csr\_t* (page 78) **q** bit: 16 Quad-precision floating-point extension rv\_csr\_t (page 78) \_resreved3 bit: 17 Reserved *rv\_csr\_t* (page 78) **s** bit: 18 Supervisor mode implemented *rv\_csr\_t* (page 78) **t** bit: 19 Tentatively reserved for Transactional Memory extension rv\_csr\_t (page 78) u bit: 20 User mode implemented *rv\_csr\_t* (page 78) **v** bit: 21 Tentatively reserved for Vector extension rv\_csr\_t (page 78) \_reserved4 bit: 22 Reserved rv\_csr\_t (page 78) x bit: 23 Non-standard extensions present rv\_csr\_t (page 78) \_reserved5 bit: 24..29 Reserved rv\_csr\_t (page 78) mxl bit: 30..31 Machine XLEN

struct *CSR\_MISA\_Type* (page 79)::[anonymous] **b** Structure used for bit access.

### union CSR\_MSTATUS\_Type

*#include <core\_feature\_base.h>* Union type to access MSTATUS configure register.

### **Public Members**

- rv\_csr\_t (page 78) \_reserved0
   bit: 0 Reserved
- rv\_csr\_t (page 78) sie
  bit: 1 supervisor interrupt enable flag
- rv\_csr\_t (page 78) \_reserved1
   bit: 2 Reserved
- rv\_csr\_t (page 78) mie
  bit: 3 Machine mode interrupt enable flag
- rv\_csr\_t (page 78) \_reserved2
   bit: 4 Reserved
- rv\_csr\_t (page 78) spie
  bit: 3 Supervisor Privilede mode interrupt enable flag
- *rv\_csr\_t* (page 78) **\_reserved3** bit: Reserved
- rv\_csr\_t (page 78) mpie
  bit: mirror of MIE flag
- *rv\_csr\_t* (page 78) **\_reserved4** bit: Reserved
- rv\_csr\_t (page 78) mpp
  bit: mirror of Privilege Mode
- *rv\_csr\_t* (page 78) **fs** bit: FS status flag

rv\_csr\_t (page 78) xs
bit: XS status flag

rv\_csr\_t (page 78) mprv
bit: Machine mode PMP

rv\_csr\_t (page 78) sum
bit: Supervisor Mode load and store protection

rv\_csr\_t (page 78) \_reserved6
 bit: 19..30 Reserved

rv\_csr\_t (page 78) sd
bit: Dirty status for XS or FS

struct CSR\_MSTATUS\_Type (page 81)::[anonymous] b
Structure used for bit access.

*rv\_csr\_t* (page 78) **d** Type used for csr data access.

union CSR\_MTVEC\_Type

*#include <core\_feature\_base.h>* Union type to access MTVEC configure register.

### **Public Members**

rv\_csr\_t (page 78) mode
bit: 0..2 interrupt mode control

rv\_csr\_t (page 78) addr bit: 3..31 mtvec address

struct CSR\_MTVEC\_Type (page 82)::[anonymous] b
Structure used for bit access.

*rv\_csr\_t* (page 78) **d** 

Type used for csr data access.

### union CSR\_MCAUSE\_Type

*#include <core\_feature\_base.h>* Union type to access MCAUSE configure register.

### **Public Members**

# *rv\_csr\_t* (page 78) **exccode** bit: 11..0 exception or interrupt code

rv\_csr\_t (page 78) \_reserved0
 bit: 15..12 Reserved

rv\_csr\_t (page 78) mpil
bit: 23..16 Previous interrupt level

*rv\_csr\_t* (page 78) **\_reserved1** bit: 26..24 Reserved

rv\_csr\_t (page 78) mpie
bit: 27 Interrupt enable flag before enter interrupt

rv\_csr\_t (page 78) mpp
bit: 29..28 Privilede mode flag before enter interrupt

rv\_csr\_t (page 78) minhv
bit: 30 Machine interrupt vector table

rv\_csr\_t (page 78) interrupt
bit: 31 trap type.
0 means exception and 1 means interrupt

# struct CSR\_MCAUSE\_Type (page 82)::[anonymous] b

Structure used for bit access.

*rv\_csr\_t* (page 78) **d** Type used for csr data access.

### union CSR\_MCOUNTINHIBIT\_Type

#include <core\_feature\_base.h> Union type to access MCOUNTINHIBIT configure register.

### **Public Members**

rv\_csr\_t (page 78) cy
bit: 0 1 means disable mcycle counter

rv\_csr\_t (page 78) \_reserved0
 bit: 1 Reserved

rv\_csr\_t (page 78) ir bit: 2 1 means disable minstret counter

rv\_csr\_t (page 78) \_reserved1
bit: 3..31 Reserved

struct CSR\_MCOUNTINHIBIT\_Type (page 83)::[anonymous] b

Structure used for bit access.

*rv\_csr\_t* (page 78) **d** Type used for csr data access.

## PLIC

### group NMSIS\_Core\_PLIC\_Registers

Type definitions and defines for plic registers.

### Defines

# **PLIC\_PRIORITY\_OFFSET**\_AC(0x0000,UL) PLIC Priority register offset.

# PLIC\_PRIORITY\_SHIFT\_PER\_SOURCE 2 PLIC Priority register offset shift per source.

# PLIC\_PENDING\_OFFSET \_AC(0x1000,UL)

PLIC Pending register offset.

### PLIC\_PENDING\_SHIFT\_PER\_SOURCE 0

PLIC Pending register offset shift per source.

# **PLIC\_ENABLE\_OFFSET** \_AC(0x2000,UL) PLIC Enable register offset.

# **PLIC\_ENABLE\_SHIFT\_PER\_TARGET** 7 PLIC Enable register offset shift per target.

# **PLIC\_THRESHOLD\_OFFSET** \_AC(0x200000,UL) PLIC Threshold register offset.

PLIC\_CLAIM\_OFFSET \_AC(0x200004,UL) PLIC Claim register offset.

### PLIC\_THRESHOLD\_SHIFT\_PER\_TARGET 12

PLIC Threshold register offset shift per target.

PLIC\_CLAIM\_SHIFT\_PER\_TARGET 12 PLIC Claim register offset shift per target.

PLIC\_BASE \_\_PLIC\_BASEADDR PLIC Base Address.

#### **SysTimer**

### group NMSIS\_Core\_SysTimer\_Registers

Type definitions and defines for system timer registers.

#### **Defines**

### SysTimer\_MSIP\_MSIP\_Pos OU

SysTick Timer MSIP: MSIP bit Position.

SysTimer\_MSIP\_MSIP\_Msk (1UL << SysTimer\_MSIP\_MSIP\_Pos (page 85)) SysTick Timer MSIP: MSIP Mask.

# SysTimer\_MTIMER\_Msk (0xFFFFFFFFFFFFFFFFFFULL) SysTick Timer MTIMER value Mask.

# **SysTimer\_MTIMERCMP\_Msk** (0xFFFFFFFFFFFFFFFFFULL) SysTick Timer MTIMERCMP value Mask.

- SysTimer\_MSIP\_Msk (0xFFFFFFFUL) SysTick Timer MSIP value Mask.
- SysTimer\_BASE \_\_SYSTIMER\_BASEADDR SysTick Base Address.

# **SysTimer** ((*SysTimer\_Type* (page 85) \*) *SysTimer\_BASE* (page 85)) SysTick configuration struct.

### struct SysTimer\_Type

*#include <core\_feature\_timer.h>* Structure type to access the System Timer (SysTimer).

Structure definition to access the system timer(SysTimer).

### Remark

**CPU Intrinsic Functions** 

\_\_STATIC\_FORCEINLINE void \_\_NOP (void)

\_\_STATIC\_FORCEINLINE void \_\_WFI (void)

\_\_STATIC\_FORCEINLINE void \_\_EBREAK (void)

\_\_STATIC\_FORCEINLINE void \_\_ECALL (void)

\_\_STATIC\_FORCEINLINE void \_\_enable\_mcycle\_counter (void)

\_\_STATIC\_FORCEINLINE void \_\_disable\_mcycle\_counter (void)

\_\_STATIC\_FORCEINLINE void \_\_enable\_minstret\_counter (void)

\_\_STATIC\_FORCEINLINE void \_\_disable\_minstret\_counter (void)

\_\_STATIC\_FORCEINLINE void \_\_enable\_all\_counter (void)

\_\_STATIC\_FORCEINLINE void \_\_disable\_all\_counter (void)

\_\_STATIC\_FORCEINLINE void \_\_FENCE\_I (void)

\_\_STATIC\_FORCEINLINE uint8\_t \_\_LB (volatile void \*addr)

\_\_STATIC\_FORCEINLINE uint16\_t \_\_LH (volatile void \*addr)

\_\_STATIC\_FORCEINLINE uint32\_t \_\_LW (volatile void \*addr)

\_\_STATIC\_FORCEINLINE void \_\_SB (volatile void \*addr, uint8\_t val)

\_\_STATIC\_FORCEINLINE void \_\_SH (volatile void \*addr, uint16\_t val)

\_\_STATIC\_FORCEINLINE void \_\_SW (volatile void \*addr, uint32\_t val)

\_\_STATIC\_FORCEINLINE uint32\_t \_\_CAS\_W (volatile uint32\_t \*addr, uint32\_t oldval, uint32\_t newval)

\_\_STATIC\_FORCEINLINE uint32\_t \_\_AMOSWAP\_W (volatile uint32\_t \*addr, uint32\_t newval)

\_\_STATIC\_FORCEINLINE int32\_t \_\_AMOADD\_W (volatile int32\_t \*addr, int32\_t value)

| <pre>STATIC_FORCEINLINE int32_tAMOAND_W (volatile int32_t *addr, int32_t value)</pre> |
|---------------------------------------------------------------------------------------|
| STATIC_FORCEINLINE int32_tAMOOR_W (volatile int32_t *addr, int32_t value)             |
| STATIC_FORCEINLINE int32_tAMOXOR_W (volatile int32_t *addr, int32_t value)            |
| STATIC_FORCEINLINE uint32_tAMOMAXU_W (volatile uint32_t *addr, uint32_t value)        |
| STATIC_FORCEINLINE int32_tAMOMAX_W (volatile int32_t *addr, int32_t value)            |
| STATIC_FORCEINLINE uint32_tAMOMINU_W (volatile uint32_t *addr, uint32_t value)        |
| STATIC_FORCEINLINE int32_tAMOMIN_W (volatile int32_t *addr, int32_t value)            |
| <b>FENCE</b> (p, s) <i>ASM</i> (page 51) volatile ("fence " #p "," #s : : : "memory") |
| <b>RWMB</b> ()FENCE(iorw,iorw)                                                        |
| RMB()FENCE(ir,ir)                                                                     |
| WMB()FENCE(ow,ow)                                                                     |
| SMP_RWMB()FENCE(rw,rw)                                                                |
| $\_SMP_RMB() \_FENCE(r,r)$                                                            |

\_\_SMP\_WMB() \_\_FENCE(w,w)

\_\_CPU\_RELAX() \_\_ASM (page 51) volatile (""::: "memory")

### group NMSIS\_Core\_CPU\_Intrinsic

Functions that generate RISC-V CPU instructions.

The following functions generate specified RISC-V instructions that cannot be directly accessed by compiler.

### Defines

\_\_FENCE(p, s) \_\_ASM (page 51) volatile ("fence " #p "," #s : : : "memory")

Execute fence instruction, p -> pred, s -> succ.

the FENCE instruction ensures that all memory accesses from instructions preceding the fence in program order (the predecessor set) appear earlier in the global memory order than memory accesses from instructions appearing after the fence in program order (the successor set). For details, please refer to The RISC-V Instruction Set Manual

### Parameters

- **p** predecessor set, such as iorw, rw, r, w
- **s** successor set, such as iorw, rw, r, w

\_\_RWMB() \_\_FENCE(iorw,iorw)

Read & Write Memory barrier.

\_\_RMB() \_\_FENCE(ir,ir) Read Memory barrier.

\_\_WMB() \_\_FENCE(ow,ow) Write Memory barrier.

\_\_SMP\_RWMB() \_\_FENCE(rw,rw) SMP Read & Write Memory barrier.

\_\_SMP\_RMB() \_\_FENCE(r,r) SMP Read Memory barrier.

\_\_SMP\_WMB() \_\_FENCE(w,w) SMP Write Memory barrier.

\_\_CPU\_RELAX() \_\_ASM (page 51) volatile ("" : : : "memory") CPU relax for busy loop.

### **Functions**

### \_\_STATIC\_FORCEINLINE void \_\_NOP (void)

NOP Instruction.

No Operation does nothing. This instruction can be used for code alignment purposes.

### \_\_STATIC\_FORCEINLINE void \_\_WFI (void)

Wait For Interrupt.

The Wait for Interrupt instruction (WFI) provides a hint to the implementation that the current hart can be stalled until an interrupt might need servicing. Execution of the WFI instruction can also be used to inform the hardware platform that suitable interrupts should preferentially be routed to this hart.

### \_\_STATIC\_FORCEINLINE void \_\_EBREAK (void)

Breakpoint Instruction.

Causes the processor to enter Debug state. Debug tools can use this to investigate system state when the instruction at a particular address is reached.

### \_\_STATIC\_FORCEINLINE void \_\_ECALL (void)

Environment Call Instruction.

The ECALL instruction is used to make a service request to the execution environment.

### \_\_STATIC\_FORCEINLINE void \_\_enable\_mcycle\_counter (void)

Enable MCYCLE counter.

Clear the CY bit of MCOUNTINHIBIT to 0 to enable MCYCLE Counter

### \_\_STATIC\_FORCEINLINE void \_\_disable\_mcycle\_counter (void)

Disable MCYCLE counter.

Set the CY bit of MCOUNTINHIBIT to 1 to disable MCYCLE Counter

# \_\_STATIC\_FORCEINLINE void \_\_enable\_minstret\_counter (void)

Enable MINSTRET counter.

Clear the IR bit of MCOUNTINHIBIT to 0 to enable MINSTRET Counter

### \_\_STATIC\_FORCEINLINE void \_\_disable\_minstret\_counter (void)

Disable MINSTRET counter.

Set the IR bit of MCOUNTINHIBIT to 1 to disable MINSTRET Counter

### \_\_STATIC\_FORCEINLINE void \_\_enable\_all\_counter (void)

Enable MCYCLE & MINSTRET counter.

Clear the IR and CY bit of MCOUNTINHIBIT to 1 to enable MINSTRET & MCYCLE Counter

### \_\_STATIC\_FORCEINLINE void \_\_disable\_all\_counter (void)

Disable MCYCLE & MINSTRET counter. Set the IR and CY bit of MCOUNTINHIBIT to 1 to disable MINSTRET & MCYCLE Counter

### \_\_STATIC\_FORCEINLINE void \_\_FENCE\_I (void)

Fence.i Instruction.

The FENCE.I instruction is used to synchronize the instruction and data streams.

### \_\_STATIC\_FORCEINLINE uint8\_t \_\_LB (volatile void \*addr)

Load 8bit value from address (8 bit)

Load 8 bit value.

Parameters addr - [in] Address pointer to data

**Returns** value of type uint8\_t at (\*addr)

#### \_\_STATIC\_FORCEINLINE uint16\_t \_\_LH (volatile void \*addr)

Load 16bit value from address (16 bit)

Load 16 bit value.

Parameters addr - [in] Address pointer to data

**Returns** value of type uint16\_t at (\*addr)

#### \_\_STATIC\_FORCEINLINE uint32\_t \_\_LW (volatile void \*addr)

Load 32bit value from address (32 bit)

Load 32 bit value.

Parameters addr - [in] Address pointer to data

Returns value of type uint32\_t at (\*addr)

#### \_\_STATIC\_FORCEINLINE void \_\_SB (volatile void \*addr, uint8\_t val)

Write 8bit value to address (8 bit)

Write 8 bit value.

Parameters

- addr [in] Address pointer to data
- val [in] Value to set

### \_\_STATIC\_FORCEINLINE void \_\_SH (volatile void \*addr, uint16\_t val)

Write 16bit value to address (16 bit)

Write 16 bit value.

#### Parameters

- addr [in] Address pointer to data
- val [in] Value to set

### \_\_STATIC\_FORCEINLINE void \_\_SW (volatile void \*addr, uint32\_t val)

Write 32bit value to address (32 bit)

Write 32 bit value.

#### **Parameters**

- addr [in] Address pointer to data
- val [in] Value to set

### \_\_STATIC\_FORCEINLINE uint32\_t \_\_CAS\_W (volatile uint32\_t \*addr, uint32\_t oldval, uint32\_t newval)

Compare and Swap 32bit value using LR and SC.

Compare old value with memory, if identical, store new value in memory. Return the initial value in memory. Success is indicated by comparing return value with OLD. memory address, return 0 if successful, otherwise return 10

#### Parameters

- addr [in] Address pointer to data, address need to be 4byte aligned
- oldval [in] Old value of the data in address
- newval [in] New value to be stored into the address

**Returns** return the initial value in memory

#### \_\_STATIC\_FORCEINLINE uint32\_t \_\_AMOSWAP\_W (volatile uint32\_t \*addr, uint32\_t newval)

Atomic Swap 32bit value into memory.

Atomically swap new 32bit value into memory using amoswap.d.

#### Parameters

- addr [in] Address pointer to data, address need to be 4byte aligned
- **newval** [in] New value to be stored into the address

**Returns** return the original value in memory

#### \_\_STATIC\_FORCEINLINE int32\_t \_\_AMOADD\_W (volatile int32\_t \*addr, int32\_t value)

Atomic Add with 32bit value.

Atomically ADD 32bit value with value in memory using amoadd.d.

Parameters

- addr [in] Address pointer to data, address need to be 4byte aligned
- value [in] value to be ADDed

Returns return memory value + add value

### \_\_STATIC\_FORCEINLINE int32\_t \_\_AMOAND\_W (volatile int32\_t \*addr, int32\_t value)

Atomic And with 32bit value.

Atomically AND 32bit value with value in memory using amoand.d.

#### **Parameters**

- addr [in] Address pointer to data, address need to be 4byte aligned
- value [in] value to be ANDed

Returns return memory value & and value

### \_\_STATIC\_FORCEINLINE int32\_t \_\_AMOOR\_W (volatile int32\_t \*addr, int32\_t value)

Atomic OR with 32bit value.

Atomically OR 32bit value with value in memory using amoor.d.

#### **Parameters**

- addr [in] Address pointer to data, address need to be 4byte aligned
- value [in] value to be ORed

Returns return memory value | and value

### \_\_STATIC\_FORCEINLINE int32\_t \_\_AMOXOR\_W (volatile int32\_t \*addr, int32\_t value)

Atomic XOR with 32bit value.

Atomically XOR 32bit value with value in memory using amoxor.d.

#### Parameters

- addr [in] Address pointer to data, address need to be 4byte aligned
- value [in] value to be XORed

Returns return memory value ^ and value

### \_\_STATIC\_FORCEINLINE uint32\_t \_\_AMOMAXU\_W (volatile uint32\_t \*addr, uint32\_t value)

Atomic unsigned MAX with 32bit value.

Atomically unsigned max compare 32bit value with value in memory using amomaxu.d.

#### Parameters

- addr [in] Address pointer to data, address need to be 4byte aligned
- value [in] value to be compared

Returns return the bigger value

### \_\_STATIC\_FORCEINLINE int32\_t \_\_AMOMAX\_W (volatile int32\_t \*addr, int32\_t value)

Atomic signed MAX with 32bit value.

Atomically signed max compare 32bit value with value in memory using amomax.d.

#### **Parameters**

- addr [in] Address pointer to data, address need to be 4byte aligned
- **value** [**in**] value to be compared

**Returns** the bigger value

\_\_STATIC\_FORCEINLINE uint32\_t \_\_AMOMINU\_W (volatile uint32\_t \*addr, uint32\_t value)

Atomic unsigned MIN with 32bit value.

Atomically unsigned min compare 32bit value with value in memory using amominu.d.

### **Parameters**

- addr [in] Address pointer to data, address need to be 4byte aligned
- **value [in]** value to be compared

**Returns** the smaller value

#### \_\_STATIC\_FORCEINLINE int32\_t \_\_AMOMIN\_W (volatile int32\_t \*addr, int32\_t value)

Atomic signed MIN with 32bit value.

Atomically signed min compare 32bit value with value in memory using amomin.d.

#### **Parameters**

- addr [in] Address pointer to data, address need to be 4byte aligned
- value [in] value to be compared

**Returns** the smaller value

#### **Peripheral Access**

\_\_\_I volatile const

\_\_0 volatile

\_\_IO volatile

\_\_\_IM volatile const

\_\_OM volatile

#### \_\_IOM volatile

\_VAL2FLD(field, value) (((uint32\_t)(value) << field ## \_Pos) & field ## \_Msk)

#### \_FLD2VAL (field, value) (((uint32\_t)(value) & field ## \_Msk) >> field ## \_Pos)

#### group NMSIS\_Core\_PeriphAccess

Naming conventions and optional features for accessing peripherals.

The section below describes the naming conventions, requirements, and optional features for accessing device specific peripherals. Most of the rules also apply to the core peripherals.

The **Device Header File <device.h>** contains typically these definition and also includes the core specific header files.

### Defines

\_\_I volatile const

Defines 'read only' permissions.

\_\_0 volatile

Defines 'write only' permissions.

\_\_IO volatile

Defines 'read / write' permissions.

\_\_IM volatile const

Defines 'read only' structure member permissions.

\_\_OM volatile

Defines 'write only' structure member permissions.

#### \_\_IOM volatile

Defines 'read/write' structure member permissions.

\_VAL2FLD(field, value) (((uint32\_t)(value) << field ## \_Pos) & field ## \_Msk)

Mask and shift a bit field value for use in a register bit range.

The macro \_VAL2FLD uses the #define's \_Pos and \_Msk of the related bit field to shift bit-field values for assigning to a register.

### Example:

PLIC->CFG = \_VAL2FLD(CLIC\_CLICCFG\_NLBIT, 3);

### Parameters

- field [in] Name of the register bit field.
- value [in] Value of the bit field. This parameter is interpreted as an uint32\_t type.

Returns Masked and shifted value.

\_FLD2VAL (field, value) (((uint32\_t)(value) & field ## \_Msk) >> field ## \_Pos)

Mask and shift a register value to extract a bit filed value.

The macro \_FLD2VAL uses the #define's \_Pos and \_Msk of the related bit field to extract the value of a bit field from a register.

#### Example:

nlbits = \_FLD2VAL(CLIC\_CLICCFG\_NLBIT, PLIC->CFG);

#### **Parameters**

- field [in] Name of the register bit field.
- value [in] Value of register. This parameter is interpreted as an uint32\_t type.

**Returns** Masked and shifted bit field value.

Systick Timer(SysTimer)

SysTimer API

\_\_STATIC\_FORCEINLINE void SysTimer\_SetLoadValue (uint64\_t value)

\_\_STATIC\_FORCEINLINE uint64\_t SysTimer\_GetLoadValue (void)

\_\_STATIC\_FORCEINLINE void SysTimer\_SetCompareValue (uint64\_t value)

\_\_STATIC\_FORCEINLINE uint64\_t SysTimer\_GetCompareValue (void)

\_\_STATIC\_FORCEINLINE void SysTimer\_SetSWIRQ (void)

\_\_STATIC\_FORCEINLINE void SysTimer\_ClearSWIRQ (void)

\_\_STATIC\_FORCEINLINE uint32\_t SysTimer\_GetMsipValue (void)

\_\_STATIC\_FORCEINLINE void SysTimer\_SetMsipValue (uint32\_t msip)

\_\_STATIC\_INLINE uint32\_t SysTick\_Config (uint64\_t ticks)

\_\_STATIC\_FORCEINLINE uint32\_t SysTick\_Reload (uint64\_t ticks)

group NMSIS\_Core\_SysTimer

Functions that configure the Core System Timer.

### **Functions**

#### \_\_STATIC\_FORCEINLINE void SysTimer\_SetLoadValue (uint64\_t value)

Set system timer load value.

This function set the system timer load value in MTIMER register.

### Remark

- Load value is 64bits wide.
- SysTimer\_GetLoadValue

Parameters value - [in] value to set system timer MTIMER register.

### \_\_STATIC\_FORCEINLINE uint64\_t SysTimer\_GetLoadValue (void)

Get system timer load value.

This function get the system timer current value in MTIMER register.

#### Remark

- Load value is 64bits wide.
- SysTimer\_SetLoadValue

Returns current value(64bit) of system timer MTIMER register.

#### \_\_STATIC\_FORCEINLINE void SysTimer\_SetCompareValue (uint64\_t value)

Set system timer compare value.

This function set the system Timer compare value in MTIMERCMP register.

### Remark

- Compare value is 64bits wide.
- If compare value is larger than current value timer interrupt generate.
- Modify the load value or compare value less to clear the interrupt.
- SysTimer\_GetCompareValue

Parameters value - [in] compare value to set system timer MTIMERCMP register.

#### \_\_STATIC\_FORCEINLINE uint64\_t SysTimer\_GetCompareValue (void)

Get system timer compare value.

This function get the system timer compare value in MTIMERCMP register.

#### Remark

- Compare value is 64bits wide.
- SysTimer\_SetCompareValue

Returns compare value of system timer MTIMERCMP register.

#### \_\_STATIC\_FORCEINLINE void SysTimer\_SetSWIRQ (void)

Trigger or set software interrupt via system timer.

This function set the system timer MSIP bit in MSIP register.

### Remark

- Set system timer MSIP bit and generate a SW interrupt.
- SysTimer\_ClearSWIRQ
- SysTimer\_GetMsipValue

### \_\_STATIC\_FORCEINLINE void SysTimer\_ClearSWIRQ (void)

Clear system timer software interrupt pending request.

This function clear the system timer MSIP bit in MSIP register.

#### Remark

- Clear system timer MSIP bit in MSIP register to clear the software interrupt pending.
- SysTimer\_SetSWIRQ
- SysTimer\_GetMsipValue

#### \_\_STATIC\_FORCEINLINE uint32\_t SysTimer\_GetMsipValue (void)

Get system timer MSIP register value.

This function get the system timer MSIP register value.

### Remark

• Bit0 is SW interrupt flag. Bit0 is 1 then SW interrupt set. Bit0 is 0 then SW interrupt clear.

- SysTimer\_SetSWIRQ
- SysTimer\_ClearSWIRQ

Returns Value of Timer MSIP register.

#### \_\_STATIC\_FORCEINLINE void SysTimer\_SetMsipValue (uint32\_t msip)

Set system timer MSIP register value.

This function set the system timer MSIP register value.

Parameters msip - [in] value to set MSIP register

#### \_\_STATIC\_INLINE uint32\_t SysTick\_Config (uint64\_t ticks)

System Tick Configuration.

Initializes the System Timer and its non-vector interrupt, and starts the System Tick Timer.

In our default implementation, the timer counter will be set to zero, and it will start a timer compare nonvector interrupt when it matchs the ticks user set, during the timer interrupt user should reload the system tick using SysTick\_Reload function or similar function written by user, so it can produce period timer interrupt.

See also:

• SysTimer\_SetCompareValue; SysTimer\_SetLoadValue

Parameters ticks - [in] Number of ticks between two interrupts.

**Returns** 0 Function succeeded.

**Returns** 1 Function failed.

### \_\_STATIC\_FORCEINLINE uint32\_t SysTick\_Reload (uint64\_t ticks)

System Tick Reload.

Reload the System Timer Tick when the MTIMECMP reached TIME value

### See also:

- SysTimer\_SetCompareValue
- SysTimer\_SetLoadValue

Parameters ticks – [in] Number of ticks between two interrupts.

Returns 0 Function succeeded.

Returns 1 Function failed.

### **Interrupts and Exceptions**

### Interrupt and Exception API

enum IRQn

Values:

 $enumerator \ Reserved 0\_IRQn$ 

enumerator Reserved1\_IRQn

enumerator Reserved2\_IRQn

enumerator SysTimerSW\_IRQn

enumerator Reserved4\_IRQn

 $enumerator \ Reserved 5\_IRQn$ 

enumerator Reserved6\_IRQn

enumerator SysTimer\_IRQn

enumerator Reserved8\_IRQn

enumerator Reserved9\_IRQn

enumerator Reserved10\_IRQn

enumerator Reserved11\_IRQn

enumerator Reserved12\_IRQn

enumerator Reserved13\_IRQn

enumerator Reserved14\_IRQn

enumerator Reserved15\_IRQn

enumerator PLIC\_INT0\_IRQn

enumerator PLIC\_INT1\_IRQn

enumerator PLIC\_INT\_MAX

### \_\_STATIC\_FORCEINLINE void PLIC\_SetThreshold (uint32\_t thresh)

\_\_STATIC\_FORCEINLINE uint32\_t PLIC\_GetThreshold (void)

\_\_STATIC\_FORCEINLINE void PLIC\_EnableInterrupt (uint32\_t source)

\_\_STATIC\_FORCEINLINE void PLIC\_DisableInterrupt (uint32\_t source)

\_\_STATIC\_FORCEINLINE uint32\_t PLIC\_GetInterruptEnable (uint32\_t source)

\_\_STATIC\_FORCEINLINE void PLIC\_SetPriority (uint32\_t source, uint32\_t priority)

\_\_STATIC\_FORCEINLINE uint32\_t PLIC\_GetPriority (uint32\_t source, uint32\_t priority)

\_\_STATIC\_FORCEINLINE uint32\_t PLIC\_ClaimInterrupt (void)

\_\_STATIC\_FORCEINLINE void PLIC\_CompleteInterrupt (uint32\_t source)

\_\_STATIC\_FORCEINLINE void PLIC\_Init (uint32\_t num\_sources)

\_\_STATIC\_FORCEINLINE void \_\_set\_trap\_entry (rv\_csr\_t addr)

\_\_STATIC\_FORCEINLINE rv\_csr\_t \_\_get\_trap\_entry (void)

#### group NMSIS\_Core\_IntExc

Functions that manage interrupts and exceptions via the PLIC.

### Enums

#### enum IRQn

Definition of IRQn numbers.

The core interrupt enumeration names for IRQn values are defined in the file **<Device>.h**.

- Interrupt ID(IRQn) from 0 to 18 are reserved for core internal interrupts.
- Interrupt ID(IRQn) start from 19 represent device-specific external interrupts.
- The first device-specific interrupt has the IRQn value 19.

The table below describes the core interrupt names and their availability in various Nuclei Cores. *Values:* 

enumerator **Reserved0\_IRQn** Internal reserved.

enumerator **Reserved1\_IRQn** Internal reserved.

enumerator **Reserved2\_IRQn** Internal reserved.

enumerator SysTimerSW\_IRQn System Timer SW interrupt.

enumerator **Reserved4\_IRQn** Internal reserved.

enumerator **Reserved5\_IRQn** Internal reserved.

enumerator **Reserved6\_IRQn** Internal reserved.

enumerator SysTimer\_IRQn System Timer Interrupt.

enumerator **Reserved8\_IRQn** Internal reserved.

enumerator **Reserved9\_IRQn** Internal reserved.

enumerator **Reserved10\_IRQn** Internal reserved.

enumerator **Reserved11\_IRQn** Internal reserved.

enumerator **Reserved12\_IRQn** Internal reserved.

enumerator **Reserved13\_IRQn** Internal reserved.

enumerator **Reserved14\_IRQn** Internal reserved. enumerator **Reserved15\_IRQn** Internal reserved.

enumerator **PLIC\_INT0\_IRQn** 0 plic interrupt, means no interrupt

enumerator PLIC\_INT1\_IRQn 1st plic interrupt

enumerator **PLIC\_INT\_MAX** Number of total plic interrupts.

## **Functions**

### \_\_STATIC\_FORCEINLINE void PLIC\_SetThreshold (uint32\_t thresh)

Set priority threshold value of plic.

This function set priority threshold value of plic for current hart.

### Remark

See also:

• PLIC\_GetThreshold

Parameters thresh - [in] threshold value

### \_\_STATIC\_FORCEINLINE uint32\_t PLIC\_GetThreshold (void)

Get priority threshold value of plic.

This function get priority threshold value of plic.

### Remark

See also:

• PLIC\_SetThreshold

Returns priority threshold value for current hart

#### \_\_STATIC\_FORCEINLINE void PLIC\_EnableInterrupt (uint32\_t source)

Enable interrupt for selected source plic.

This function enable interrupt for selected source plic of current hart.

Remark

See also:

• PLIC\_DisableInterrupt

Parameters source - [in] interrupt source

#### \_\_STATIC\_FORCEINLINE void PLIC\_DisableInterrupt (uint32\_t source)

Disable interrupt for selected source plic.

This function disable interrupt for selected source plic of current hart.

Remark

See also:

• PLIC\_EnableInterrupt

Parameters source - [in] interrupt source

#### \_\_STATIC\_FORCEINLINE uint32\_t PLIC\_GetInterruptEnable (uint32\_t source)

Get interrupt enable status for selected source plic.

This function get interrupt enable for selected source plic of current hart.

Remark

See also:

- PLIC\_EnableInterrupt
- PLIC\_DisableInterrupt

Parameters source – [in] interrupt source

Returns enable status for selected interrupt source for current hart
# \_\_STATIC\_FORCEINLINE void PLIC\_SetPriority (uint32\_t source, uint32\_t priority)

Set interrupt priority for selected source plic.

This function set interrupt priority for selected source plic of current hart.

Remark

#### See also:

• PLIC\_GetPriority

#### **Parameters**

- **source [in]** interrupt source
- priority [in] interrupt priority

# \_\_STATIC\_FORCEINLINE uint32\_t PLIC\_GetPriority (uint32\_t source, uint32\_t priority)

Get interrupt priority for selected source plic.

This function get interrupt priority for selected source plic of current hart.

#### Remark

#### See also:

• PLIC\_SetPriority

## **Parameters**

- source [in] interrupt source
- priority [in] interrupt priority

#### \_\_STATIC\_FORCEINLINE uint32\_t PLIC\_ClaimInterrupt (void)

Claim interrupt for plic of current hart.

This function claim interrupt for plic of current hart.

#### Remark

A successful claim will also atomically clear the corresponding pending bit on the interrupt source. The PLIC can perform a claim at any time and the claim operation is not affected by the setting of the priority threshold register.

See also:

• PLIC\_CompleteInterrupt

Returns the ID of the highest priority pending interrupt or zero if there is no pending interrupt

#### \_\_STATIC\_FORCEINLINE void PLIC\_CompleteInterrupt (uint32\_t source)

Complete interrupt for plic of current hart.

This function complete interrupt for plic of current hart.

#### Remark

The PLIC signals it has completed executing an interrupt handler by writing the interrupt ID it received from the claim to the claim/complete register. The PLIC does not check whether the completion ID is the same as the last claim ID for that target. If the completion ID does not match an interrupt source that is currently enabled for the target, the completion is silently ignored.

See also:

• PLIC\_ClaimInterrupt

**Returns** the ID of the highest priority pending interrupt or zero if there is no pending interrupt

#### \_\_STATIC\_FORCEINLINE void PLIC\_Init (uint32\_t num\_sources)

Perform init for plic of current hart.

This function perform initialization steps for plic of current hart.

# Remark

- Disable all interrupts
- Set all priorities to zero
- Set priority threshold to zero

#### \_\_STATIC\_FORCEINLINE void \_\_set\_trap\_entry (rv\_csr\_t addr)

Set Trap entry address.

This function set trap entry address to 'CSR\_MTVEC'.

# Remark

This function use to set trap entry address to 'CSR\_MTVEC'.

## See also:

• \_\_get\_trap\_entry

#### Parameters addr - [in] trap entry address

### \_\_STATIC\_FORCEINLINE rv\_csr\_t \_\_get\_trap\_entry (void)

Get trap entry address.

This function get trap entry address from 'CSR\_MTVEC'.

#### Remark

• This function use to get trap entry address from 'CSR\_MTVEC'.

See also:

• \_\_set\_trap\_entry

Returns trap entry address

# **FPU Functions**

#### group NMSIS\_Core\_FPU\_Functions

Functions that related to the RISC-V FPU (F and D extension).

Nuclei provided floating point unit by RISC-V F and D extension.

- F extension adds single-precision floating-point computational instructions compliant with the IEEE 754-2008 arithmetic standard, \_\_\_RISCV\_FLEN = 32. The F extension adds 32 floating-point registers, f0-f31, each 32 bits wide, and a floating-point control and status register fcsr, which contains the operating mode and exception status of the floating-point unit.
- D extension adds double-precision floating-point computational instructions compliant with the IEEE 754-2008 arithmetic standard. The D extension widens the 32 floating-point registers, f0-f31, to 64 bits, \_\_RISCV\_FLEN = 64

# Defines

#### \_\_RISCV\_FLEN 64

**\_\_get\_FCSR()** *\_\_RV\_CSR\_READ* (page 53)(*CSR\_FCSR* (page 57))

Get FCSR CSR Register.

- \_\_set\_FCSR(val) \_\_*RV\_CSR\_WRITE* (page 53)(*CSR\_FCSR* (page 57), (val)) Set FCSR CSR Register with val.
- \_\_get\_FRM() \_\_RV\_CSR\_READ (page 53)(CSR\_FRM (page 57))
  - Get FRM CSR Register.
- \_\_set\_FRM(val) \_\_*RV\_CSR\_WRITE* (page 53)(*CSR\_FRM* (page 57), (val)) Set FRM CSR Register with val.

- **\_\_\_get\_FFLAGS**() *\_\_\_RV\_CSR\_READ* (page 53)(*CSR\_FFLAGS* (page 57)) Get FFLAGS CSR Register.
- \_\_set\_FFLAGS (val) \_\_*RV\_CSR\_WRITE* (page 53)(*CSR\_FFLAGS* (page 57), (val)) Set FFLAGS CSR Register with val.
- **\_\_enable\_FPU()** *\_\_RV\_CSR\_SET* (page 53)(*CSR\_MSTATUS* (page 59), *MSTATUS\_FS* (page 69)) Enable FPU Unit.
- \_\_disable\_FPU() \_\_*RV\_CSR\_CLEAR* (page 54)(*CSR\_MSTATUS* (page 59), *MSTATUS\_FS* (page 69)) Disable FPU Unit.
  - We can save power by disable FPU Unit.
  - When FPU Unit is disabled, any access to FPU related CSR registers and FPU instructions will cause illegal Instuction Exception.
- \_\_RV\_FLW(freg, addr, ofs)

Load a single-precision value from memory into float point register freg using flw instruction.

The FLW instruction loads a single-precision floating point value from memory address (addr + ofs) into floating point register freg(f0-f31)

### Remark

- FLW and FSW operations need to make sure the address is 4 bytes aligned, otherwise it will cause exception code 4(Load address misaligned) or 6 (Store/AMO address misaligned)
- FLW and FSW do not modify the bits being transferred; in particular, the payloads of non-canonical NaNs are preserved

#### **Parameters**

- freg [in] The floating point register, eg. FREG(0) (page 76), f0
- addr [in] The memory base address, 4 byte aligned required
- ofs [in] a 12-bit immediate signed byte offset value, should be an const value

## \_\_RV\_FSW(freg, addr, ofs)

Store a single-precision value from float point freg into memory using fsw instruction.

The FSW instruction stores a single-precision value from floating point register to memory

## Remark

- FLW and FSW operations need to make sure the address is 4 bytes aligned, otherwise it will cause exception code 4(Load address misaligned) or 6 (Store/AMO address misaligned)
- FLW and FSW do not modify the bits being transferred; in particular, the payloads of non-canonical NaNs are preserved

#### **Parameters**

- **freg** [in] The floating point register(f0-f31), eg. *FREG(0)* (page 76), f0
- addr [in] The memory base address, 4 byte aligned required
- ofs [in] a 12-bit immediate signed byte offset value, should be an const value

## \_\_RV\_FLD(freg, addr, ofs)

Load a double-precision value from memory into float point register freg using fld instruction.

The FLD instruction loads a double-precision floating point value from memory address (addr + ofs) into floating point register freg(f0-f31)

#### Remark

- FLD and FSD operations need to make sure the address is 8 bytes aligned, otherwise it will cause exception code 4(Load address misaligned) or 6 (Store/AMO address misaligned)
- FLD and FSD do not modify the bits being transferred; in particular, the payloads of non-canonical NaNs are preserved.

#### Attention

• Function only available for double precision floating point unit, FLEN = 64

#### **Parameters**

- freg [in] The floating point register, eg. FREG(0) (page 76), f0
- addr [in] The memory base address, 8 byte aligned required
- ofs [in] a 12-bit immediate signed byte offset value, should be an const value

#### \_\_RV\_FSD(freg, addr, ofs)

Store a double-precision value from float point freg into memory using fsd instruction.

The FSD instruction stores double-precision value from floating point register to memory

#### Remark

- FLD and FSD operations need to make sure the address is 8 bytes aligned, otherwise it will cause exception code 4(Load address misaligned) or 6 (Store/AMO address misaligned)
- FLD and FSD do not modify the bits being transferred; in particular, the payloads of non-canonical NaNs are preserved.

#### Attention

• Function only available for double precision floating point unit, FLEN = 64

#### Parameters

- freg [in] The floating point register(f0-f31), eg. FREG(0) (page 76), f0
- addr [in] The memory base address, 8 byte aligned required

• ofs - [in] a 12-bit immediate signed byte offset value, should be an const value

### \_\_\_RV\_FLOAD \_\_\_RV\_FLD (page 107)

Load a float point value from memory into float point register freg using flw/fld instruction.

- For Single-Precison Floating-Point Mode(\_\_FPU\_PRESENT == 1, \_\_RISCV\_FLEN == 32): It will call \_\_*RV\_FLW* (page 106) to load a single-precision floating point value from memory to floating point register
- For Double-Precison Floating-Point Mode(\_\_FPU\_PRESENT == 2, \_\_RISCV\_FLEN == 64): It will call \_\_*RV\_FLD* (page 107) to load a double-precision floating point value from memory to floating point register
- Attention Function behaviour is different for \_\_FPU\_PRESENT = 1 or 2, please see the real function this macro represent

\_\_\_RV\_FSTORE \_\_\_RV\_FSD (page 107)

Store a float value from float point freg into memory using fsw/fsd instruction.

- For Single-Precison Floating-Point Mode(\_\_FPU\_PRESENT == 1, \_\_RISCV\_FLEN == 32): It will call \_\_*RV\_FSW* (page 106) to store floating point register into memory
- For Double-Precison Floating-Point Mode(\_\_FPU\_PRESENT == 2, \_\_RISCV\_FLEN == 64): It will call \_\_*RV\_FSD* (page 107) to store floating point register into memory
- Attention Function behaviour is different for \_\_FPU\_PRESENT = 1 or 2, please see the real function this macro represent

#### SAVE\_FPU\_CONTEXT()

Save FPU context into variables for interrupt nesting.

This macro is used to declare variables which are used for saving FPU context, and it will store the nessary fpu registers into these variables, it need to be used in a interrupt when in this interrupt fpu registers are used.

#### Remark

- It need to be used together with *RESTORE\_FPU\_CONTEXT* (page 109)
- Don't use variable names \_\_fpu\_context in your ISR code
- If you isr code will use fpu registers, and this interrupt is nested. Then you can do it like this:

```
void core_mtip_handler(void)
{
    // !!!Interrupt is enabled here!!!
    // !!!Higher priority interrupt could nest it!!!
    // Necessary only when you need to use fpu registers
```

(continues on next page)

```
// in this isr handler functions
SAVE_FPU_CONTEXT();
// put you own interrupt handling code here
// pair of SAVE_FPU_CONTEXT()
RESTORE_FPU_CONTEXT();
}
```

### **RESTORE\_FPU\_CONTEXT()**

Restore necessary fpu registers from variables for interrupt nesting.

This macro is used restore necessary fpu registers from pre-defined variables in *SAVE\_FPU\_CONTEXT* (page 108) macro.

#### Remark

• It need to be used together with SAVE\_FPU\_CONTEXT (page 108)

#### **Typedefs**

typedef uint64\_t rv\_fpu\_t

Type of FPU register, depends on the FLEN defined in RISC-V.

### System Device Configuration

#### group NMSIS\_Core\_SystemConfig

Functions for system and clock setup available in system\_<device>.c.

HummingBird provides a template file **system\_Device.c** that must be adapted by the silicon vendor to match their actual device. As a **minimum requirement**, this file must provide:

- A device-specific system configuration function, *SystemInit* (page 110).
- A global variable that contains the system frequency, SystemCoreClock (page 111).
- Global c library \_premain\_init and \_postmain\_fini functions called right before and after calling main function.
- Vendor customized interrupt, exception handling code, see Interrupt and Exception Handling (page 111)

The file configures the device and, typically, initializes the oscillator (PLL) that is part of the microcontroller device. This file might export other functions or variables that provide a more flexible configuration of the microcontroller system.

And this file also provided common interrupt, exception exception handling framework template, Silicon vendor can customize these template code as they want.

Attention Be aware that a value stored to SystemCoreClock during low level initialization (i.e. SystemInit() (page 110)) might get overwritten by C libray startup code and/or .bss section initialization. Thus its highly recommended to call SystemCoreClockUpdate (page 110) at the beginning of the user main() routine.

**Note:** Please pay special attention to the static variable SystemCoreClock. This variable might be used throughout the whole system initialization and runtime to calculate frequency/time related values. Thus one must assure that the variable always reflects the actual system clock speed.

# **Functions**

#### void SystemCoreClockUpdate(void)

Function to update the variable SystemCoreClock (page 111).

Updates the variable *SystemCoreClock* (page 111) and must be called whenever the core clock is changed during program execution. The function evaluates the clock register settings and calculates the current core clock.

#### void SystemInit(void)

Function to Initialize the system.

Initializes the microcontroller system. Typically, this function configures the oscillator (PLL) that is part of the microcontroller device. For systems with a variable clock speed, it updates the variable *SystemCore*-*Clock* (page 111). SystemInit is called from the file **startup**.

### void SystemBannerPrint(void)

Banner Print for HummingBird SDK.

#### int32\_t Core\_Register\_IRQ(uint32\_t irqn, void \*handler)

Register a riscv core interrupt and register the handler.

This function set interrupt handler for core interrupt

#### Remark

• This function use to configure riscv core interrupt and register its interrupt handler and enable its interrupt.

#### Parameters

- irqn [in] interrupt number
- handler [in] interrupt handler, if NULL, handler will not be installed

**Returns** -1 means invalid input parameter. 0 means successful.

## int32\_t PLIC\_Register\_IRQ(uint32\_t source, uint8\_t priority, void \*handler)

Register a specific plic interrupt and register the handler.

This function set priority and handler for plic interrupt

#### Remark

• This function use to configure specific plic interrupt and register its interrupt handler and enable its interrupt.

#### Parameters

- **source [in]** interrupt source
- priority [in] interrupt priority
- handler [in] interrupt handler, if NULL, handler will not be installed

Returns -1 means invalid input parameter. 0 means successful.

# Variables

# uint32\_t SystemCoreClock = SYSTEM\_CLOCK

Variable to hold the system core clock value.

Holds the system core clock, which is the system clock frequency supplied to the SysTick timer and the processor core clock. This variable can be used by debuggers to query the frequency of the debug timer or to configure the trace clock speed.

Attention Compilers must be configured to avoid removing this variable in case the application program is not using it. Debugging systems require the variable to be physically present in memory so that it can be examined to configure the debugger.

## Interrupt Exception NMI Handling

#### group NMSIS\_Core\_IntExcNMI\_Handling

Functions for interrupt, exception handle available in system\_<device>.c.

HBIRD provide a template for interrupt, exception handling. Silicon Vendor could adapat according to their requirement. Silicon vendor could implement interface for different exception code and replace current implementation.

# Defines

#### MAX\_SYSTEM\_EXCEPTION\_NUM 11

Max exception handler number.

# Typedefs

typedef void (\*EXC\_HANDLER)(unsigned long mcause, unsigned long sp)

Exception Handler Function Typedef.

**Note:** This typedef is only used internal in this system\_<Device>.c file. It is used to do type conversion for registered exception handler before calling it.

typedef void (\*INT\_HANDLER)(unsigned long mcause, unsigned long sp)

# **Functions**

static uint32\_t core\_exception\_handler(unsigned long mcause, unsigned long sp)

Common Exception handler entry.

This function provided a command entry for exception. Silicon Vendor could modify this template implementation according to requirement.

#### Remark

- RISCV provided common entry for all types of exception. This is proposed code template for exception entry function, Silicon Vendor could modify the implementation.
- For the core\_exception\_handler template, we provided exception register function *Exception\_Register\_EXC* (page 113) which can help developer to register your exception handler for specific exception number.

static void **system\_default\_exception\_handler**(unsigned long mcause, unsigned long sp)

System Default Exception Handler.

This function provided a default exception handling code for all exception ids. By default, It will just print some information for debug, Vendor can customize it according to its requirements.

static void system\_default\_interrupt\_handler(unsigned long mcause, unsigned long sp)

System Default Interrupt Handler.

This function provided a default interrupt handling code for all interrupt ids.

#### static void Exception\_Init(void)

Initialize all the default core exception handlers.

The core exception handler for each exception id will be initialized to *system\_default\_exception\_handler* (page 112).

Note: Called in \_init function, used to initialize default exception handlers for all exception IDs

static void Interrupt\_Init(void)

Initialize all the default interrupt handlers.

The interrupt handler for each exception id will be initialized to *system\_default\_interrupt\_handler* (page 112).

Note: Called in \_init function, used to initialize default interrupt handlers for all interrupt IDs

void Exception\_Register\_EXC(uint32\_t EXCn, unsigned long exc\_handler)

Register an exception handler for exception code EXCn.

• For EXCn < *MAX\_SYSTEM\_EXCEPTION\_NUM* (page 111), it will be registered into SystemExceptionHandlers[EXCn-1].

#### **Parameters**

- **EXCn** See EXCn\_Type
- exc\_handler The exception handler for this exception code EXCn

void Interrupt\_Register\_CoreIRQ(uint32\_t irqn, unsigned long int\_handler)

Register an core interrupt handler for core interrupt number.

• For irqn <= 10, it will be registered into SystemCoreInterruptHandlers[irqn-1].

#### **Parameters**

- irqn See IRQn
- int\_handler The core interrupt handler for this interrupt code irqn

void Interrupt\_Register\_ExtIRQ(uint32\_t irqn, unsigned long int\_handler)

Register an external interrupt handler for plic external interrupt number.

• For irqn <= \_\_PLIC\_INTNUM, it will be registered into SystemExtInterruptHandlers[irqn-1].

### Parameters

- irqn See IRQn
- int\_handler The external interrupt handler for this interrupt code irqn

#### unsigned long Interrupt\_Get\_CoreIRQ(uint32\_t irqn)

Get an core interrupt handler for core interrupt number.

#### Parameters irqn - See IRQn

Returns The core interrupt handler for this interrupt code irqn

#### unsigned long Interrupt\_Get\_ExtIRQ(uint32\_t irqn)

Get an external interrupt handler for external interrupt number.

#### Parameters irqn – See IRQn

**Returns** The external interrupt handler for this interrupt code irqn

#### unsigned long Exception\_Get\_EXC(uint32\_t EXCn)

Get current exception handler for exception code EXCn.

• For EXCn < *MAX\_SYSTEM\_EXCEPTION\_NUM* (page 111), it will return SystemExceptionHandlers[EXCn-1].

Parameters EXCn – See EXCn\_Type

Returns Current exception handler for exception code EXCn, if not found, return 0.

#### uint32\_t core\_trap\_handler(unsigned long mcause, unsigned long sp)

Common trap entry.

This function provided a command entry for trap. Silicon Vendor could modify this template implementation according to requirement.

## Remark

- RISCV provided common entry for all types of exception including exception and interrupt. This is proposed code template for exception entry function, Silicon Vendor could modify the implementation.
- If you want to register core exception handler, please use *Exception\_Register\_EXC* (page 113)
- If you want to register core interrupt handler, please use Interrupt\_Register\_CoreIRQ (page 113)
- If you want to register external interrupt handler, please use *Interrupt\_Register\_ExtIRQ* (page 113)

# Variables

static unsigned long SystemExceptionHandlers[MAX\_SYSTEM\_EXCEPTION\_NUM]

Store the exception handlers for each exception ID.

#### Note:

- This SystemExceptionHandlers are used to store all the handlers for all the exception codes RISC-V core provided.
- Exception code 0 11, totally 12 exceptions are mapped to SystemExceptionHandlers[0:11]

static unsigned long SystemExtInterruptHandlers[\_\_PLIC\_INTNUM]

static unsigned long SystemCoreInterruptHandlers[10]

# **ARM Compatiable Functions**

# group NMSIS\_Core\_ARMCompatiable\_Functions

A few functions that compatiable with ARM CMSIS-Core.

Here we provided a few functions that compatiable with ARM CMSIS-Core, mostly used in the DSP and NN library.

# Defines

```
__ISB() __RWMB()
```

Instruction Synchronization Barrier, compatiable with ARM.

**\_\_DSB()** \_\_RWMB()

Data Synchronization Barrier, compatiable with ARM.

\_\_DMB() \_\_RWMB()

Data Memory Barrier, compatiable with ARM.

 $\_LDRBT(ptr) \_LB((ptr))$ 

LDRT Unprivileged (8 bit), ARM Compatiable.

**\_\_LDRHT**(ptr) **\_\_**LH((ptr))

LDRT Unprivileged (16 bit), ARM Compatiable.

\_\_LDRT (ptr) \_\_LW((ptr))

LDRT Unprivileged (32 bit), ARM Compatiable.

- \_\_STRBT (val, ptr) \_\_SB((ptr), (val)) STRT Unprivileged (8 bit), ARM Compatiable.
- \_\_STRHT (val, ptr) \_\_SH((ptr), (val)) STRT Unprivileged (16 bit), ARM Compatiable.
- \_\_STRT (val, ptr) \_\_SW((ptr), (val)) STRT Unprivileged (32 bit), ARM Compatiable.
- \_\_PKHBT (ARG1, ARG2, ARG3)

Halfword packing instruction.

Combines bits[15:0] of val1 with bits[31:16] of val2 levitated with the val3.

### \_\_PKHTB(ARG1, ARG2, ARG3)

Halfword packing instruction.

Combines bits[31:16] of val1 with bits[15:0] of val2 right-shifted with the val3.

# **Functions**

# \_\_STATIC\_FORCEINLINE int32\_t \_\_SSAT (int32\_t val, uint32\_t sat)

Signed Saturate.

Saturates a signed value.

#### **Parameters**

- value [in] Value to be saturated
- **sat [in]** Bit position to saturate to (1..32)

Returns Saturated value

#### \_\_STATIC\_FORCEINLINE uint32\_t \_\_USAT (int32\_t val, uint32\_t sat)

Unsigned Saturate.

Saturates an unsigned value.

#### **Parameters**

- value [in] Value to be saturated
- **sat [in]** Bit position to saturate to (0..31)

Returns Saturated value

#### \_\_STATIC\_FORCEINLINE uint32\_t \_\_REV (uint32\_t value)

Reverse byte order (32 bit)

Reverses the byte order in unsigned integer value. For example, 0x12345678 becomes 0x78563412.

Parameters value - [in] Value to reverse

Returns Reversed value

#### \_\_STATIC\_FORCEINLINE uint32\_t \_\_REV16 (uint32\_t value)

Reverse byte order (16 bit)

Reverses the byte order within each halfword of a word. For example, 0x12345678 becomes 0x34127856.

Parameters value - [in] Value to reverse

Returns Reversed value

#### \_\_STATIC\_FORCEINLINE int16\_t \_\_REVSH (int16\_t value)

Reverse byte order (16 bit)

Reverses the byte order in a 16-bit value and returns the signed 16-bit result. For example, 0x0080 becomes 0x8000.

Parameters value – [in] Value to reverse

Returns Reversed value

### \_\_STATIC\_FORCEINLINE uint32\_t \_\_ROR (uint32\_t op1, uint32\_t op2)

Rotate Right in unsigned value (32 bit)

Rotate Right (immediate) provides the value of the contents of a register rotated by a variable number of bits.

**Parameters** 

- **op1 [in]** Value to rotate
- **op2 [in]** Number of Bits to rotate(0-31)

Returns Rotated value

### \_\_STATIC\_FORCEINLINE uint32\_t \_\_RBIT (uint32\_t value)

Reverse bit order of value.

Reverses the bit order of the given value.

```
Parameters value - [in] Value to reverse
```

Returns Reversed value

#### \_\_STATIC\_FORCEINLINE uint8\_t \_\_CLZ (uint32\_t data)

Count leading zeros.

Counts the number of leading zeros of a data value.

Parameters data - [in] Value to count the leading zeros

Returns number of leading zeros in value

The prebuilt NMSIS-DSP and NMSIS-NN libraries without dsp are also provided in HummingBird SDK, see NMSIS/Library/ folder.

#### Note:

• To support RT-Thread in HBird-SDK, we have to modify the **startup\_<device>.S**, to use macro RTOS\_RTTHREAD defined when using RT-Thread as below:

```
#ifdef RTOS_RTTHREAD
    // Call entry function when using RT-Thread
    call entry
#else
    call main
#endif
```

• In order to support RT-Thread initialization macros INIT\_XXX\_EXPORT, we also need to modify the link script files, add lines after `` (.rodata .rodata.)`` as below:

```
. = ALIGN(4);
*(.rdata)
*(.rodata .rodata.*)
/* RT-Thread added lines begin */
/* section information for initial. */
. = ALIGN(4);
__rt_init_start = .;
KEEP(*(SORT(.rti_fn*)))
__rt_init_end = .;
/* section information for finsh shell */
. = ALIGN(4);
__fsymtab_start = .;
KEEP(*(FSymTab))
```

(continues on next page)

```
__fsymtab_end = .;
. = ALIGN(4);
__vsymtab_start = .;
KEEP(*(VSymTab))
__vsymtab_end = .;
/* RT-Thread added lines end */
*(.gnu.linkonce.r.*)
```

# 5.2.3 SoC Resource

Regarding the SoC Resource exclude the HummingBird RISC-V Processor Core, it mainly consists of different peripherals such UART, GPIO, I2C, SPI, CAN, PWM, DMA, USB and etc.

The APIs to access to the SoC resources are usually defined by the SoC Firmware Library Package provided by SoC Vendor.

In HummingBird SDK, currently we just required developer to provide the following common resources:

- A UART used to implement the \_write and \_read stub functions for printf functions
- Common initialization code defined in **System\_<Device>.c/h** in each SoC support package in HummingBird SDK.
- Before enter to main function, these resources must be initialized:
  - The UART used to print must be initialized as 115200 bps, 8bit data, none parity check, 1 stop bit
  - PLIC interrupts are disabled and priorities set to 0
  - Global interrupt is disabled

### Note:

- If you want to learn more about SoC, please click SoC (page 118)
- If you want to learn more about Board, please click *Board* (page 122)
- If you want to learn more about Peripheral, please click *Peripheral* (page 127)

# 5.3 SoC

# 5.3.1 HummingBird SoC

HummingBird SoC is an evaluation FPGA SoC based on HummingBird RISC-V Core for customer to evaluate HummingBird Process Core.

**Note:** HummingBird SoC is no longer maintained now, there is a v2 version, please click *HummingBird SoC V2* (page 121) to learn about it.

To get the up to date documentation about this SoC, please click:

• HummingBird SoC project source code<sup>26</sup>

# Overview

To easy user to evaluate HummingBird RISC-V Processor Core, the prototype SoC (called Hummingbird SoC) is provided for evaluation purpose.

This prototype SoC includes:

- Processor Core, it can be RISC-V Core.
- On-Chip SRAMs for instruction and data.
- The SoC buses.
- The basic peripherals, such as UART, GPIO, SPI, I2C, etc.

With this prototype SoC, user can run simulations, map it into the FPGA board, and run with real embedded application examples.

The SoC diagram can be checked as below *HummingBird SoC Diagram* (page 119)

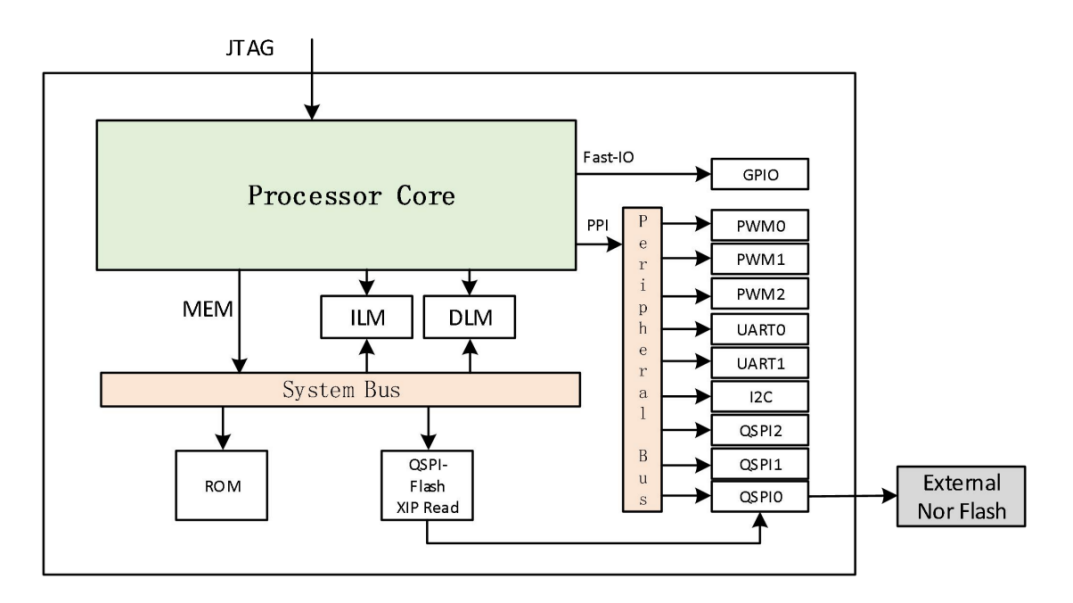

Fig. 1: HummingBird SoC Diagram

The SoC memory map for SoC resources is as below HummingBird SoC Memory Map (page 120)

If you want to learn more about this evaluation SoC, please check HummingBird SoC project source code<sup>27</sup>.

<sup>&</sup>lt;sup>26</sup> https://github.com/SI-RISCV/e200\_opensource

<sup>&</sup>lt;sup>27</sup> https://github.com/SI-RISCV/e200\_opensource

|                             | Component                                          | Address Spaces                         | Description                                  |  |  |  |
|-----------------------------|----------------------------------------------------|----------------------------------------|----------------------------------------------|--|--|--|
| Core Private<br>Peripherals | TIMER                                              | 0x0200_0000 ~<br>0x0200_0FFF           | TIMER Unit address space.                    |  |  |  |
|                             | ECLIC                                              | $ m oxoCoo\_oooo \sim  m oxoCoo\_FFFF$ | ECLIC Unit address space.                    |  |  |  |
|                             | DEBUG                                              | 0x0000_0000 ~<br>0x0000_0FFF           | DEBUG Unit address space.                    |  |  |  |
| Memory                      | ILM                                                | 0x8000_0000 ~                          | ILM address space.                           |  |  |  |
| Resource                    | DLM                                                | 0x9000_0000 ~                          | DLM address space.                           |  |  |  |
|                             | ROM                                                | 0x0000_1000 ~<br>0x0000_1FFF           | Internal ROM.                                |  |  |  |
|                             | Off-Chip QSPIo<br>Flash Read                       | 0x2000_0000 ~<br>0x3FFF_FFF            | QSPIo with XiP mode read-only address space. |  |  |  |
| Peripherals                 | GPIO                                               | 0x1001_2000 ~<br>0x1001_2FFF           | GPIO Unit address space.                     |  |  |  |
|                             | UARTO                                              | 0x1001_3000 ~<br>0x1001_3FFF           | First UART address space.                    |  |  |  |
|                             | QSPIo                                              | 0x1001_4000 ~<br>0x1001_4FFF           | First QSPI address space.                    |  |  |  |
|                             | РѠМо                                               | 0x1001_5000 ~<br>0x1001_5FFF           | First PWM address space.                     |  |  |  |
|                             | UART1                                              | 0x1002_3000 ~<br>0x1002_3FFF           | Second UART address space.                   |  |  |  |
|                             | QSPI1                                              | 0x1002_4000 ~<br>0x1002_4FFF           | Second QSPI address space.                   |  |  |  |
|                             | PWM1                                               | 0x1002_5000 ~<br>0x1002_5FFF           | Second PWM address space.                    |  |  |  |
|                             | QSPI2                                              | 0x1003_4000 ~<br>0x1003_4FFF           | Third QSPI address space.                    |  |  |  |
|                             | PWM2                                               | 0x1003_5000 ~<br>0x1003_5FFF           | Third PWM address space.                     |  |  |  |
|                             | I2C Master                                         | 0x1004_2000 ~<br>0x1004_2FFF           | I2C Master address space.                    |  |  |  |
| Default slave               | The other space is write-ignored and read-as zero. |                                        |                                              |  |  |  |

Fig. 2: HummingBird SoC Memory Map

# **Supported Boards**

In HummingBird SDK, we support the following boards based on HummingBird SoC, see:

• *HummingBird Evaluation Kit* (page 122)

# Usage

If you want to use this **HummingBird** SoC in HummingBird SDK, you need to set the *SOC* (page 25) Makefile variable to hbird.

```
# Choose SoC to be hbird
# the following command will build application
# using default hbird SoC based board
# defined in Build System and application Makefile
make SOC=hbird all
```

# 5.3.2 HummingBird SoC V2

HummingBird SoC V2 is an evaluation FPGA SoC based on HummingBird RISC-V Core for customer to evaluate HummingBird Process Core.

To get the up to date documentation about this SoC, please click:

- HummingBird SoC V2 online documentation<sup>28</sup>
- HummingBird SoC V2 project source code<sup>29</sup>

# **Overview**

To easy user to evaluate HummingBird RISC-V Processor Core, the prototype SoC (called Hummingbird SoC) is provided for evaluation purpose.

This prototype SoC includes:

- Processor Core, it can be RISC-V Core.
- On-Chip SRAMs for instruction and data.
- The SoC buses.
- The basic peripherals, such as UART, GPIO, SPI, I2C, etc.

With this prototype SoC, user can run simulations, map it into the FPGA board, and run with real embedded application examples.

The SoC diagram can be checked as below HummingBird V2 SoC Diagram (page 122)

If you want to learn more about this evaluation SoC, please click HummingBird SoC V2 online documentation<sup>30</sup>.

<sup>&</sup>lt;sup>28</sup> https://doc.nucleisys.com/hbirdv2

<sup>&</sup>lt;sup>29</sup> https://github.com/riscv-mcu/e203\_hbirdv2

<sup>&</sup>lt;sup>30</sup> https://doc.nucleisys.com/hbirdv2

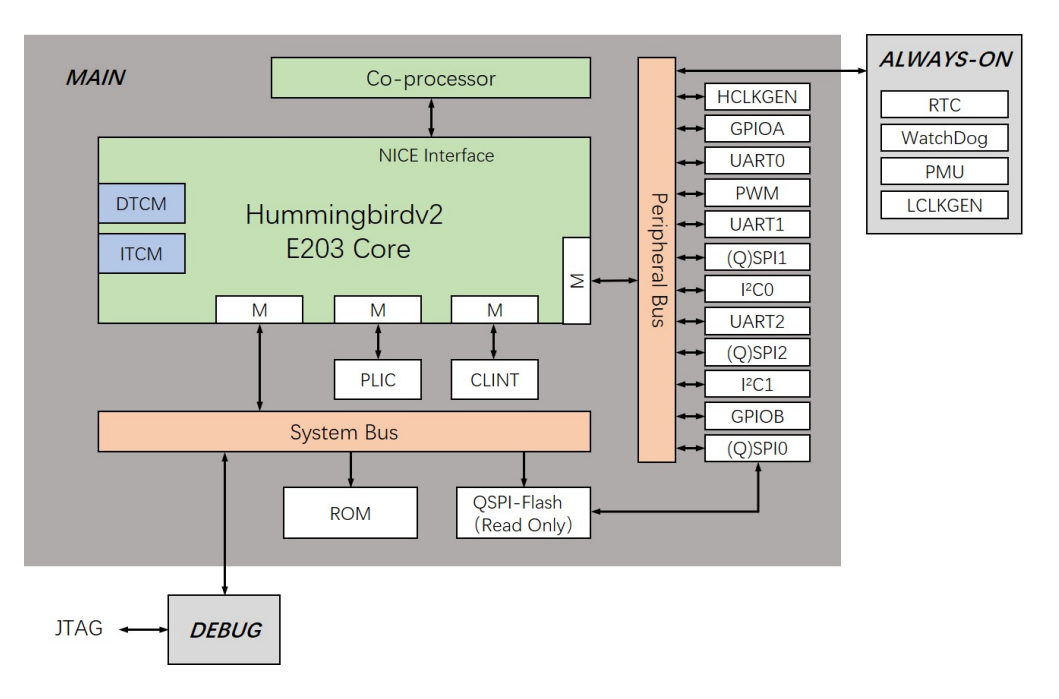

Fig. 3: HummingBird V2 SoC Diagram

# **Supported Boards**

In HummingBird SDK, we support the following boards based on HummingBird SoC, see:

- DDR200T Evaluation Kit (page 124)
- MCU200T Evaluation Kit (page 126)

# Usage

If you want to use this **HummingBird** SoC in HummingBird SDK, you need to set the *SOC* (page 25) Makefile variable to hbird.

```
# Choose SoC to be hbird
# the following command will build application
# using default hbird SoC based board
# defined in Build System and application Makefile
make SOC=hbirdv2 all
```

# 5.4 Board

# 5.4.1 HummingBird Evaluation Kit

# Overview

Nuclei have customized a FPGA evaluation board (called Hummingbird Evaluation Kit), which can be programmed with HummingBird SoC FPGA bitstream.

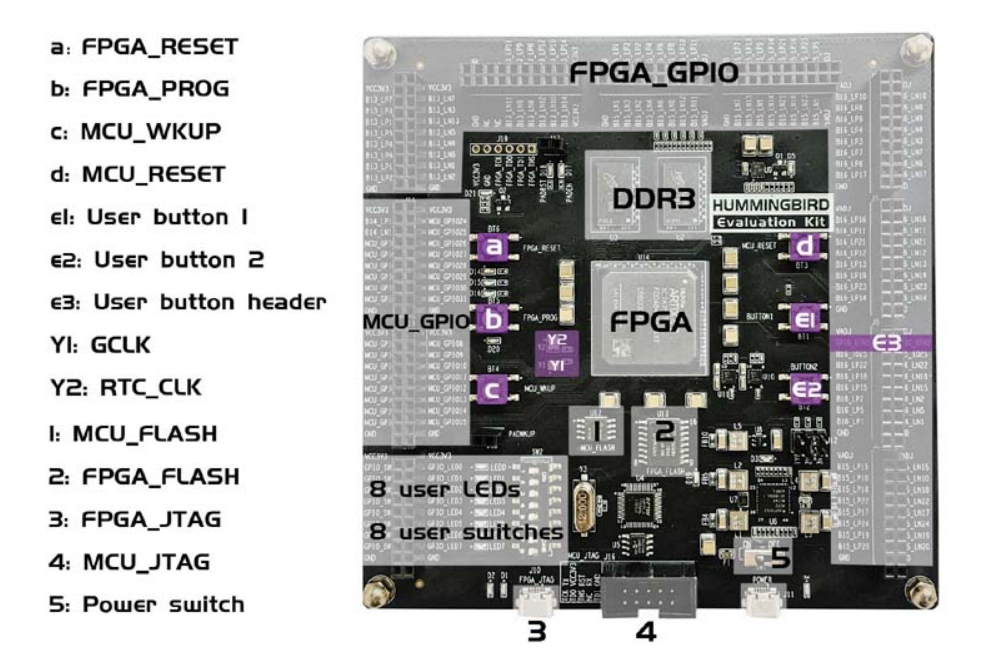

Fig. 4: HummingBird FPGA Evaluation Kit

Click HummingBird FPGA Evaluation Kit Board Documents<sup>31</sup> to access the documents of this board.

# Setup

Follow the guide in HummingBird FPGA Evaluation Kit Board Documents<sup>32</sup> to setup the board, make sure the following items are set correctly:

- Use **Hummingbird debugger** to connect the **MCU-JTAG** on board to your PC in order to download and debug programs and monitor the UART message.
- Power on the Board using USB doggle.
- The HummingBird SoC FPGA bitstream with HummingBird RISC-V evaluation core inside is programmed to this board.
- Following steps in board user manual to setup JTAG drivers for your development environment

<sup>&</sup>lt;sup>31</sup> https://nucleisys.com/developboard.php

<sup>32</sup> https://nucleisys.com/developboard.php

## How to use

For HummingBird Evaluation board:

- DOWNLOAD support all the modes list in DOWNLOAD (page 26)
- CORE support all the cores list in CORE (page 27)

To run this application in HummingBird Evaluation board in HummingBird SDK, you just need to use this **SOC** and **BOARD** variables.

```
# Clean the application with DOWNLOAD=ilm CORE=e203
make SOC=hbird BOARD=hbird_eval DOWNLOAD=ilm CORE=e203 clean
# Build the application with DOWNLOAD=ilm CORE=e203
make SOC=hbird BOARD=hbird_eval DOWNLOAD=ilm CORE=e203 all
# Upload the application using openocd and gdb with DOWNLOAD=ilm CORE=e203
make SOC=hbird BOARD=hbird_eval DOWNLOAD=ilm CORE=e203 upload
# Debug the application using openocd and gdb with DOWNLOAD=ilm CORE=e203
make SOC=hbird BOARD=hbird_eval DOWNLOAD=ilm CORE=e203 upload
```

### Note:

- You can change the value passed to **CORE** according to the HummingBird RISC-V Core the HummingBird SoC you have.
- You can also change the value passed to **DOWNLOAD** to run program in different modes.
- The FreeRTOS and UCOSII demos maybe not working in flashxip download mode in HummingBird board due to program running in Flash is really too slow. If you want to try these demos, please use ilm or flash download mode.

# 5.4.2 DDR200T Evaluation Kit

# **Overview**

Nuclei have customized a FPGA evaluation board (called DDR200T Evaluation Kit), which can be programmed with HummingBird SoC FPGA bitstream.

Click DDR200T Evaluation Kit Board Documents<sup>33</sup> to access the documents of this board.

# Setup

Follow the guide in DDR200T Evaluation Kit Board Documents<sup>34</sup> to setup the board, make sure the following items are set correctly:

- Use **Hummingbird debugger** to connect the **MCU-JTAG** on board to your PC in order to download and debug programs and monitor the UART message.
- Power on the Board using USB doggle.
- The HummingBird SoC FPGA bitstream with HummingBird RISC-V evaluation core inside is programmed to this board.

<sup>&</sup>lt;sup>33</sup> https://nucleisys.com/developboard.php

<sup>&</sup>lt;sup>34</sup> https://nucleisys.com/developboard.php

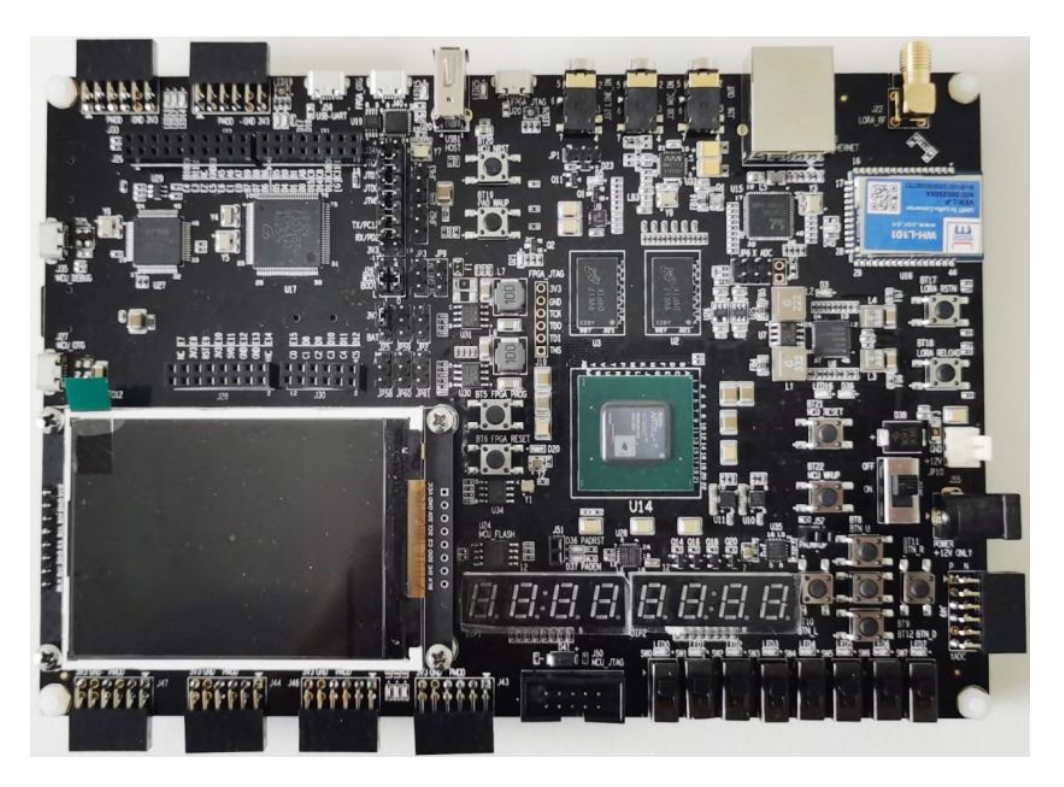

Fig. 5: DDR200T Evaluation Kit

• Following steps in board user manual to setup JTAG drivers for your development environment

# How to use

# For DDR200T Evaluation board:

- DOWNLOAD support all the modes list in DOWNLOAD (page 26)
- CORE support all the cores list in CORE (page 27)

To run this application in HummingBird Evaluation board in HummingBird SDK, you just need to use this **SOC** and **BOARD** variables.

```
# Clean the application with DOWNLOAD=ilm CORE=e203
make SOC=hbirdv2 BOARD=ddr200t DOWNLOAD=ilm CORE=e203 clean
# Build the application with DOWNLOAD=ilm CORE=e203
make SOC=hbirdv2 BOARD=ddr200t DOWNLOAD=ilm CORE=e203 all
# Upload the application using openocd and gdb with DOWNLOAD=ilm CORE=e203
make SOC=hbirdv2 BOARD=ddr200t DOWNLOAD=ilm CORE=e203 upload
# Debug the application using openocd and gdb with DOWNLOAD=ilm CORE=e203
make SOC=hbirdv2 BOARD=ddr200t DOWNLOAD=ilm CORE=e203 upload
# Debug the application using openocd and gdb with DOWNLOAD=ilm CORE=e203
make SOC=hbirdv2 BOARD=ddr200t DOWNLOAD=ilm CORE=e203 upload
```

Note:

- You can change the value passed to **CORE** according to the HummingBird RISC-V Core the HummingBird SoC you have.
- You can also change the value passed to **DOWNLOAD** to run program in different modes.

• The FreeRTOS and UCOSII demos maybe not working in flashxip download mode in HummingBird board due to program running in Flash is really too slow. If you want to try these demos, please use ilm or flash download mode.

# 5.4.3 MCU200T Evaluation Kit

# Overview

Nuclei have customized a FPGA evaluation board (called MCU200T Evaluation Kit), which can be programmed with HummingBird SoC FPGA bitstream.

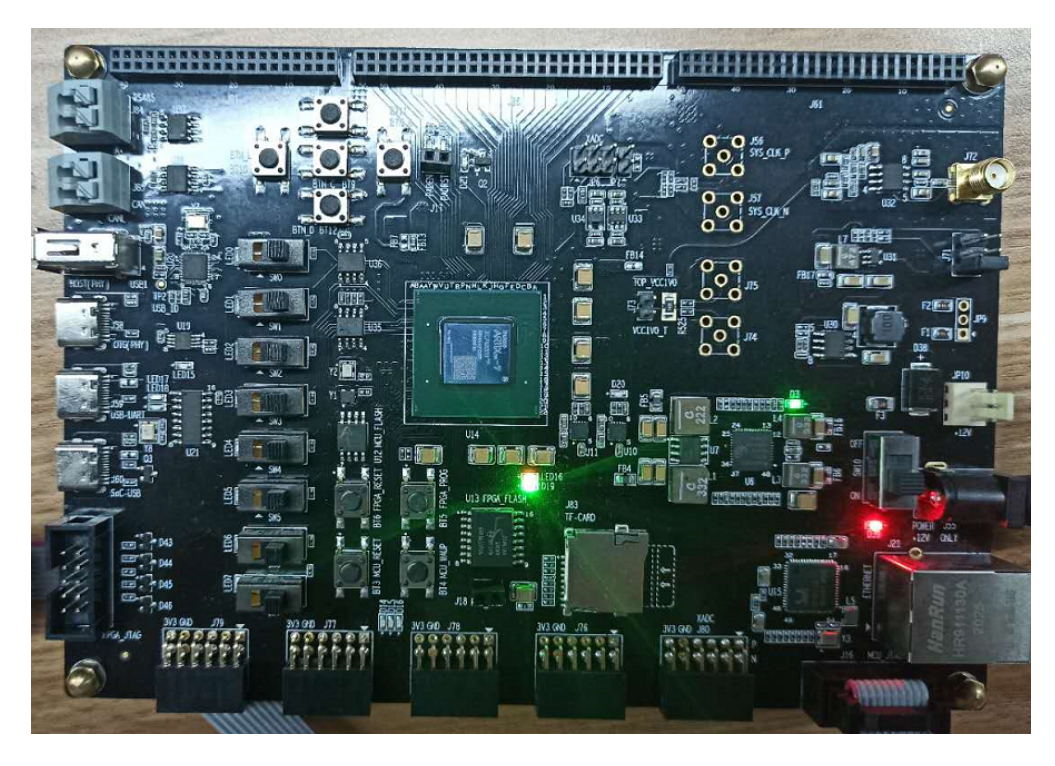

Fig. 6: MCU200T Evaluation Kit

Click MCU200T Evaluation Kit Board Documents<sup>35</sup> to access the documents of this board.

# Setup

Follow the guide in MCU200T Evaluation Kit Board Documents<sup>36</sup> to setup the board, make sure the following items are set correctly:

- Use **Hummingbird debugger** to connect the **MCU-JTAG** on board to your PC in order to download and debug programs and monitor the UART message.
- Power on the Board using USB doggle.
- The HummingBird SoC FPGA bitstream with HummingBird RISC-V evaluation core inside is programmed to this board.

<sup>35</sup> https://nucleisys.com/developboard.php

<sup>&</sup>lt;sup>36</sup> https://nucleisys.com/developboard.php

· Following steps in board user manual to setup JTAG drivers for your development environment

## How to use

For MCU200T Evaluation board:

- **DOWNLOAD** support all the modes list in *DOWNLOAD* (page 26)
- CORE support all the cores list in CORE (page 27)

To run this application in HummingBird Evaluation board in HummingBird SDK, you just need to use this **SOC** and **BOARD** variables.

```
# Clean the application with DOWNLOAD=ilm CORE=e203
make SOC=hbirdv2 BOARD=mcu200t DOWNLOAD=ilm CORE=e203 clean
# Build the application with DOWNLOAD=ilm CORE=e203
make SOC=hbirdv2 BOARD=mcu200t DOWNLOAD=ilm CORE=e203 all
# Upload the application using openocd and gdb with DOWNLOAD=ilm CORE=e203
make SOC=hbirdv2 BOARD=mcu200t DOWNLOAD=ilm CORE=e203 upload
# Debug the application using openocd and gdb with DOWNLOAD=ilm CORE=e203
make SOC=hbirdv2 BOARD=mcu200t DOWNLOAD=ilm CORE=e203 upload
```

Note:

- You can change the value passed to **CORE** according to the HummingBird RISC-V Core the HummingBird SoC you have.
- You can also change the value passed to **DOWNLOAD** to run program in different modes.
- The FreeRTOS and UCOSII demos maybe not working in flashxip download mode in HummingBird board due to program running in Flash is really too slow. If you want to try these demos, please use ilm or flash download mode.

# 5.5 Peripheral

# 5.5.1 Overview

Regarding the peripheral support(such as UART, GPIO, SPI, I2C and etc.) in HummingBird SDK, we didn't define a device or peripheral layer for different SoCs, so the peripheral drivers are directly tighted with each SoC, and if developer want to use the drivers, they can directly use the driver API defined in each SoC.

Considering this peripheral driver difference in each SoC, if you want to write portable code in HummingBird SDK, you can use include the hbird\_sdk\_soc.h, then you can write application which only use the resources of RISC-V Core.

If you want to use all the board resources, you can include the hbird\_sdk\_hal.h, then you can write application for your own board, but the application can only run in the board you provided.

# 5.5.2 Usage

If you want to learn about what peripheral driver you can use, you can check the hbird\_sdk\_soc.h of each SoC, and hbird\_sdk\_hal.h of each board.

# For SoC firmware library APIs:

• You can find the HummingBird SoC firmware library APIs in SoC/hbird/Common/Include

If you just want to use SoC firmware library API, you just need to include hbird\_sdk\_soc.h, then you can use the all the APIs in that SoC include directory.

# For Board related APIs:

• You can find the HummingBird EVAL Board related APIs in SoC/hbird/Board/hbird\_eval/Include

If you just want to use all the APIs of Board and SoC, you just need to include hbird\_sdk\_hal.h, then you can use the all the APIs in that Board and SoC include directory.

# 5.6 **RTOS**

# 5.6.1 Overview

In HummingBird SDK, we have support three most-used RTOSes in the world, **FreeRTOS**, **UCOSII** and **RT-Thread** from China.

If you want to use RTOS in your application, you can choose one of the supported RTOSes.

**Note:** When you want to develop RTOS application in HummingBird SDK, please don't reconfigure SysTimer and SysTimer Software Interrupt, since it is already used by RTOS portable code.

# 5.6.2 FreeRTOS

FreeRTOS<sup>37</sup> is a market-leading real-time operating system (RTOS) for microcontrollers and small microprocessors.

In our FreeRTOS portable code, we are using SysTimer Interrupt as RTOS SysTick Interrupt, and using SysTimer Software Interrupt to do task switch.

These two interrupts are kept as lowest level, and SysTimer Interrupt is initialized as core internal interrupt, and SysTimer Software Interrupt is initialized as core internal interrupt.

If you want to learn about how to use FreeRTOS APIs, you need to go to its website to learn the FreeRTOS documentation in its website.

In HummingBird SDK, if you want to use **FreeRTOS** in your application, you need to add RTOS = FreeRTOS in your application Makefile.

And in your application code, you need to do the following things:

- Add FreeRTOS configuration file -> FreeRTOSConfig.h
- Include FreeRTOS header files

#### Note:

<sup>&</sup>lt;sup>37</sup> https://www.freertos.org/

- You can check the application\freertos\demo for reference
- Current version of FreeRTOS used in HummingBird SDK is V10.3.1
- If you want to change the OS ticks per seconds, you can change the configTICK\_RATE\_HZ defined in FreeRTOSConfig.h

More information about FreeRTOS get started, please click https://www.freertos.org/FreeRTOS-quick-start-guide. html

# 5.6.3 UCOSII

UCOSII<sup>38</sup> a priority-based preemptive real-time kernel for microprocessors, written mostly in the programming language C. It is intended for use in embedded systems.

In our UCOSII portable code, we are using SysTimer Interrupt as RTOS SysTick Interrupt, and using SysTimer Software Interrupt to do task switch.

If you want to learn about UCOSII, please click https://www.micrium.com/books/ucosii/

We are using the opensource version of UC-OS2 source code from https://github.com/SiliconLabs/uC-OS2, with optimized code for HummingBird RISC-V processors.

In HummingBird SDK, if you want to use **UCOSII** in your application, you need to add RTOS = UCOSII in your application Makefile.

And in your application code, you need to do the following things:

- Add UCOSII application configuration header file -> app\_cfg.h and os\_cfg.h
- Add application hook source file -> app\_hooks.c
- Include UCOSII header files

#### Note:

- You can check the application\ucosii\demo for reference
- The UCOS-II application configuration template files can also be found in https://github.com/SiliconLabs/ uC-OS2/tree/master/Cfg/Template
- Current version of UCOSII used in HummingBird SDK is V2.93.00
- If you want to change the OS ticks per seconds, you can change the OS\_TICKS\_PER\_SEC defined in os\_cfg.h

# Warning:

• For HummingBird SDK release > v0.2.2, the UCOSII source code is replaced using the version from https: //github.com/SiliconLabs/uC-OS2/, and application development for UCOSII is also changed, the app\_cfg. h, os\_cfg.h and app\_hooks.c files are required in application source code.

<sup>38</sup> https://www.micrium.com/

# 5.6.4 RT-Thread

*RT-Thread* (page 130) RT-Thread was born in 2006, it is an open source, neutral, and community-based real-time operating system (RTOS).

RT-Thread is mainly written in C language, easy to understand and easy to port(can be quickly port to a wide range of mainstream MCUs and module chips).

It applies object-oriented programming methods to real-time system design, making the code elegant, structured, modular, and very tailorable.

In our support for RT-Thread, we get the source code of RT-Thread from a project called RT-Thread Nano<sup>39</sup>, which only provide kernel code of RT-Thread, which is easy to be intergated with HummingBird SDK.

In our RT-Thread portable code, we are using SysTimer Interrupt as RTOS SysTick Interrupt, and using SysTimer Software Interrupt to do task switch.

And also the rt\_hw\_board\_init function is implemented in our portable code.

If you want to learn about RT-Thread, please click:

- For Chinese version, click https://www.rt-thread.org/document/site/
- For English version, click https://github.com/RT-Thread/rt-thread

In HummingBird SDK, if you want to use **RT-Thread** in your application, you need to add RTOS = RTThread in your application Makefile.

And in your application code, you need to do the following things:

- Add RT-Thread application configuration header file -> rtconfig.h
- Include RT-Thread header files

Note:

• In RT-Thread, the main function is created as a RT-Thread thread, so you don't need to do any OS initialization work, it is done before main

# 5.7 Application

# 5.7.1 Overview

In HummingBird SDK, we just provided applications which can run in different boards without any changes in code to demostrate the baremetal service, freertos service and ucosii service features.

The provided applications can be divided into three categories:

- Bare-metal applications: Located in application/baremetal
- FreeRTOS applications: Located in application/freertos
- UCOSII applications: Located in application/ucosii

If you want to develop your own application in HummingBird SDK, please click *Application Development* (page 34) to learn more about it.

The following applications are running using HummingBird board.

<sup>39</sup> https://github.com/RT-Thread/rtthread-nano

# 5.7.2 Bare-metal applications

# helloworld

This helloworld application<sup>40</sup> is used to print hello world, and also will check this RISC-V CSR MISA register value.

# How to run this application:

# Assume that you can set up the Tools and HummingBird SDK environment # cd to the helloworld directory cd application/baremetal/helloworld # Clean the application first make SOC=hbird BOARD=hbird\_eval CORE=e203 clean # Build and upload the application make SOC=hbird BOARD=hbird\_eval CORE=e203 upload

# Expected output as below:

```
HummingBird SDK Build Time: Jul 16 2020, 11:18:08
Download Mode: ILM
CPU Frequency 15999631 Hz
MISA: 0x40001105
MISA: RV32IMAC
0: Hello World From RISC-V Processor!
1: Hello World From RISC-V Processor!
2: Hello World From RISC-V Processor!
3: Hello World From RISC-V Processor!
4: Hello World From RISC-V Processor!
5: Hello World From RISC-V Processor!
6: Hello World From RISC-V Processor!
7: Hello World From RISC-V Processor!
8: Hello World From RISC-V Processor!
9: Hello World From RISC-V Processor!
10: Hello World From RISC-V Processor!
11: Hello World From RISC-V Processor!
12: Hello World From RISC-V Processor!
13: Hello World From RISC-V Processor!
14: Hello World From RISC-V Processor!
15: Hello World From RISC-V Processor!
16: Hello World From RISC-V Processor!
17: Hello World From RISC-V Processor!
18: Hello World From RISC-V Processor!
19: Hello World From RISC-V Processor!
```

40 https://github.com/riscv-mcu/hbird-sdk/tree/master/application/baremetal/helloworld

## demo\_timer

This demo\_timer application<sup>41</sup> is used to demostrate how to use the CORE TIMER API including the Timer Interrupt and Timer Software Interrupt.

- Both interrupts are registered as interrupt.
- First the timer interrupt will run for 10 times
- Then the software timer interrupt will start to run for 10 times

#### How to run this application:

# Assume that you can set up the Tools and HummingBird SDK environment # cd to the demo\_timer directory cd application/baremetal/demo\_timer # Clean the application first make SOC=hbird BOARD=hbird\_eval CORE=e203 clean # Build and upload the application make SOC=hbird BOARD=hbird\_eval CORE=e203 upload

#### Expected output as below:

| HummingBird SDK Build Time: Jul 16 2020, 11:43:13   |  |  |  |  |  |  |  |  |
|-----------------------------------------------------|--|--|--|--|--|--|--|--|
| Download Mode: ILM                                  |  |  |  |  |  |  |  |  |
| CPU Frequency 16006512 Hz                           |  |  |  |  |  |  |  |  |
| MTimer IRQ handler 1                                |  |  |  |  |  |  |  |  |
| init timer and start                                |  |  |  |  |  |  |  |  |
| MTimer IRQ handler 2                                |  |  |  |  |  |  |  |  |
| MTimer IRQ handler 3                                |  |  |  |  |  |  |  |  |
| MTimer IRQ handler 4                                |  |  |  |  |  |  |  |  |
| MTimer IRQ handler 5                                |  |  |  |  |  |  |  |  |
| MTimer IRQ handler 6                                |  |  |  |  |  |  |  |  |
| MTimer IRQ handler 7                                |  |  |  |  |  |  |  |  |
| MTimer IRQ handler 8                                |  |  |  |  |  |  |  |  |
| MTimer IRQ handler 9                                |  |  |  |  |  |  |  |  |
| MTimer IRQ handler 10                               |  |  |  |  |  |  |  |  |
| MTimer SW IRQ handler 1                             |  |  |  |  |  |  |  |  |
| MTimer SW IRQ handler 2                             |  |  |  |  |  |  |  |  |
| MTimer SW IRQ handler 3                             |  |  |  |  |  |  |  |  |
| MTimer SW IRQ handler 4                             |  |  |  |  |  |  |  |  |
| MTimer SW IRQ handler 5                             |  |  |  |  |  |  |  |  |
| MTimer SW IRQ handler 6                             |  |  |  |  |  |  |  |  |
| MTimer SW IRQ handler 7                             |  |  |  |  |  |  |  |  |
| MTimer SW IRQ handler 8                             |  |  |  |  |  |  |  |  |
| MTimer SW IRQ handler 9                             |  |  |  |  |  |  |  |  |
| MTimer SW IRQ handler 10                            |  |  |  |  |  |  |  |  |
| MTimer msip and mtip interrupt test finish and pass |  |  |  |  |  |  |  |  |

<sup>41</sup> https://github.com/riscv-mcu/hbird-sdk/tree/master/application/baremetal/demo\_timer

# demo\_plic

This demo\_plic application<sup>42</sup> is used to demostrate how to use the PLIC API and Interrupt.

Note: In this application's Makefile, we provided comments in Makefile about optimize for code size.

If you want to optimize this application for code size, you can set the COMMON\_FLAGS variable to the following values, we recommend to use -0s -flto.

| COMMON_FLAGS                               | text(bytes) | data(bytes) | bss(bytes) | total(bytes) |
|--------------------------------------------|-------------|-------------|------------|--------------|
|                                            | 9608        | 112         | 2500       | 12220        |
| -fito                                      | 9552        | 112         | 2500       | 12164        |
| -Os                                        | 7316        | 112         | 2500       | 9928         |
| -Os -flto                                  | 6942        | 112         | 2500       | 9554         |
| -Os -msave-restore -fno-unroll-loops       | 7360        | 112         | 2500       | 9972         |
| -Os -msave-restore -fno-unroll-loops -flto | 7008        | 112         | 2500       | 9620         |

Table 1: Code size optimization for demo\_plic on HummingBird target

- This is an example of triggering an external interrupt
- · Two GPIO rising edge interrupts are used
- When the button 1 and button 2 are pressed respectively the program triggers the external rising edge interrupt and the interrupt processing function will show which button triggered the interrupt on the serial port

#### How to run this application:

```
# Assume that you can set up the Tools and HummingBird SDK environment
# cd to the demo_plic directory
cd application/baremetal/demo_plic
# Clean the application first
make SOC=hbird BOARD=hbird_eval CORE=e203 clean
# Build and upload the application
make SOC=hbird BOARD=hbird_eval CORE=e203 upload
# Press button1 and button2, see uart output
```

#### Expected output as below:

HummingBird SDK Build Time: Jul 16 2020, 16:37:14 Download Mode: ILM CPU Frequency 15999303 Hz Enter Button 1 interrupt Enter Button 1 interrupt Enter Button 2 interrupt Enter Button 2 interrupt

<sup>42</sup> https://github.com/riscv-mcu/hbird-sdk/tree/master/application/baremetal/demo\_plic

#### demo\_dsp

This demo\_dsp application<sup>43</sup> is used to demostrate how to NMSIS-DSP API.

- Mainly show how we can use DSP library without dsp instructions and header files.
- It mainly demo the riscv\_conv\_xx functions and its reference functions

#### Note:

- For other HummingBird Processor Core based SoC, please check whether it has DSP feature enabled to decide which kind of **NMSIS-DSP** library to use.
- Even our NMSIS-DSP library with DSP disabled are also optimized, so it can also provide good performance in some functions.

#### How to run this application:

```
# Assume that you can set up the Tools and HummingBird SDK environment
# cd to the demo_dsp directory
cd application/baremetal/demo_dsp
# Clean the application first
make SOC=hbird BOARD=hbird_eval CORE=e203 DSP_ENABLE=OFF clean
# Build and upload the application
make SOC=hbird BOARD=hbird_eval CORE=e203 DSP_ENABLE=OFF upload
```

#### Expected output as below:

```
HummingBird SDK Build Time: Jul 16 2020, 15:55:06
Download Mode: ILM
CPU Frequency 16006512 Hz
CSV, riscv_conv_q31, 4103925
CSV, ref_conv_q31, 12979250
SUCCESS, riscv_conv_q31
CSV, riscv_conv_q15, 437418
CSV, ref_conv_q15, 882230
SUCCESS, riscv_conv_q15
CSV, riscv_conv_q7, 839
CSV, ref_conv_q7, 2382
SUCCESS, riscv_conv_q7
CSV, riscv_conv_fast_q15, 357503
CSV, ref_conv_fast_q15, 774856
SUCCESS, riscv_conv_fast_q15
CSV, riscv_conv_fast_q31, 1918358
CSV, ref_conv_fast_q31, 13692367
SUCCESS, riscv_conv_fast_q31
CSV, riscv_conv_opt_q15, 524310
CSV, ref_conv_opt_q15, 882232
SUCCESS, riscv_conv_opt_q15
CSV, riscv_conv_opt_q7, 1535
CSV, ref_conv_opt_q7, 2382
SUCCESS, riscv_conv_opt_q7
CSV, riscv_conv_fast_opt_q15, 454263
```

(continues on next page)

<sup>&</sup>lt;sup>43</sup> https://github.com/riscv-mcu/hbird-sdk/tree/master/application/baremetal/demo\_dsp

```
CSV, ref_conv_fast_opt_q15, 789929
SUCCESS, riscv_conv_fast_opt_q15
all test are passed. Well done!
```

#### coremark

This coremark benchmark application<sup>44</sup> is used to run EEMBC CoreMark Software.

EEMBC CoreMark Software is a product of EEMBC and is provided under the terms of the CoreMark License that is distributed with the official EEMBC COREMARK Software release. If you received this EEMBC CoreMark Software without the accompanying CoreMark License, you must discontinue use and download the official release from www.coremark.org.

In HummingBird SDK, we provided code and Makefile for this **coremark** application. You can also optimize the COMMON\_FLAGS defined in coremark application Makefile to get different score number.

- By default, this application runs for 500 iterations, you can also change this in Makefile. e.g. Change this -DITERATIONS=500 to value such as -DITERATIONS=5000
- macro **PERFORMANCE\_RUN=1** is defined
- **PFLOAT = 1** is added in its Makefile to enable float value print

Note:

- Since for each SoC platforms, the CPU frequency is different, so user need to change the ITERATIONS defined in Makefile to proper value to let the coremark run at least 10 seconds
- For example, for the HummingBird based boards supported in HummingBird SDK, we suggest to change -DITERATIONS=500 to -DITERATIONS=5000

#### How to run this application:

```
# Assume that you can set up the Tools and HummingBird SDK environment
# cd to the coremark directory
cd application/baremetal/benchmark/coremark
# Clean the application first
make SOC=hbird BOARD=hbird_eval CORE=e203 clean
# Build and upload the application
make SOC=hbird BOARD=hbird_eval CORE=e203 upload
```

#### Expected output as below:

```
HummingBird SDK Build Time: Jul 16 2020, 16:01:58
Download Mode: ILM
CPU Frequency 15999631 Hz
Start to run coremark for 500 iterations
2K performance run parameters for coremark.
CoreMark Size : 666
Total ticks : 233879271
Total time (secs): 14.617908
Iterations/Sec : 34.204621
```

(continues on next page)

<sup>44</sup> https://github.com/riscv-mcu/hbird-sdk/tree/master/application/baremetal/benchmark/coremark

```
Iterations
               : 500
Compiler version : GCC9.2.0
              : -O2 -flto -funroll-all-loops -finline-limit=600 -ftree-dominator-opts
Compiler flags
--fno-if-conversion2 -fselective-scheduling -fno-code-hoisting -fno-common -funroll-
→loops -finline-functions -falign-functions=4 -falign-jumps=4 -falign-loops=4
Memory location : STACK
seedcrc
               : 0xe9f5
[0]crclist
               : 0xe714
[0]crcmatrix
               : 0x1fd7
[0]crcstate
               : 0x8e3a
[0]crcfinal
               : 0xa14c
Correct operation validated. See readme.txt for run and reporting rules.
CoreMark 1.0 : 34.204621 / GCC9.2.0 -02 -flto -funroll-all-loops -finline-limit=600 -
→fno-common -funroll-loops -finline-functions -falign-functions=4 -falign-jumps=4 -
→ falign-loops=4 / STACK
Print Personal Added Addtional Info to Easy Visual Analysis
    (Iterations is: 500
    (total_ticks is: 233879271
 (*) Assume the core running at 1 MHz
    So the CoreMark/MHz can be caculated by:
    (Iterations*1000000/total_ticks) = 2.137855 CoreMark/MHz
```

# dhrystone

This dhrystone benchmark application<sup>45</sup> is used to run DHRYSTONE Benchmark Software.

The Dhrystone benchmark program has become a popular benchmark for CPU/compiler performance measurement, in particular in the area of minicomputers, workstations, PC's and microprocesors.

- It apparently satisfies a need for an easy-to-use integer benchmark;
- it gives a first performance indication which is more meaningful than MIPS numbers which, in their literal meaning (million instructions per second), cannot be used across different instruction sets (e.g. RISC vs. CISC).
- With the increasing use of the benchmark, it seems necessary to reconsider the benchmark and to check whether it can still fulfill this function.

In HummingBird SDK, we provided code and Makefile for this dhrystone application. You can also optimize the COMMON\_FLAGS defined in dhrystone application Makefile to get different score number.

- **PFLOAT = 1** is added in its Makefile to enable float value print
- You can change Number\_Of\_Runs in dhry\_1.c line 134 to increate or decrease number of iterations

#### How to run this application:

```
# Assume that you can set up the Tools and HummingBird SDK environment
# cd to the dhrystone directory
cd application/baremetal/benchmark/dhrystone
```

(continues on next page)

 $<sup>^{45}\</sup> https://github.com/riscv-mcu/hbird-sdk/tree/master/application/baremetal/benchmark/dhrystone$ 

# Clean the application first
make SOC=hbird BOARD=hbird\_eval CORE=e203 clean
# Build and upload the application
make SOC=hbird BOARD=hbird\_eval CORE=e203 upload

### Expected output as below:

HummingBird SDK Build Time: Jul 16 2020, 16:15:27 Download Mode: ILM CPU Frequency 15999959 Hz Dhrystone Benchmark, Version 2.1 (Language: C) Program compiled without 'register' attribute Please give the number of runs through the benchmark: Execution starts, 500000 runs through Dhrystone Execution ends Final values of the variables used in the benchmark: Int\_Glob: 5 should be: 5 Bool\_Glob: 1 should be: 1 Ch\_1\_Glob: А should be: А Ch\_2\_Glob: В should be: В Arr\_1\_Glob[8]: 7 should be: 7 Arr\_2\_Glob[8][7]: 500010 should be: Number\_Of\_Runs + 10 Ptr\_Glob-> -1879035440 Ptr\_Comp: should be: (implementation-dependent) Discr: 0 should be: 0 Enum\_Comp: 2 should be: 2 Int\_Comp: 17 should be: 17 DHRYSTONE PROGRAM, SOME STRING Str\_Comp: should be: DHRYSTONE PROGRAM, SOME STRING Next\_Ptr\_Glob-> Ptr\_Comp: -1879035440 should be: (implementation-dependent), same as above Discr: 0 should be: 0 Enum\_Comp: 1 should be: 1 Int\_Comp: 18

(continues on next page)

| should be:                                                    | 18          |            |        |               |            |  |  |
|---------------------------------------------------------------|-------------|------------|--------|---------------|------------|--|--|
| Str_Comp:                                                     | DHRYSTONE   | PROGRAM,   | SOME   | STRING        |            |  |  |
| should be:                                                    | DHRYSTONE   | PROGRAM,   | SOME   | STRING        |            |  |  |
| <pre>Int_1_Loc:</pre>                                         | 5           |            |        |               |            |  |  |
| should be:                                                    | 5           |            |        |               |            |  |  |
| <pre>Int_2_Loc:</pre>                                         | 13          |            |        |               |            |  |  |
| should be:                                                    | 13          |            |        |               |            |  |  |
| <pre>Int_3_Loc:</pre>                                         | 7           |            |        |               |            |  |  |
| should be:                                                    | 7           |            |        |               |            |  |  |
| Enum_Loc:                                                     | 1           |            |        |               |            |  |  |
| should be:                                                    | 1           |            |        |               |            |  |  |
| Str_1_Loc:                                                    | DHRYSTONE   | PROGRAM,   | 1'ST   | STRING        |            |  |  |
| should be:                                                    | DHRYSTONE   | PROGRAM,   | 1'ST   | STRING        |            |  |  |
| Str_2_Loc:                                                    | DHRYSTONE   | PROGRAM,   | 2'ND   | STRING        |            |  |  |
| should be:                                                    | DHRYSTONE   | PROGRAM,   | 2'ND   | STRING        |            |  |  |
|                                                               |             |            |        |               |            |  |  |
| (*) User_Cycle for                                            | total run t | through Dl | nrysto | one with loop | ps 500000: |  |  |
| 220000037                                                     |             |            |        |               |            |  |  |
| So the DMIPS/MHz can be caculated by:                         |             |            |        |               |            |  |  |
| 1000000/(User_Cycle/Number_Of_Runs)/1757 = 1.293527 DMIPS/MHz |             |            |        |               |            |  |  |

#### whetstone

This whetstone benchmark application<sup>46</sup> is used to run C/C++ Whetstone Benchmark Software (Single or Double Precision).

The Fortran Whetstone programs were the first general purpose benchmarks that set industry standards of computer system performance. Whetstone programs also addressed the question of the efficiency of different programming languages, an important issue not covered by more contemporary standard benchmarks.

In HummingBird SDK, we provided code and Makefile for this whetstone application. You can also optimize the COMMON\_FLAGS defined in whetstone application Makefile to get different score number.

- **PFLOAT = 1** is added in its Makefile to enable float value print
- Extra LDFLAGS := -Im is added in its Makefile to include the math library

#### How to run this application:

```
# Assume that you can set up the Tools and HummingBird SDK environment
# cd to the whetstone directory
cd application/baremetal/benchmark/whetstone
# Clean the application first
make SOC=hbird BOARD=hbird_eval CORE=e203 clean
# Build and upload the application
make SOC=hbird BOARD=hbird_eval CORE=e203 upload
```

#### Expected output as below:

```
HummingBird SDK Build Time: Jul 16 2020, 16:18:26
Download Mode: ILM
CPU Frequency 15997337 Hz
```

(continues on next page)

<sup>46</sup> https://github.com/riscv-mcu/hbird-sdk/tree/master/application/baremetal/benchmark/whetstone
```
Single Precision C Whetstone Benchmark Opt 3 32 Bit
Calibrate
     15.43 Seconds
                          1
                              Passes (x 100)
Use 1 passes (x 100)
         Single Precision C/C++ Whetstone Benchmark
Loop content
                            Result
                                              MFLOPS
                                                         MOPS
                                                                Seconds
N1 floating point -1.12475013732910156
                                           0.144
                                                             0.133
N2 floating point -1.12274742126464844
                                            0.144
                                                             0.930
N3 if then else 1.0000000000000000
                                                             0.000
                                                     0.000
N4 fixed point 12.0000000000000000
                                                     0.806
                                                             0.391
N5 sin,cos etc.
                0.49909299612045288
                                                     0.014
                                                             6.086
N6 floating point 0.99999982118606567
                                           0.128
                                                             4.225
                                                    72.090
                                                             0.003
N7 assignments 3.000000000000000
N8 exp, sqrt etc. 0.75110614299774170
                                                     0.010
                                                             3.664
MWIPS
                                               0.648
                                                                15.431
MWIPS/MHz
                                               0.041
                                                                15.431
```

### 5.7.3 FreeRTOS applications

#### demo

This freertos demo application<sup>47</sup> is show basic freertos task functions.

- Two freertos tasks are created
- A software timer is created

In HummingBird SDK, we provided code and Makefile for this freertos demo application.

- **RTOS = FreeRTOS** is added in its Makefile to include FreeRTOS service
- The **configTICK\_RATE\_HZ** in FreeRTOSConfig.h is set to 200, you can change it to other number according to your requirement.

#### How to run this application:

```
# Assume that you can set up the Tools and HummingBird SDK environment
# cd to the freertos demo directory
cd application/freertos/demo
# Clean the application first
make SOC=hbird BOARD=hbird_eval CORE=e203 clean
# Build and upload the application
make SOC=hbird BOARD=hbird_eval CORE=e203 upload
```

<sup>&</sup>lt;sup>47</sup> https://github.com/riscv-mcu/hbird-sdk/tree/master/application/freertos/demo

#### Expected output as below:

HummingBird SDK Build Time: Jul 16 2020, 17:15:24 Download Mode: ILM CPU Frequency 15998320 Hz Before StartScheduler Enter to task\_1 task1 is running 0..... Enter to task\_2 task2 is running 0..... timers Callback 0 timers Callback 1 task1 is running 1..... task2 is running 1..... timers Callback 2 timers Callback 3 task1 is running 2.... task2 is running 2..... timers Callback 4 timers Callback 5 task1 is running 3..... task2 is running 3..... timers Callback 6 timers Callback 7 task1 is running 4..... task2 is running 4..... timers Callback 8 timers Callback 9 task1 is running 5..... task2 is running 5..... timers Callback 10 timers Callback 11

### 5.7.4 UCOSII applications

#### demo

This ucosii demo application<sup>48</sup> is show basic ucosii task functions.

- 4 tasks are created
- 1 task is created first, and then create 3 other tasks and then suspend itself

In HummingBird SDK, we provided code and Makefile for this ucosii demo application.

- **RTOS = UCOSII** is added in its Makefile to include UCOSII service
- The **OS\_TICKS\_PER\_SEC** in **os\_cfg.h** is by default set to 200, you can change it to other number according to your requirement.

How to run this application:

<sup>&</sup>lt;sup>48</sup> https://github.com/riscv-mcu/hbird-sdk/tree/master/application/ucosii/demo

# Assume that you can set up the Tools and HummingBird SDK environment # cd to the ucosii demo directory cd application/ucosii/demo # Clean the application first make SOC=hbird BOARD=hbird\_eval CORE=e203 clean # Build and upload the application make SOC=hbird BOARD=hbird\_eval CORE=e203 upload

### Expected output as below:

| HummingB | ird SDK Bui  | ld Time: | Jul | 16 | 2020, | 17:20:13 |  |  |
|----------|--------------|----------|-----|----|-------|----------|--|--|
| Download | Mode: ILM    |          |     |    |       |          |  |  |
| CPU Freq | uency 15998  | 320 Hz   |     |    |       |          |  |  |
| Start uc | osii         |          |     |    |       |          |  |  |
| create s | tart task su | uccess   |     |    |       |          |  |  |
| start al | l task       |          |     |    |       |          |  |  |
| task3 is | running      | 1        |     |    |       |          |  |  |
| task2 is | running      | 1        |     |    |       |          |  |  |
| task1 is | running      | 1        |     |    |       |          |  |  |
| task3 is | running      | 2        |     |    |       |          |  |  |
| task2 is | running      | 2        |     |    |       |          |  |  |
| task3 is | running      | 3        |     |    |       |          |  |  |
| task2 is | running      | 3        |     |    |       |          |  |  |
| task1 is | running      | 2        |     |    |       |          |  |  |
| task3 is | running      | 4        |     |    |       |          |  |  |
| task2 is | running      | 4        |     |    |       |          |  |  |
| task3 is | running      | 5        |     |    |       |          |  |  |
| task2 is | running      | 5        |     |    |       |          |  |  |
| task1 is | running      | 3        |     |    |       |          |  |  |
| task3 is | running      | 6        |     |    |       |          |  |  |
| task2 is | running      | 6        |     |    |       |          |  |  |
| task3 is | running      | 7        |     |    |       |          |  |  |
| task2 is | running      | 7        |     |    |       |          |  |  |
| task1 is | running      | 4        |     |    |       |          |  |  |
| task3 is | running      | 8        |     |    |       |          |  |  |
| task2 is | running      | 8        |     |    |       |          |  |  |
| task3 is | running      | 9        |     |    |       |          |  |  |
| task2 is | running      | 9        |     |    |       |          |  |  |
| task1 is | running      | 5        |     |    |       |          |  |  |
| task3 is | running      | 10       |     |    |       |          |  |  |
| task2 is | running      | 10       |     |    |       |          |  |  |
| task3 is | running      | 11       |     |    |       |          |  |  |
| task2 is | running      | 11       |     |    |       |          |  |  |
| task1 is | running      | 6        |     |    |       |          |  |  |
| task3 is | running      | 12       |     |    |       |          |  |  |

### 5.7.5 RT-Thread applications

#### demo

This rt-thread demo application<sup>49</sup> is show basic rt-thread thread functions.

- main function is a pre-created thread by RT-Thread
- main thread will create 5 test threads using the same function thread\_entry

In HummingBird SDK, we provided code and Makefile for this rtthread demo application.

- RTOS = RTThread is added in its Makefile to include RT-Thread service
- The **RT\_TICK\_PER\_SECOND** in **rtconfig.h** is by default set to 200, you can change it to other number according to your requirement.

How to run this application:

```
# Assume that you can set up the Tools and HummingBird SDK environment
# cd to the rtthread demo directory
cd application/rtthread/demo
# Clean the application first
make SOC=hbird BOARD=hbird_eval CORE=e203 clean
# Build and upload the application
make SOC=hbird BOARD=hbird_eval CORE=e203 upload
```

#### Expected output as below:

```
HummingBird SDK Build Time: Jul 16 2020, 17:22:44
Download Mode: ILM
CPU Frequency 16000286 Hz
\setminus | /
– RT –
           Thread Operating System
/ | \rangle
           3.1.3 build Jul 16 2020
2006 - 2019 Copyright by rt-thread team
Main thread count: 0
thread 0 count: 0
thread 1 count: 0
thread 2 count: 0
thread 3 count: 0
thread 4 count: 0
thread 0 count: 1
thread 1 count: 1
thread 2 count: 1
thread 3 count: 1
thread 4 count: 1
Main thread count: 1
thread 0 count: 2
thread 1 count: 2
thread 2 count: 2
thread 3 count: 2
thread 4 count: 2
thread 0 count: 3
```

(continues on next page)

<sup>49</sup> https://github.com/riscv-mcu/hbird-sdk/tree/master/application/rtthread/demo

| thread  | 1   | count:   | 3   |   |
|---------|-----|----------|-----|---|
| thread  | 2   | count:   | 3   |   |
| thread  | 3   | count:   | 3   |   |
| thread  | 4   | count:   | 3   |   |
| Main th | nre | ead cour | it: | 2 |
| thread  | 0   | count:   | 4   |   |
| thread  | 1   | count:   | 4   |   |
| thread  | 2   | count:   | 4   |   |
| thread  | 3   | count:   | 4   |   |
| thread  | 4   | count:   | 4   |   |
| thread  | 0   | count:   | 5   |   |
| thread  | 1   | count:   | 5   |   |
| thread  | 2   | count:   | 5   |   |
| thread  | 3   | count:   | 5   |   |
| thread  | 4   | count:   | 5   |   |
| Main th | ire | ead cour | nt: | 3 |
| thread  | 0   | count:   | 6   |   |
| thread  | 1   | count:   | 6   |   |
| thread  | 2   | count:   | 6   |   |
| thread  | 3   | count:   | 6   |   |
| thread  | 4   | count:   | 6   |   |
| thread  | 0   | count:   | 7   |   |
| thread  | 1   | count:   | 7   |   |
| thread  | 2   | count:   | 7   |   |
| thread  | 3   | count:   | 7   |   |
| thread  | 4   | count:   | 7   |   |
| Main th | nre | ead cour | it: | 4 |
| thread  | 0   | count:   | 8   |   |
| thread  | 1   | count:   | 8   |   |
| thread  | 2   | count:   | 8   |   |
| thread  | 3   | count:   | 8   |   |
| thread  | 4   | count:   | 8   |   |
| thread  | 0   | count:   | 9   |   |
| thread  | 1   | count:   | 9   |   |
| thread  | 2   | count:   | 9   |   |
| thread  | 3   | count:   | 9   |   |
| thread  | 4   | count:   | 9   |   |

#### msh

This rt-thread msh application<sup>50</sup> demonstrates a shell in serial console which is a component of rt-thread.

• MSH\_CMD\_EXPORT(hbird, msh hbird demo) exports a command hbird to shell

In HummingBird SDK, we provided code and Makefile for this rtthread msh application.

- RTOS = RTThread is added in its Makefile to include RT-Thread service
- RTTHREAD\_MSH := 1 is added in its Makefile to include RT-Thread msh component
- The **RT\_TICK\_PER\_SECOND** in **rtconfig.h** is by default set to 200, you can change it to other number according to your requirement.

<sup>&</sup>lt;sup>50</sup> https://github.com/riscv-mcu/hbird-sdk/tree/master/application/rtthread/msh

#### How to run this application:

# Assume that you can set up the Tools and HummingBird SDK environment # cd to the rtthread msh directory cd application/rtthread/msh # Clean the application first make SOC=hbird BOARD=hbird\_eval CORE=e203 clean # Build and upload the application make SOC=hbird BOARD=hbird\_eval CORE=e203 upload

### Expected output as below:

HummingBird SDK Build Time: Nov 25 2020, 09:18:36 Download Mode: FLASH CPU Frequency 15978659 Hz  $\setminus | /$ – RT – Thread Operating System  $/ | \setminus$ 3.1.3 build Nov 25 2020 2006 - 2019 Copyright by rt-thread team Hello RT-Thread! msh > RT-Thread shell commands: list\_timer list\_mailbox list\_sem list\_thread version ps help hbird msh >hbird Hello HBird SDK! msh >

## SIX

# CHANGELOG

## 6.1 V0.1.4

This is release version 0.1.4 of HBird SDK.

• SoC

- Fix PLIC example fail in Nuclei Studio, due to SOC\_HBIRDV2 not defined in npk.yml
- NMSIS
  - Fix typo of global: true in npk.yml
- CI
  - Update gitlab & github ci workflow

## 6.2 V0.1.3

This is release version 0.1.3 of HBird SDK.

- Build
  - Important changes about build system:
    - \* The SoC and RTOS related makefiles are moving to its own folder, and controlled By **build.mk** inside in in the SoC/<SOC> or OS/<RTOS> folders.
    - \* Middlware component build system is also available now, you can add you own middleware or library into Components folder, such as Components/tjpgd or Components/fatfs, and you can include this component using make variable MIDDLEWARE in application Makefile, such as MIDDLEWARE := fatfs, or MIDDLEWARE := tjpgd fatfs.
    - \* Each middleware component folder should create a build.mk, which is used to control the component build settings and source code management.
    - \* An extra DOWNLOAD\_MODE\_STRING macro is passed to represent the DOWNLOAD mode string.
  - Change openocd --pipe option to -c "gdb\_port pipe; log\_output openocd.log"
  - Remove -ex "monitor flash protect 0 0 last off" when upload or debug program to avoid error when openocd configuration file didn't configure a flash
  - Add cleanall target in <HBIRD\_SDK\_ROOT>/Makefile, you can clean all the applications defined by EXTRA\_APP\_ROOTDIRS variable
  - Fix size target of build system

• SoC

- hbird and hbirdv2 SoC cores only support e203 and e203e now.

## 6.3 V0.1.2

This is official 0.1.2 of HummingBird SDK.

Here are the main changes since last release:

• SOC

- More more newlib stub functions for hbird and hbirdv2 SoC

• doc

- Update changelog
- Add rt-thread msh application doc
- application
  - Add rt-thread msh application
- Build
  - Add RTTHREAD\_MSH makefile variable which is valid only for RTThread

• OS

- Add RT-Thread MSH shell component into RT-Thread source code
- CI
  - Add initial github workflow support for building documentation and sdk

## 6.4 V0.1.1

This is official **0.1.1** of HummingBird SDK.

Here are the main changes since last release:

- SOC
  - More drivers are added to hbirdv2
- doc
  - Update changelog
- application
  - Fix typos in rt-thread application
  - Update freertos application

## 6.5 V0.1.0

This is official release 0.1.0 of HummingBird SDK.

Here are the main features of this release:

- HummingBird SDK is developed based on Nuclei SDK version 0.2.4 release.
- Support Windows and Linux development in command line using Make
- Support HummingBird FPGA evaluation board and HummingBird FPGA DDR-200T evaluation board
  - The **HummingBird FPGA evaluation board** is used to run evaluation FPGA bitstream of HummingBird E201, E203, E205 processor cores
  - The **HummingBird FPGA DDR-200T evaluation board** is used to run evaluation FPGA bitstream of HummingBird E201, E203, E205 processor cores
- Support different download modes *flashxip*, *ilm*, *flash* for HummingBird FPGA evaluation board
- Support different RTOSes such as FreeRTOS, UCOS-II and RT-Thread
- This *hbird-sdk* is forked from nuclei-sdk<sup>51</sup>, and adapted for opensource HummingBird RISC-V Core.

<sup>&</sup>lt;sup>51</sup> https://github.com/nuclei-software/nuclei-sdk

### SEVEN

### FAQ

## 7.1 Why I can't download application in Windows?

If you met the following issue as below message showed:

Please check whether your driver is installed successfully as the board user manual described, especially, for **HummingBird Evaluation** boards, you need to download the **HummingBird Debugger Windows Driver** from https: //nucleisys.com/developboard.php, and install it.

Note: The USB driver might lost when you re-plug the USB port, you might need to reinstall the driver.

## 7.2 Why I can't download application in Linux?

Please check that whether you have followed the board user manual to setup the USB JTAG drivers correctly. The windows steps and linux steps are different, please take care.

# 7.3 Why the provided application is not running correctly in my HummingBird Evaluation Board?

Please check the following items:

- 1. Did you program the correct HummingBird Evaluation FPGA bitstream?
- 2. Did you re-power the board, when you just programmed the board with FPGA bitstream?
- 3. Did you choose the right **CORE** as the HummingBird Evaluation FPGA bitstream present?
- 4. If your application is RTOS demos, did you run in flashxip mode, if yes, it is expected due to flash speed is really slow, you'd better try ilm or flash mode.
- 5. If still not working, you might need to check whether the FPGA bitstream is correct or not?

# EIGHT

# LICENSE

| Apache License<br>Version 2.0, January 2004                                                                                                    |  |  |  |  |  |
|----------------------------------------------------------------------------------------------------|--|--|--|--|--|
| http://www.apache.org/licenses/                                                                                                    |  |  |  |  |  |
| TERMS AND CONDITIONS FOR USE, REPRODUCTION, AND DISTRIBUTION                                                                                                    |  |  |  |  |  |
| 1. Definitions.                                                                                                    |  |  |  |  |  |
| "License" shall mean the terms and conditions for use, reproduction, and distribution as defined by Sections 1 through 9 of this document.                                                                                                    |  |  |  |  |  |
| "Licensor" shall mean the copyright owner or entity authorized by the copyright owner that is granting the License.                                                                                                    |  |  |  |  |  |
| "Legal Entity" shall mean the union of the acting entity and all<br>other entities that control, are controlled by, or are under common<br>control with that entity. For the purposes of this definition,<br>"control" means (i) the power, direct or indirect, to cause the<br>direction or management of such entity, whether by contract or<br>otherwise, or (ii) ownership of fifty percent (50%) or more of the<br>outstanding shares, or (iii) beneficial ownership of such entity. |  |  |  |  |  |
| "You" (or "Your") shall mean an individual or Legal Entity exercising permissions granted by this License.                                                                                                    |  |  |  |  |  |
| "Source" form shall mean the preferred form for making modifications,<br>including but not limited to software source code, documentation<br>source, and configuration files.                                                                                                    |  |  |  |  |  |
| "Object" form shall mean any form resulting from mechanical<br>transformation or translation of a Source form, including but<br>not limited to compiled object code, generated documentation,<br>and conversions to other media types.                                                                                                    |  |  |  |  |  |
| "Work" shall mean the work of authorship, whether in Source or<br>Object form, made available under the License, as indicated by a<br>copyright notice that is included in or attached to the work<br>(an example is provided in the Appendix below).                                                                                                    |  |  |  |  |  |

"Derivative Works" shall mean any work, whether in Source or Object

form, that is based on (or derived from) the Work and for which the editorial revisions, annotations, elaborations, or other modifications represent, as a whole, an original work of authorship. For the purposes of this License, Derivative Works shall not include works that remain separable from, or merely link (or bind by name) to the interfaces of, the Work and Derivative Works thereof.

"Contribution" shall mean any work of authorship, including the original version of the Work and any modifications or additions to that Work or Derivative Works thereof, that is intentionally submitted to Licensor for inclusion in the Work by the copyright owner or by an individual or Legal Entity authorized to submit on behalf of the copyright owner. For the purposes of this definition, "submitted" means any form of electronic, verbal, or written communication sent to the Licensor or its representatives, including but not limited to communication on electronic mailing lists, source code control systems, and issue tracking systems that are managed by, or on behalf of, the Licensor for the purpose of discussing and improving the Work, but excluding communication that is conspicuously marked or otherwise designated in writing by the copyright owner as "Not a Contribution."

"Contributor" shall mean Licensor and any individual or Legal Entity on behalf of whom a Contribution has been received by Licensor and subsequently incorporated within the Work.

- 2. Grant of Copyright License. Subject to the terms and conditions of this License, each Contributor hereby grants to You a perpetual, worldwide, non-exclusive, no-charge, royalty-free, irrevocable copyright license to reproduce, prepare Derivative Works of, publicly display, publicly perform, sublicense, and distribute the Work and such Derivative Works in Source or Object form.
- 3. Grant of Patent License. Subject to the terms and conditions of this License, each Contributor hereby grants to You a perpetual, worldwide, non-exclusive, no-charge, royalty-free, irrevocable (except as stated in this section) patent license to make, have made, use, offer to sell, sell, import, and otherwise transfer the Work, where such license applies only to those patent claims licensable by such Contributor that are necessarily infringed by their Contribution(s) alone or by combination of their Contribution(s) with the Work to which such Contribution(s) was submitted. If You institute patent litigation against any entity (including a cross-claim or counterclaim in a lawsuit) alleging that the Work or a Contribution incorporated within the Work constitutes direct or contributory patent infringement, then any patent licenses granted to You under this License for that Work shall terminate as of the date such litigation is filed.
- 4. Redistribution. You may reproduce and distribute copies of the Work or Derivative Works thereof in any medium, with or without modifications, and in Source or Object form, provided that You meet the following conditions:

- (a) You must give any other recipients of the Work or Derivative Works a copy of this License; and
- (b) You must cause any modified files to carry prominent notices stating that You changed the files; and
- (c) You must retain, in the Source form of any Derivative Works that You distribute, all copyright, patent, trademark, and attribution notices from the Source form of the Work, excluding those notices that do not pertain to any part of the Derivative Works; and
- (d) If the Work includes a "NOTICE" text file as part of its distribution, then any Derivative Works that You distribute must include a readable copy of the attribution notices contained within such NOTICE file, excluding those notices that do not pertain to any part of the Derivative Works, in at least one of the following places: within a NOTICE text file distributed as part of the Derivative Works; within the Source form or documentation, if provided along with the Derivative Works; or, within a display generated by the Derivative Works, if and wherever such third-party notices normally appear. The contents of the NOTICE file are for informational purposes only and do not modify the License. You may add Your own attribution notices within Derivative Works that You distribute, alongside or as an addendum to the NOTICE text from the Work, provided that such additional attribution notices cannot be construed as modifying the License.

You may add Your own copyright statement to Your modifications and may provide additional or different license terms and conditions for use, reproduction, or distribution of Your modifications, or for any such Derivative Works as a whole, provided Your use, reproduction, and distribution of the Work otherwise complies with the conditions stated in this License.

- 5. Submission of Contributions. Unless You explicitly state otherwise, any Contribution intentionally submitted for inclusion in the Work by You to the Licensor shall be under the terms and conditions of this License, without any additional terms or conditions. Notwithstanding the above, nothing herein shall supersede or modify the terms of any separate license agreement you may have executed with Licensor regarding such Contributions.
- 6. Trademarks. This License does not grant permission to use the trade names, trademarks, service marks, or product names of the Licensor, except as required for reasonable and customary use in describing the origin of the Work and reproducing the content of the NOTICE file.
- 7. Disclaimer of Warranty. Unless required by applicable law or agreed to in writing, Licensor provides the Work (and each

Contributor provides its Contributions) on an "AS IS" BASIS, WITHOUT WARRANTIES OR CONDITIONS OF ANY KIND, either express or implied, including, without limitation, any warranties or conditions of TITLE, NON-INFRINGEMENT, MERCHANTABILITY, or FITNESS FOR A PARTICULAR PURPOSE. You are solely responsible for determining the appropriateness of using or redistributing the Work and assume any risks associated with Your exercise of permissions under this License.

- 8. Limitation of Liability. In no event and under no legal theory, whether in tort (including negligence), contract, or otherwise, unless required by applicable law (such as deliberate and grossly negligent acts) or agreed to in writing, shall any Contributor be liable to You for damages, including any direct, indirect, special, incidental, or consequential damages of any character arising as a result of this License or out of the use or inability to use the Work (including but not limited to damages for loss of goodwill, work stoppage, computer failure or malfunction, or any and all other commercial damages or losses), even if such Contributor has been advised of the possibility of such damages.
- 9. Accepting Warranty or Additional Liability. While redistributing the Work or Derivative Works thereof, You may choose to offer, and charge a fee for, acceptance of support, warranty, indemnity, or other liability obligations and/or rights consistent with this License. However, in accepting such obligations, You may act only on Your own behalf and on Your sole responsibility, not on behalf of any other Contributor, and only if You agree to indemnify, defend, and hold each Contributor harmless for any liability incurred by, or claims asserted against, such Contributor by reason of your accepting any such warranty or additional liability.

END OF TERMS AND CONDITIONS

APPENDIX: How to apply the Apache License to your work.

To apply the Apache License to your work, attach the following boilerplate notice, with the fields enclosed by brackets "[]" replaced with your own identifying information. (Don't include the brackets!) The text should be enclosed in the appropriate comment syntax for the file format. We also recommend that a file or class name and description of purpose be included on the same "printed page" as the copyright notice for easier identification within third-party archives.

Copyright [yyyy] [name of copyright owner]

Licensed under the Apache License, Version 2.0 (the "License"); you may not use this file except in compliance with the License. You may obtain a copy of the License at

http://www.apache.org/licenses/LICENSE-2.0

Unless required by applicable law or agreed to in writing, software distributed under the License is distributed on an "AS IS" BASIS, WITHOUT WARRANTIES OR CONDITIONS OF ANY KIND, either express or implied. See the License for the specific language governing permissions and limitations under the License.

## NINE

# GLOSSARY

- API (Application Program Interface) A defined set of routines and protocols for building application software.
- **DSP** (Digital Signal Processing) is the use of digital processing, such as by computers or more specialized digital signal processors, to perform a wide variety of signal processing operations.
- **ISR** (Interrupt Service Routine) Also known as an interrupt handler, an ISR is a callback function whose execution is triggered by a hardware interrupt (or software interrupt instructions) and is used to handle high-priority conditions that require interrupting the current code executing on the processor.
- **NN** (Neural Network) is a network or circuit of neurons, or in a modern sense, an artificial neural network, composed of artificial neurons or nodes.
- **XIP** (eXecute In Place) a method of executing programs directly from long term storage rather than copying it into RAM, saving writable memory for dynamic data and not the static program code.

## TEN

## **APPENDIX**

- Nuclei RISCV Tools and Documents: https://nucleisys.com/download.php
- Nuclei riscv-openocd: https://github.com/riscv-mcu/riscv-openocd
- Nuclei riscv-binutils-gdb: https://github.com/riscv-mcu/riscv-binutils-gdb
- Nuclei riscv-gnu-toolchain: https://github.com/riscv-mcu/riscv-gnu-toolchain
- Nuclei riscv-newlib: https://github.com/riscv-mcu/riscv-newlib
- Nuclei riscv-gcc: https://github.com/riscv-mcu/riscv-gcc
- Nuclei Software Organization in Github: https://github.com/Nuclei-Software/
- Nuclei Software Organization in Gitee: https://gitee.com/Nuclei-Software/
- HummingBird SDK: https://github.com/Nuclei-Software/nuclei-sdk
- NMSIS: https://github.com/Nuclei-Software/NMSIS
- Nuclei Bumblebee Core Document: https://github.com/nucleisys/Bumblebee\_Core\_Doc
- Nuclei RISC-V IP Products: https://www.nucleisys.com/product.php
- RISC-V MCU Community Website: https://www.riscv-mcu.com/
- Nuclei Spec Documentation: https://doc.nucleisys.com/nuclei\_spec/
- HummingBird SDK Documentation: https://doc.nucleisys.com/hbird\_sdk/
- NMSIS Documentation: https://doc.nucleisys.com/nmsis/

# ELEVEN

# **INDICES AND TABLES**

• genindex

• search

## INDEX

### Symbols

\_FLD2VAL (C macro), 92, 93 \_VAL2FLD (C macro), 92, 93 \_\_ALIGNED (C macro), 52 \_\_ASM (C macro), 51 \_\_COMPILER\_BARRIER (C macro), 52 \_CPU\_RELAX (*C macro*), 87, 88 \_\_\_DMB (C macro), 115 \_\_DSB (C macro), 115 \_\_FENCE (C macro), 87 \_\_HBIRD\_RISCV\_REV (C macro), 50 \_\_\_I (C macro), 92, 93 \_\_\_IM (C macro), 92, 93 \_\_INLINE (C macro), 51 \_\_INTERRUPT (C macro), 52 \_\_\_IO (C macro), 92, 93 \_\_\_IOM (C macro), 92, 93 \_\_ISB (C macro), 115 \_\_LDRBT (C macro), 115 \_\_LDRHT (C macro), 115 \_\_LDRT (C macro), 115 \_\_NMSIS\_VERSION (C macro), 50 \_NMSIS\_VERSION\_MAJOR (C macro), 50 \_\_\_NMSIS\_VERSION\_MINOR (C macro), 50 \_\_NMSIS\_VERSION\_PATCH (C macro), 50 \_\_NO\_RETURN (C macro), 51 \_\_0 (C macro), 92, 93 \_\_\_OM (C macro), 92, 93 \_\_\_PACKED (C macro), 51 \_\_PACKED\_STRUCT (C macro), 51 \_\_PACKED\_UNION (C macro), 51 \_\_\_PKHBT (C macro), 115 \_\_\_PKHTB (C macro), 115 \_\_RARELY (C macro), 52 \_\_\_RESTRICT (C macro), 52 \_\_\_RISCV\_FLEN (C macro), 105 \_\_RISCV\_XLEN (C macro), 78 \_\_\_RMB (*C macro*), 87 \_\_RV\_CSR\_CLEAR (C macro), 54 \_\_\_RV\_CSR\_READ (C macro), 53 \_\_RV\_CSR\_READ\_CLEAR (C macro), 53 \_\_\_RV\_CSR\_READ\_SET (C macro), 53

\_\_RV\_CSR\_SET (C macro), 53 \_\_RV\_CSR\_SWAP (C macro), 53 \_\_\_RV\_CSR\_WRITE (C macro), 53 \_\_\_RV\_FLD (C macro), 107 \_\_\_RV\_FLOAD (C macro), 108 \_\_\_RV\_FLW (C macro), 106 \_\_\_RV\_FSD (C macro), 107 \_\_\_RV\_FSTORE (C macro), 108 \_\_\_RV\_FSW (C macro), 106 \_\_\_RWMB (C macro), 87 \_\_\_SMP\_RMB (C macro), 87, 88 \_\_\_SMP\_RWMB (C macro), 87, 88 \_\_\_SMP\_WMB (*C macro*), 87, 88 \_\_STATIC\_FORCEINLINE (C macro), 51 \_\_STATIC\_INLINE (C macro), 51 \_\_\_STRBT (*C macro*), 115 \_\_\_STRHT (C macro), 115 \_\_\_STRT (C macro), 115 \_\_UNALIGNED\_UINT16\_READ (C macro), 51 \_\_UNALIGNED\_UINT16\_WRITE (C macro), 51 \_\_UNALIGNED\_UINT32\_READ (C macro), 51 \_\_UNALIGNED\_UINT32\_WRITE (C macro), 51 \_\_\_USED (*C macro*), 51 \_\_USUALLY (C macro), 52 \_\_VECTOR\_SIZE (C macro), 51 \_\_\_WEAK (C macro), 51 \_\_\_WMB (C macro), 87, 88 \_\_\_disable\_FPU (C macro), 106 \_\_enable\_FPU (*C macro*), 106 \_\_get\_FCSR (C macro), 105 \_\_\_get\_FFLAGS (C macro), 105 \_\_get\_FRM (C macro), 105 \_\_has\_builtin (C macro), 51 \_\_\_set\_FCSR (C macro), 105 \_\_\_set\_FFLAGS (C macro), 106 \_\_\_set\_FRM (C macro), 105

### A

API, 157

### С

CAUSE\_BREAKPOINT (C macro), 77

CAUSE\_FAULT\_FETCH (C macro), 77 CAUSE\_FAULT\_LOAD (C macro), 77 CAUSE\_FAULT\_STORE (C macro), 77 CAUSE\_HYPERVISOR\_ECALL (C macro), 78 CAUSE\_ILLEGAL\_INSTRUCTION (C macro), 77 CAUSE\_MACHINE\_ECALL (C macro), 78 CAUSE MISALIGNED FETCH (C macro), 77 CAUSE\_MISALIGNED\_LOAD (C macro), 77 CAUSE\_MISALIGNED\_STORE (C macro), 77 CAUSE\_SUPERVISOR\_ECALL (C macro), 77 CAUSE\_USER\_ECALL (C macro), 77 CONFIG\_STRING\_ADDR (C macro), 75 core\_exception\_handler (C++ function), 112 Core\_Register\_IRQ (C++ function), 110 core\_trap\_handler (C++ function), 114 CSR\_CYCLE (C macro), 57 CSR\_CYCLEH (C macro), 64 CSR\_DCSR (C macro), 61 CSR\_DPC (C macro), 61 CSR\_DSCRATCH (C macro), 61 CSR\_FCSR (C macro), 57 CSR\_FFLAGS (C macro), 57 CSR\_FRM (C macro), 57 CSR HPMCOUNTER10 (C macro), 58 CSR\_HPMCOUNTER10H (C macro), 65 CSR\_HPMCOUNTER11 (C macro), 58 CSR\_HPMCOUNTER11H (C macro), 65 CSR\_HPMCOUNTER12 (C macro), 58 CSR\_HPMCOUNTER12H (C macro), 65 CSR\_HPMCOUNTER13 (C macro), 58 CSR\_HPMCOUNTER13H (C macro), 65 CSR\_HPMCOUNTER14 (C macro), 58 CSR\_HPMCOUNTER14H (C macro), 65 CSR\_HPMCOUNTER15 (C macro), 58 CSR\_HPMCOUNTER15H (C macro), 65 CSR\_HPMCOUNTER16 (C macro), 58 CSR\_HPMCOUNTER16H (C macro), 65 CSR\_HPMCOUNTER17 (C macro), 58 CSR\_HPMCOUNTER17H (C macro), 65 CSR\_HPMCOUNTER18 (C macro), 58 CSR\_HPMCOUNTER18H (C macro), 65 CSR\_HPMCOUNTER19 (C macro), 58 CSR HPMCOUNTER19H (C macro), 65 CSR\_HPMCOUNTER20 (C macro), 58 CSR\_HPMCOUNTER20H (C macro), 65 CSR\_HPMCOUNTER21 (C macro), 58 CSR\_HPMCOUNTER21H (C macro), 65 CSR\_HPMCOUNTER22 (C macro), 58 CSR\_HPMCOUNTER22H (C macro), 65 CSR\_HPMCOUNTER23 (C macro), 58 CSR\_HPMCOUNTER23H (C macro), 65 CSR\_HPMCOUNTER24 (C macro), 58 CSR\_HPMCOUNTER24H (C macro), 65 CSR\_HPMCOUNTER25 (C macro), 59

CSR\_HPMCOUNTER25H (C macro), 65 CSR\_HPMCOUNTER26 (C macro), 59 CSR\_HPMCOUNTER26H (C macro), 66 CSR\_HPMCOUNTER27 (C macro), 59 CSR\_HPMCOUNTER27H (C macro), 66 CSR\_HPMCOUNTER28 (C macro), 59 CSR HPMCOUNTER28H (C macro), 66 CSR\_HPMCOUNTER29 (C macro), 59 CSR HPMCOUNTER29H (C macro), 66 CSR\_HPMCOUNTER3 (C macro), 57 CSR\_HPMCOUNTER30 (C macro), 59 CSR\_HPMCOUNTER30H (C macro), 66 CSR\_HPMCOUNTER31 (C macro), 59 CSR\_HPMCOUNTER31H (C macro), 66 CSR\_HPMCOUNTER3H (C macro), 64 CSR\_HPMCOUNTER4 (C macro), 58 CSR\_HPMCOUNTER4H (C macro), 64 CSR\_HPMCOUNTER5 (C macro), 58 CSR\_HPMCOUNTER5H (C macro), 65 CSR\_HPMCOUNTER6 (C macro), 58 CSR\_HPMCOUNTER6H (C macro), 65 CSR\_HPMCOUNTER7 (C macro), 58 CSR\_HPMCOUNTER7H (C macro), 65 CSR HPMCOUNTER8 (C macro), 58 CSR\_HPMCOUNTER8H (C macro), 65 CSR\_HPMCOUNTER9 (C macro), 58 CSR\_HPMCOUNTER9H (C macro), 65 CSR\_INSTRET (C macro), 57 CSR\_INSTRETH (C macro), 64 CSR\_JALMNXTI (C macro), 68 CSR\_MARCHID (C macro), 64 CSR\_MBADADDR (C macro), 60 CSR\_MCACHE\_CTL (C macro), 68 CSR\_MCACHE\_CTL\_DE (C macro), 70 CSR\_MCACHE\_CTL\_IE (C macro), 70 CSR\_MCAUSE (C macro), 60  $CSR\_MCAUSE\_Type (C++ union), 82$ CSR\_MCAUSE\_Type::\_reserved0 (C++ member), 83 CSR\_MCAUSE\_Type::\_reserved1 (C++ member), 83 CSR\_MCAUSE\_Type::b(C++ member), 83 CSR\_MCAUSE\_Type::d(C++ member), 83 CSR\_MCAUSE\_Type::exccode (C++ member), 83 CSR\_MCAUSE\_Type::interrupt(C++ member), 83 CSR\_MCAUSE\_Type::minhv(C++ member), 83 CSR\_MCAUSE\_Type::mpie(C++ member), 83 CSR\_MCAUSE\_Type::mpil(C++ member), 83  $CSR\_MCAUSE\_Type::mpp(C++member), 83$ CSR\_MCLICBASE (C macro), 68 CSR\_MCOUNTEREN (C macro), 60 CSR\_MCOUNTINHIBIT (C macro), 68 CSR\_MCOUNTINHIBIT\_Type (C++ union), 83 CSR\_MCOUNTINHIBIT\_Type::\_reserved0 (C++ member). 83

CSR\_MCOUNTINHIBIT\_Type::\_reserved1 (C++ member). 84 CSR\_MCOUNTINHIBIT\_Type::b(C++ member), 84 CSR\_MCOUNTINHIBIT\_Type::cy (C++ member), 83 CSR\_MCOUNTINHIBIT\_Type::d(C++ member), 84 CSR\_MCOUNTINHIBIT\_Type::ir(C++ member), 83 CSR MCYCLE (C macro), 61 CSR\_MCYCLEH (C macro), 66 CSR MDCAUSE (C macro), 68 CSR\_MEDELEG (C macro), 59 CSR\_MEPC (C macro), 60 CSR\_MHARTID (C macro), 64 CSR\_MHPMCOUNTER10 (C macro), 62 CSR\_MHPMCOUNTER10H (C macro), 66 CSR\_MHPMCOUNTER11 (C macro), 62 CSR\_MHPMCOUNTER11H (C macro), 66 CSR\_MHPMCOUNTER12 (C macro), 62 CSR\_MHPMCOUNTER12H (C macro), 66 CSR\_MHPMCOUNTER13 (C macro), 62 CSR\_MHPMCOUNTER13H (C macro), 66 CSR\_MHPMCOUNTER14 (C macro), 62 CSR\_MHPMCOUNTER14H (C macro), 66 CSR\_MHPMCOUNTER15 (C macro), 62 CSR MHPMCOUNTER15H (C macro), 66 CSR\_MHPMCOUNTER16 (C macro), 62 CSR MHPMCOUNTER16H (C macro), 67 CSR\_MHPMCOUNTER17 (C macro), 62 CSR\_MHPMCOUNTER17H (C macro), 67 CSR\_MHPMCOUNTER18 (C macro), 62 CSR\_MHPMCOUNTER18H (C macro), 67 CSR\_MHPMCOUNTER19 (C macro), 62 CSR\_MHPMCOUNTER19H (C macro), 67 CSR\_MHPMCOUNTER20 (C macro), 62 CSR\_MHPMCOUNTER20H (C macro), 67 CSR\_MHPMCOUNTER21 (C macro), 62 CSR\_MHPMCOUNTER21H (C macro), 67 CSR\_MHPMCOUNTER22 (C macro), 62 CSR\_MHPMCOUNTER22H (C macro), 67 CSR\_MHPMCOUNTER23 (C macro), 62 CSR\_MHPMCOUNTER23H (C macro), 67 CSR\_MHPMCOUNTER24 (C macro), 62 CSR\_MHPMCOUNTER24H (C macro), 67 CSR MHPMCOUNTER25 (C macro), 62 CSR\_MHPMCOUNTER25H (C macro), 67 CSR\_MHPMCOUNTER26 (C macro), 62 CSR\_MHPMCOUNTER26H (C macro), 67 CSR\_MHPMCOUNTER27 (C macro), 62 CSR\_MHPMCOUNTER27H (C macro), 67 CSR\_MHPMCOUNTER28 (C macro), 62 CSR\_MHPMCOUNTER28H (C macro), 67 CSR\_MHPMCOUNTER29 (C macro), 62 CSR\_MHPMCOUNTER29H (C macro), 67 CSR\_MHPMCOUNTER3 (C macro), 61 CSR\_MHPMCOUNTER30 (C macro), 63

CSR\_MHPMCOUNTER30H (C macro), 67 CSR\_MHPMCOUNTER31 (C macro), 63 CSR\_MHPMCOUNTER31H (C macro), 67 CSR\_MHPMCOUNTER3H (C macro), 66 CSR\_MHPMCOUNTER4 (C macro), 61 CSR\_MHPMCOUNTER4H (C macro), 66 CSR MHPMCOUNTER5 (C macro), 61 CSR\_MHPMCOUNTER5H (C macro), 66 CSR MHPMCOUNTER6 (C macro), 61 CSR\_MHPMCOUNTER6H (C macro), 66 CSR\_MHPMCOUNTER7 (C macro), 61 CSR\_MHPMCOUNTER7H (C macro), 66 CSR\_MHPMCOUNTER8 (C macro), 61 CSR\_MHPMCOUNTER8H (C macro), 66 CSR\_MHPMCOUNTER9 (C macro), 62 CSR\_MHPMCOUNTER9H (C macro), 66 CSR\_MHPMEVENT10 (C macro), 63 CSR\_MHPMEVENT11 (C macro), 63 CSR\_MHPMEVENT12 (C macro), 63 CSR\_MHPMEVENT13 (C macro), 63 CSR\_MHPMEVENT14 (C macro), 63 CSR\_MHPMEVENT15 (C macro), 63 CSR\_MHPMEVENT16 (C macro), 63 CSR MHPMEVENT17 (C macro), 63 CSR\_MHPMEVENT18 (C macro), 63 CSR MHPMEVENT19 (C macro), 63 CSR\_MHPMEVENT20 (C macro), 64 CSR\_MHPMEVENT21 (C macro), 64 CSR\_MHPMEVENT22 (C macro), 64 CSR\_MHPMEVENT23 (C macro), 64 CSR\_MHPMEVENT24 (C macro), 64 CSR\_MHPMEVENT25 (C macro), 64 CSR\_MHPMEVENT26 (C macro), 64 CSR\_MHPMEVENT27 (C macro), 64 CSR\_MHPMEVENT28 (C macro), 64 CSR\_MHPMEVENT29 (C macro), 64 CSR\_MHPMEVENT3 (C macro), 63 CSR\_MHPMEVENT30 (C macro), 64 CSR\_MHPMEVENT31 (C macro), 64 CSR\_MHPMEVENT4 (C macro), 63 CSR\_MHPMEVENT5 (C macro), 63 CSR\_MHPMEVENT6 (C macro), 63 CSR MHPMEVENT7 (C macro), 63 CSR\_MHPMEVENT8 (C macro), 63 CSR\_MHPMEVENT9 (C macro), 63 CSR\_MIDELEG (C macro), 59 CSR\_MIE (C macro), 59 CSR\_MIMPID (C macro), 64 CSR\_MINSTRET (C macro), 61 CSR\_MINSTRETH (C macro), 66 CSR\_MINTSTATUS (C macro), 67 CSR\_MIP (C macro), 60 CSR\_MISA (C macro), 59  $CSR_MISA_Type (C++ union), 79$ 

```
CSR_MISA_Type::_reserved1 (C++ member), 79
CSR_MISA_Type::_reserved2 (C++ member), 80
CSR_MISA_Type::_reserved4 (C++ member), 80
CSR_MISA_Type::_reserved5 (C++ member), 80
CSR_MISA_Type::_resreved3 (C++ member), 80
CSR_MISA_Type::a(C++ member), 79
CSR_MISA_Type::b(C++ member), 79, 80
CSR_MISA_Type::c(C++ member), 79
CSR_MISA_Type::d(C++ member), 79
CSR_MISA_Type::e(C++ member), 79
CSR_MISA_Type::f(C++ member), 79
CSR\_MISA\_Type::g(C++ member), 79
CSR_MISA_Type::h(C++ member), 79
CSR_MISA_Type::i (C++ member), 79
CSR_MISA_Type::j(C++ member), 79
CSR_MISA_Type::1(C++ member), 79
CSR_MISA_Type::m(C++ member), 80
CSR_MISA_Type::mxl (C++ member), 80
CSR_MISA_Type::n(C++ member), 80
CSR_MISA_Type::p(C++ member), 80
CSR_MISA_Type::q(C++ member), 80
CSR\_MISA\_Type::s(C++ member), 80
CSR_MISA_Type::t(C++ member), 80
CSR\_MISA\_Type::u(C++ member), 80
CSR_MISA_Type:: v (C++ member), 80
CSR\_MISA\_Type::x(C++ member), 80
CSR_MMISC_CTL (C macro), 68
CSR_MNVEC (C macro), 68
CSR_MNXTI (C macro), 67
CSR_MSAVECAUSE1 (C macro), 68
CSR_MSAVECAUSE2 (C macro), 68
CSR_MSAVEDCAUSE1 (C macro), 68
CSR_MSAVEDCAUSE2 (C macro), 68
CSR_MSAVEEPC1 (C macro), 68
CSR_MSAVEEPC2 (C macro), 68
CSR_MSAVESTATUS (C macro), 68
CSR_MSCOUNTEREN (C macro), 63
CSR_MSCRATCH (C macro), 60
CSR_MSCRATCHCSW (C macro), 67
CSR_MSCRATCHCSWL (C macro), 67
CSR_MSTATUS (C macro), 59
CSR\_MSTATUS\_Type (C++ union), 81
CSR_MSTATUS_Type::_reserved0 (C++ member), 81
CSR_MSTATUS_Type::_reserved1 (C++ member), 81
CSR_MSTATUS_Type::_reserved2 (C++ member), 81
CSR_MSTATUS_Type::_reserved3 (C++ member), 81
CSR_MSTATUS_Type::_reserved4 (C++ member), 81
CSR_MSTATUS_Type::_reserved6 (C++ member), 82
CSR_MSTATUS_Type::b(C++ member), 82
CSR_MSTATUS_Type::d(C++ member), 82
CSR_MSTATUS_Type::fs(C++ member), 81
CSR_MSTATUS_Type::mie(C++ member), 81
CSR_MSTATUS_Type::mpie(C++ member), 81
CSR_MSTATUS_Type::mpp (C++ member), 81
```

 $CSR\_MSTATUS\_Type::mprv(C++ member), 81$ CSR\_MSTATUS\_Type::sd (C++ member), 82  $CSR\_MSTATUS\_Type::sie(C++ member), 81$ CSR\_MSTATUS\_Type::spie(C++ member), 81 CSR\_MSTATUS\_Type::sum (C++ member), 82  $CSR\_MSTATUS\_Type::xs(C++ member), 81$ CSR\_MSUBM (C macro), 68 CSR\_MTVEC (C macro), 60  $CSR\_MTVEC\_Type (C++ union), 82$ CSR\_MTVEC\_Type::addr(C++ member), 82 CSR\_MTVEC\_Type::b(C++ member), 82 CSR\_MTVEC\_Type::d(C++ member), 82 CSR\_MTVEC\_Type::mode (C++ member), 82 CSR\_MTVT (C macro), 67 CSR\_MTVT2 (C macro), 68 CSR\_MUCOUNTEREN (C macro), 63 CSR\_MVENDORID (C macro), 64 CSR\_PMPADDR0 (C macro), 60 CSR\_PMPADDR1 (C macro), 60 CSR\_PMPADDR10 (C macro), 61 CSR\_PMPADDR11 (C macro), 61 CSR\_PMPADDR12 (C macro), 61 CSR\_PMPADDR13 (C macro), 61 CSR PMPADDR14 (C macro), 61 CSR\_PMPADDR15 (C macro), 61 CSR\_PMPADDR2 (C macro), 60 CSR\_PMPADDR3 (C macro), 60 CSR\_PMPADDR4 (C macro), 60 CSR\_PMPADDR5 (C macro), 60 CSR\_PMPADDR6 (C macro), 60 CSR\_PMPADDR7 (C macro), 60 CSR\_PMPADDR8 (C macro), 60 CSR\_PMPADDR9 (C macro), 60 CSR\_PMPCFG0 (C macro), 60 CSR\_PMPCFG1 (C macro), 60 CSR\_PMPCFG2 (C macro), 60 CSR\_PMPCFG3 (C macro), 60 CSR\_PUSHMCAUSE (C macro), 68 CSR\_PUSHMEPC (C macro), 68 CSR\_PUSHMSUBM (C macro), 68 CSR\_SBADADDR (C macro), 59 CSR\_SCAUSE (C macro), 59 CSR\_SEPC (C macro), 59 CSR\_SIE (C macro), 59 CSR\_SIP (C macro), 59 CSR\_SLEEPVALUE (C macro), 68 CSR\_SPTBR (C macro), 59 CSR\_SSCRATCH (C macro), 59 CSR\_SSTATUS (C macro), 59 CSR\_STVEC (C macro), 59 CSR\_TDATA1 (C macro), 61 CSR\_TDATA2 (C macro), 61 CSR\_TDATA3 (C macro), 61 CSR\_TIME (*C macro*), 57

CSR\_TIMEH (*C* macro), 64 CSR\_TSELECT (*C* macro), 61 CSR\_TXEVT (*C* macro), 68 CSR\_USTATUS (*C* macro), 57 CSR\_WFE (*C* macro), 69

# D

DCAUSE\_FAULT\_FETCH\_INST (C macro), 78 DCAUSE\_FAULT\_FETCH\_PMP (C macro), 78 DCAUSE\_FAULT\_LOAD\_INST (C macro), 78 DCAUSE\_FAULT\_LOAD\_NICE (C macro), 78 DCAUSE\_FAULT\_LOAD\_PMP (C macro), 78 DCAUSE\_FAULT\_STORE\_INST (C macro), 78 DCAUSE\_FAULT\_STORE\_PMP (C macro), 78 DCSR\_CAUSE (C macro), 71 DCSR\_CAUSE\_DEBUGINT (C macro), 71 DCSR\_CAUSE\_HALT (C macro), 71 DCSR\_CAUSE\_HWBP (C macro), 71 DCSR\_CAUSE\_NONE (C macro), 71 DCSR\_CAUSE\_STEP (C macro), 71 DCSR\_CAUSE\_SWBP (C macro), 71 DCSR\_DEBUGINT (C macro), 71 DCSR\_EBREAKH (C macro), 71 DCSR\_EBREAKM (C macro), 71 DCSR\_EBREAKS (C macro), 71 DCSR\_EBREAKU (C macro), 71 DCSR\_FULLRESET (C macro), 70 DCSR\_HALT (C macro), 71 DCSR\_NDRESET (C macro), 70 DCSR\_PRV (C macro), 71 DCSR\_STEP (C macro), 71 DCSR\_STOPCYCLE (C macro), 71 DCSR\_STOPTIME (C macro), 71 DCSR\_XDEBUGVER (C macro), 70 DEFAULT\_MTVEC (C macro), 75 DEFAULT\_NMIVEC (C macro), 75 DEFAULT\_RSTVEC (C macro), 75 DRAM\_BASE (C macro), 75 DSP, 157

## Ε

EXC\_HANDLER (C++ type), 112 Exception\_Get\_EXC (C++ function), 114 Exception\_Init (C++ function), 112 Exception\_Register\_EXC (C++ function), 113 EXT\_IO\_BASE (C macro), 75

## F

FFLAGS\_AE\_DZ (*C* macro), 76 FFLAGS\_AE\_NV (*C* macro), 76 FFLAGS\_AE\_NX (*C* macro), 76 FFLAGS\_AE\_OF (*C* macro), 76 FFLAGS\_AE\_UF (*C* macro), 76 FREG (*C* macro), 76 FRM\_RNDMODE\_DYN (*C macro*), 76 FRM\_RNDMODE\_RDN (*C macro*), 75 FRM\_RNDMODE\_RMM (*C macro*), 75 FRM\_RNDMODE\_RNE (*C macro*), 75 FRM\_RNDMODE\_RTZ (*C macro*), 75 FRM\_RNDMODE\_RUP (*C macro*), 75

## 

INT\_HANDLER (C++ type), 112 Interrupt\_Get\_CoreIRQ (C++ function), 113 Interrupt\_Get\_ExtIRQ (C++ function), 113 Interrupt\_Init (C++ function), 112 Interrupt\_Register\_CoreIRQ (C++ function), 113 Interrupt\_Register\_ExtIRQ (C++ function), 113 IRQ\_COP (C macro), 75 IRQ\_H\_EXT (C macro), 75 IRQ\_H\_SOFT (C macro), 74 IRQ\_H\_TIMER (C macro), 75 IRQ\_HOST (C macro), 75 IRQ\_M\_EXT (C macro), 75 IRQ\_M\_SOFT (C macro), 74 IRQ\_M\_TIMER (C macro), 75 IRQ\_S\_EXT (C macro), 75 IRQ\_S\_SOFT (C macro), 74 IRQ\_S\_TIMER (C macro), 75 IRQn (C ++ enum), 98, 99 IRQn::PLIC\_INT0\_IRQn (C++ enumerator), 98, 101 IRQn::PLIC\_INT1\_IRQn (C++ enumerator), 98, 101 IRQn::PLIC\_INT\_MAX (C++ enumerator), 98, 101 IRQn::Reserved0\_IRQn(C++ enumerator), 98, 99 IRQn::Reserved10\_IRQn (C++ enumerator), 98, 100 IRQn::Reserved11\_IRQn (C++ enumerator), 98, 100 IRQn::Reserved12\_IRQn (C++ enumerator), 98, 100 IRQn::Reserved13\_IRQn (C++ enumerator), 98, 100 IRQn::Reserved14\_IRQn (C++ enumerator), 98, 100 IRQn::Reserved15\_IRQn (C++ enumerator), 98, 100 IRQn::Reserved1\_IRQn(C++ enumerator), 98, 100 IRQn::Reserved2\_IRQn(C++ enumerator), 98, 100 IRQn::Reserved4\_IRQn (C++ enumerator), 98, 100 IRQn::Reserved5\_IRQn(C++ enumerator), 98, 100 IRQn::Reserved6\_IRQn(C++ enumerator), 98, 100 IRQn::Reserved8\_IRQn (C++ enumerator), 98, 100 IRQn::Reserved9\_IRQn(C++ enumerator), 98, 100 IRQn::SysTimer\_IRQn (C++ enumerator), 98, 100 IRQn::SysTimerSW\_IRQn (C++ enumerator), 98, 100 ISR, 157

## Μ

MAX\_SYSTEM\_EXCEPTION\_NUM (C macro), 111 MCAUSE\_INTERRUPT (C macro), 73 MCONTROL\_ACTION (C macro), 72 MCONTROL\_ACTION\_DEBUG\_EXCEPTION (C macro), 72 MCONTROL\_ACTION\_DEBUG\_MODE (C macro), 72 MCONTROL\_ACTION\_TRACE\_EMIT (C macro), 72

MCONTROL\_ACTION\_TRACE\_START (C macro), 72 MCONTROL\_ACTION\_TRACE\_STOP (C macro), 72 MCONTROL\_CHAIN (C macro), 72 MCONTROL\_DMODE (C macro), 71 MCONTROL\_EXECUTE (C macro), 72 MCONTROL\_H (C macro), 72 MCONTROL\_LOAD (C macro), 72 MCONTROL\_M (C macro), 72 MCONTROL\_MASKMAX (C macro), 71 MCONTROL\_MATCH (C macro), 72 MCONTROL\_MATCH\_EQUAL (C macro), 72 MCONTROL\_MATCH\_GE (C macro), 72 MCONTROL\_MATCH\_LT (C macro), 72 MCONTROL\_MATCH\_MASK\_HIGH (C macro), 73 MCONTROL\_MATCH\_MASK\_LOW (C macro), 73 MCONTROL\_MATCH\_NAPOT (C macro), 72 MCONTROL\_S (C macro), 72 MCONTROL\_SELECT (C macro), 71 MCONTROL\_STORE (C macro), 72 MCONTROL\_TIMING (C macro), 71 MCONTROL\_TYPE (C macro), 71 MCONTROL\_TYPE\_MATCH (C macro), 72 MCONTROL\_TYPE\_NONE (C macro), 72 MCONTROL U (C macro), 72 MCOUNTINHIBIT\_CY (C macro), 74 MCOUNTINHIBIT\_IR (C macro), 74 MIE\_HEIE (C macro), 73 MIE\_HSIE (C macro), 73 MIE\_HTIE (C macro), 73 MIE\_MEIE (C macro), 73 MIE\_MSIE (C macro), 73 MIE\_MTIE (C macro), 73 MIE\_SEIE (C macro), 73 MIE\_SSIE (C macro), 73 MIE\_STIE (C macro), 73 MIP\_HEIP (C macro), 73 MIP\_HSIP (*C macro*), 73 MIP\_HTIP (C macro), 73 MIP\_MEIP (C macro), 73 MIP\_MSIP (C macro), 73 MIP\_MTIP (C macro), 73 MIP\_SEIP (C macro), 73 MIP SSIP (C macro), 73 MIP\_STIP (C macro), 73 MMISC\_CTL\_BPU (C macro), 74 MMISC\_CTL\_MISALIGN (C macro), 74 MMISC\_CTL\_NMI\_CAUSE\_FFF (C macro), 74 MSTATUS32\_SD (C macro), 70 MSTATUS64\_SD (C macro), 70 MSTATUS\_FS (C macro), 69 MSTATUS\_FS\_CLEAN (C macro), 70 MSTATUS\_FS\_DIRTY (C macro), 70 MSTATUS\_FS\_INITIAL (C macro), 70 MSTATUS\_HIE (C macro), 69

MSTATUS\_HPIE (*C* macro), 69 MSTATUS\_MIE (*C* macro), 69 MSTATUS\_MPIE (*C* macro), 69 MSTATUS\_MPP (*C* macro), 69 MSTATUS\_MPRV (*C* macro), 69 MSTATUS\_PUM (*C* macro), 69 MSTATUS\_SIE (*C* macro), 69 MSTATUS\_SPIE (*C* macro), 69 MSTATUS\_SPIE (*C* macro), 69 MSTATUS\_UIE (*C* macro), 69 MSTATUS\_UIE (*C* macro), 69 MSTATUS\_VPIE (*C* macro), 69 MSTATUS\_VM (*C* macro), 70 MSTATUS\_XS (*C* macro), 69

## Ν

NN, 157

## Ρ

PLIC\_BASE (C macro), 85 PLIC\_CLAIM\_OFFSET (C macro), 84 PLIC\_CLAIM\_SHIFT\_PER\_TARGET (C macro), 85 PLIC\_ENABLE\_OFFSET (C macro), 84 PLIC\_ENABLE\_SHIFT\_PER\_TARGET (C macro), 84 PLIC\_PENDING\_OFFSET (C macro), 84 PLIC\_PENDING\_SHIFT\_PER\_SOURCE (C macro), 84 PLIC\_PRIORITY\_OFFSET (C macro), 84 PLIC\_PRIORITY\_SHIFT\_PER\_SOURCE (C macro), 84 PLIC\_Register\_IRQ (C++ function), 110 PLIC\_THRESHOLD\_OFFSET (C macro), 84 PLIC\_THRESHOLD\_SHIFT\_PER\_TARGET (C macro), 84 PMP\_A (C macro), 76 PMP\_A\_NA4 (C macro), 76 PMP\_A\_NAPOT (C macro), 76 PMP\_A\_TOR (C macro), 76 PMP\_COUNT (C macro), 76 PMP\_L (C macro), 76 PMP\_R (C macro), 76 PMP\_SHIFT (C macro), 76 PMP\_W (C macro), 76 PMP\_X (C macro), 76 PRV\_H (C macro), 74 PRV\_M (C macro), 74 PRV\_S (C macro), 74 PRV\_U (C macro), 74 PTE\_A (C macro), 77 PTE\_D (C macro), 77 PTE\_G (C macro), 77 PTE\_PPN\_SHIFT (C macro), 77 PTE\_R (C macro), 77 PTE\_SOFT (C macro), 77 PTE\_TABLE (C macro), 77 PTE\_U (C macro), 77 PTE\_V (C macro), 77

PTE\_W (*C macro*), 77 PTE\_X (*C macro*), 77

## R

RESTORE\_FPU\_CONTEXT (*C* macro), 109 rv\_csr\_t (*C*++ *type*), 78 rv\_fpu\_t (*C*++ *type*), 109

## S

SAVE\_FPU\_CONTEXT (C macro), 108 SIP\_SSIP (C macro), 74 SIP\_STIP (C macro), 74 SSTATUS32\_SD (C macro), 70 SSTATUS64\_SD (C macro), 70 SSTATUS\_FS (C macro), 70 SSTATUS\_PUM (C macro), 70 SSTATUS\_SIE (C macro), 70 SSTATUS\_SPIE (C macro), 70 SSTATUS\_SPP (C macro), 70 SSTATUS\_UIE (C macro), 70 SSTATUS\_UPIE (C macro), 70 SSTATUS\_XS (C macro), 70 system\_default\_exception\_handler (C++ func*tion*), 112 system\_default\_interrupt\_handler (C++ func*tion*), 112 SystemBannerPrint (C++ function), 110 SystemCoreClock (C++ member), 111 SystemCoreClockUpdate (C++ function), 110 SystemCoreInterruptHandlers (C++ member), 114 SystemExceptionHandlers (C++ member), 114 SystemExtInterruptHandlers (C++ member), 114 SystemInit (C++ function), 110 SysTimer (C macro), 85 SysTimer\_BASE (C macro), 85 SysTimer\_MSIP\_MSIP\_Msk (C macro), 85 SysTimer\_MSIP\_MSIP\_Pos (C macro), 85 SysTimer\_MSIP\_Msk (C macro), 85 SysTimer\_MTIMER\_Msk (C macro), 85 SysTimer\_MTIMERCMP\_Msk (C macro), 85 SysTimer\_Type (*C*++ *struct*), 85

## Т

T\_UINT16\_READ (C++ member), 52 T\_UINT16\_WRITE (C++ member), 52 T\_UINT32\_READ (C++ member), 52 T\_UINT32\_WRITE (C++ member), 52

## V

VM\_MBARE (C macro), 74 VM\_MBB (C macro), 74 VM\_MBBID (C macro), 74 VM\_SV32 (C macro), 74 VM\_SV39 (*C macro*), 74 VM\_SV48 (*C macro*), 74

## W

WFE\_WFE (*C macro*), 74

# Х

XIP, 157